| ≋O<br><b>≹</b> ≣<br>autentica                              |                                                       |                                 |                                                     |
|------------------------------------------------------------|-------------------------------------------------------|---------------------------------|-----------------------------------------------------|
| Sabiedrība ar ierobežotu<br>atbildību " <b>Autentica</b> " | Juridiskā adrese:<br>Ūnijas iela 39A<br>Rīga, LV-1039 | Tālrunis:<br>Fakss:<br>e-pasts: | +371 67334455<br>+371 67334466<br>info@autentica.lv |

# CŪKU AUDZĒTĀJU SAIMNIECĪBU PĀRVALDĪBAS SISTĒMA

PROGRAMMATŪRAS PRASĪBU SPECIFIKĀCIJA

SIA Cūku Ciltsdarbu Centrs

2022. GADA 24. NOVEMBRĪ

RĪGA

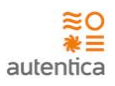

### Dokumenta identifikācija

| DOKUMENTA<br>NOSAUKUMS:        | Cūku Audzētāju<br>specifikācija.                                                                                       | saimniecību       | Pārvaldības      | sistēmas   | Programmatūras       | prasību |
|--------------------------------|----------------------------------------------------------------------------------------------------|-------------------|------------------|------------|----------------------|---------|
| DOKUMENTA                      | Šī dokumenta mērl                                                                                                    | ka auditorija ir: |                  |            |                      |         |
| MĒRĶAUDITORIJA<br>UN LIETOŠANA | <ul> <li>Cūku Ciltsdarbu Centrs kā Sistēmas Pasūtītājs un Sistēmas biznesa un tehnisl<br/>resursu turētājs;</li> </ul> |                   |                  | tehnisko   |                      |         |
|                                | <ul> <li>Izstrādātāja</li> </ul>                                                                                       | s, kas veic Sistē | ēmas izstrādi, i | eviešanu u | n garantijas uzturēš | anu.    |

#### Dokumenta izmaiņu vēsture

| Versija | Datums     | Autors          | Izmaiņu vēsture                                                                                                    |
|---------|------------|-----------------|----------------------------------------------------------------------------------------------------|
| 0.1     | 10.02.2020 | Kristīne Rudīte | Dokumenta sākotnējā versija                                                                                                    |
| 0.2     | 17.03.2020 | Kristīne Rudīte | Pievienoti funkcionālo prasību F-014, F-015, F-016, F-017, F-018<br>apraksti                                                         |
| 0.3     | 07.04.2020 | Kristīne Rudīte | Pievienoti funkcionālo prasību F-019, F-020, F-021, F-022, F-040,<br>F-041, F-042, F-043, F-044, F-045, F-046, F-047, F-048 apraksti |
| 0.4     | 12.07.2022 | Kristīne Rudīte | Atjaunota dokumenta versija                                                                                                    |
| 0.5     | 24.11.2022 | Kristīne Rudīte | Atjaunota dokumenta versija                                                                                                    |

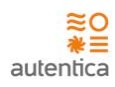

# **1. SATURA RĀDĪTĀJS**

| 1. | Sa   | tura rādītājs                  | 3  |
|----|------|--------------------------------|----|
| 2. | le   | vads                           | 4  |
|    | 2.1. | Dokumenta nolūks               | 4  |
|    | 2.2. | Darbības sfēra                 | 4  |
|    | 2.3. | Definīcijas un saīsinājumi     | 4  |
|    | 2.4. | Saistība ar citiem dokumentiem | 5  |
|    | 2.5. | Pārskats                       | 5  |
| 3. | Vi   | spārējais apraksts             | 6  |
|    | 3.1. | Prasību apraksta skaidrojums   | 6  |
| 4. | Fu   | nkcionālās prasības            | 7  |
|    | 4.1. | Funkcionālo prasību apraksti   | 8  |
| 5. | Pr   | asību trasējamība              | 78 |

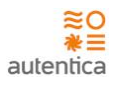

# **2.** IEVADS

### 2.1. Dokumenta nolūks

Šis dokuments ir nodevums projekta "Cūku Audzētāju saimniecību Pārvaldības Sistēma" ietvaros.

### 2.2. Darbības sfēra

Projekta ietvaros paredzēts izstrādāt tīmekļa lietojumu efektīvam atbalstam Cūku audzētāju saimniecību datu uzturēšanai un pārvaldībai.

# 2.3. Definīcijas un saīsinājumi

#### Tabula Nr. 1

| Saīsinājums, termins   | Skaidrojums                                                                           |
|------------------------|---------------------------------------------------------------------------------------|
| IS                     | Informācijas sistēma                                                                  |
| CAPS                   | Cūku Audzētāju saimniecību Pārvaldības Sistēma                                        |
| Izstrādātājs           | Komersants, kas saskaņā ar iepirkuma rezultātiem veic pasūtījuma izpildi – SIA        |
|                        | "Autentica"                                                                           |
| Pasūtītājs             | Cūku ciltsdarba centrs                                                                |
| Projekts               | Cūku Audzētāju saimniecību Pārvaldības Sistēma                                        |
| Tehniskā piedāvājums   | "Fermas vadības rīka programmēšana" (Iepirkuma identifikācijas numurs: Nr. CCC        |
|                        | /2020/2/ELFLA) Tehniskais piedāvājums                                                 |
| Operatori              | Operatori, kas Sistēmu izmanto, lai veiktu operatīvo datu ievadi.                     |
| Saimniecības pārstāvji | Saimniecības pārstāvji, kas ir atbildīgi par Saimniecības datu uzraudzību un kontroli |
|                        | konkrētās Saimniecības ietvaros.                                                      |
| Administratori         | Atbildīgie darbinieki, kas veic Sistēmas administrēšanas, konfigurēšanas un           |
|                        | uzturēšanas darbus.                                                                   |

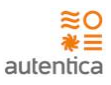

# 2.4. Saistība ar citiem dokumentiem

#### Tabula Nr. 2

| Nr.p.k. | Dokumenta nosaukums                            | Datums |
|---------|------------------------------------------------|--------|
| [1]     | "Fermas vadības rīka programmēšana" (Iepirkuma |        |
|         | piedāvājums                                    |        |
| [2]     |                                                |        |

#### 2.5. Pārskats

Dokumentā ir pieejams apraksts par šādām tēmām:

- 1. nodaļa dokumenta ievads, kurā ir aprakstīta vispārīgā informācija par projektu, dokumenta nolūku, pieejama saistītā dokumentācija un izmantotās definīcijas;
- 2. nodaļa prasību apraksta skaidrojums;
- 3. nodaļa uzskaitītas sistēmas funkcionālās prasības sadalījumā pa sprintiem;
- 4. nodaļa uzskaitītas sistēmas nefunkcionālās prasības;
- 5. nodaļa prasību trasējamības tabula.

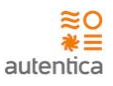

# **3. VISPĀRĒJAIS APRAKSTS**

# **3.1.** Prasību apraksta skaidrojums

Katrai funkcionālajai prasībai ir sekojoša struktūra:

- Indekss burtu un ciparu apzīmējums. Indekss norāda uz Tehniskās specifikācijas prasību identifikatoru.
- Prasības nosaukums konkrētas prasības virsraksts.
- Prasības identifikators katrai prasībai pēc prasības nosaukuma iekavās ir identifikators, kas identificē prasību izstrādātāja pārvaldības rīkā (JIRA). Gadījumā, ja prasība tiek dzēsta, tās identifikators netiek atkārtoti izmantots.
- Apraksts izpildāmās prasības apraksts.
- Priekšnosacījumi priekšnosacījumi kādi nepieciešami, lai prasība tiktu realizēta.
- Akceptēšanas kritēriji apraksta akceptēšanas kritēriji, kas ļauj pārliecināties, ka prasība ir realizēta.

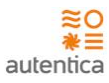

# 4. FUNKCIONĀLĀS PRASĪBAS

Projekta ietvaros tiek realizēts tīmekļa lietojums efektīvai Cūku audzētāju saimniecību pārvaldībai.

Sistēmai ir paredzētas 3 lietotāju grupas.

#### 1. Operatori

Lietotāju grupu veido Operatori, kas Sistēmu izmanto, lai ievadītu operatīvos datus.

#### Būtiskākās funkcijas:

- Reģistrē cūku grupas;
- Dzēš cūku grupas;
- Norāda kritušos dzīvniekus;
- Norāda datus par dzīvnieku skaitu samazina to;
- levada datus par cūku grupas realizāciju;

#### 2. Saimniecības pārstāvji

Lietotāju grupu veido Saimniecības pārstāvji, kas ir atbildīgi par datu uzturēšanu un kontroli konkrētās saimniecības ietvaros.

#### <u>Būtiskākās funkcijas:</u>

Saimniecības pārstāvjiem pieejamas funkcijas:

- Lietotāju pārvaldība;
- Klasifikatoru vērtību rediģēšana;
- Pamatdatu ievade un rediģēšana;
- Izmaksu reģistrēšana;
- Atskaišu ģenerēšana;
- Prognozēšana un analītika.
- 3. Sistēmas administratori

Pasūtītāja atbildīgie darbinieki, kas veic Sistēmas administrēšanas, konfigurēšanas un uzturēšanas darbus.

Būtiskākās funkcijas:

- Lietotāju un to lomu un tiesību pārvaldība;
- Klasifikatoru pārvaldība;
- Noteiktu sistēmas parametru, piem., atrādāmo ierakstu skaits lapā, pārvaldība;

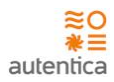

- Auditācijas pierakstu uzraudzība un incidentu apstrāde;
- Sistēmas darbības uzraudzība.

# 4.1. Funkcionālo prasību apraksti

4.1.1. Administrēšana

#### 4.1.1.1. F-010, F-011 Autentifikācija un autorizācija

| ID        | F-010, F-011                                                                                                    |
|-----------|----------------------------------------------------------------------------------------------------|
| Nosaukums | Autentifikācija un autorizācija                                                                                                    |
| Apraksts  | Sistēmas autentifikācijas un autorizācijas risinājums nodrošinās piekļuves piešķiršanu<br>Sistēmas funkcionalitātei un datiem atbilstoši lietotāja piekļuves tiesību apjomam.<br>Lietotājam ievadot pārlūkā CAPS adresi, tiek atvērta CAPS autentifikācijas lapa.<br>Sistēmā katrs lietotājs tiks identificēts. Lietotājs tiek autentificēts ar lietotājvārdu un paroli.                                                                                                    |
|           | Autentifikācija un autorizācija                                                                                                    |
|           | Lai lietotājs tiktu autorizēts CAPS sistēmā, sistēmas CAPS lietotājam jātiek izpildītiem sekojošiem nosacījumiem: autentifikācijas                                                                                                    |
|           | <ul> <li>Lietotājs ir aktīvs (nav bloķēts);</li> <li>Lietotājam ir piešķirta loma;</li> <li>Lietotājs ir norādījis korektu lietotājvārdu un paroli.</li> <li>Ja kāds no nosacījumiem netiek izpildīts, tiek attēlots paziņojums: "Pieslēgšanās kļūda!"<br/>Paziņojuma teksts ir konfigurējams ar atbilstošām tiesībām (Sistēmas parametrs).</li> </ul>                                                                                                    |
|           | Lietotāju piekļuves piešķiršana tiek realizēta ar sistēmas lomu funkcionalitāti. Lietotāju<br>piekļuves tiesības <b>datiem</b> tiek nodrošinātas ņemot vērā:                                                                                                    |
|           | • Saimniecību;                                                                                                    |
|           | Ganāmpulku novietnes nr.;                                                                                                    |
|           | <ul> <li>Grupu (pēc nobarošanas sākuma un beigu svara).</li> </ul>                                                                                                    |
|           | Ja Saimniecībai definētas vairākas Ganāmpulku novietnes, tad Saimniecības pārzinim,<br>pieslēdzoties sistēmai, jānorāda, ar kuras Novietnes datiem vēlas strādāt. Starp Novietnēm<br>iespējams pārslēgties, neizlogojoties no sistēmas.<br>Ja viens Operators strādā vienas Saimniecības vairākās Ganāmpulku novietnēs, tad<br>pieslēdzoties sistēmai, viņam jānorāda, ar kuras novietnes datiem vēlas strādāt (tālāk būs<br>pieejamas tikai izvēlētās Novietnes Grupas). Starp Novietnēm iespējams pārslēgties,<br>neizlogojoties no sistēmas. |
|           | Lietotājs (Saimniecības pārstāvis, Operators) ar savu lietotājvārdu var pieslēgties tikai<br>vienas Saimniecības datiem (ja Saimniecības pārzinis vai Operators strādā vairākās<br>Saimniecībās, tad tiek veidoti atsevišķi lietotāji).                                                                                                    |
|           | <u>Paziņojums par paroles beigu termiņa tuvošanos</u>                                                                                                    |

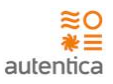

Lietotājam pieslēdzoties sistēmai, tiek veikta paroles derīguma termiņa kontrole. Ja ir atlikušas 7 dienas vai mazāk līdz paroles derīguma termiņa beigām, lietotājam parāda paziņojumu: "Līdz paroles derīguma termiņa beigām atlikušas [dienu skaits]."

#### Sistēmas parametrs

- Neveiksmīgo pieslēgšanās mēģinājumu skaits šī skaita pārsniegšanas gadījumā lietotāja konts tiek bloķēts (pēc katras veiksmīgās konkrētā lietotāja pieslēgšanās sistēmai neveiksmīgo mēģinājumu skaits tiek atiestatīts.);
- Neveiksmīgas autorizācijas kļūdas paziņojums (piem., "Pieslēgšanās kļūda!")

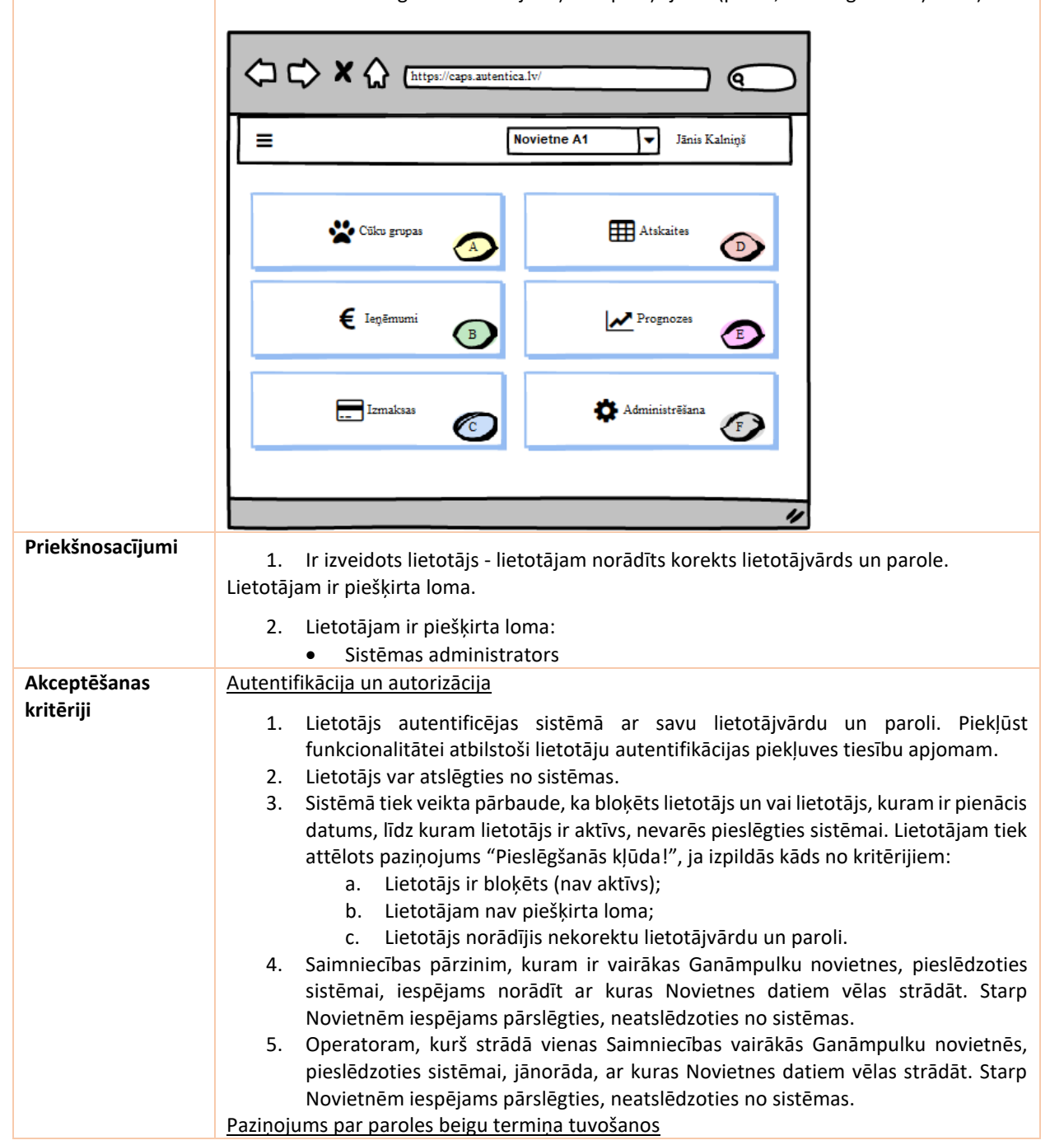

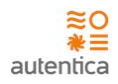

| 1<br><u>Sistēr</u> | <ul> <li>Lietotājs autentificējas sistēmā ar savu lietotājvārdu un paroli un pārliecinās, ka<br/>tiek attēlots paziņojums par paroles beigu tuvošanos, ja parole beidzas pēc 7<br/>dienām vai mazāk.</li> <li>nas parametri</li> </ul>                                                                                                    |
|--------------------|----------------------------------------------------------------------------------------------------|
| 1                  | <ul> <li>Sistēmas administrators autentificējas CAPS, izmantojot administrēšanas sadaļu<br/>veic paziņojuma pārvaldību, kurš tiks attēlots neveiksmīgas autorizācijas<br/>gadījumā. Pārliecinās, ka korekti tiek attēlots paziņojums neveiksmīgas<br/>autorizācijas gadījumā.</li> </ul>                                                  |
| 2                  | <ul> <li>Sistēmas administrators autentificējas CAPS, izmantojot administrēšanas sadaļu<br/>veic sistēmas parametra pārvaldību – neveiksmīgo pieslēgšanās mēģinājumu<br/>skaitu. Pārliecinās, ka lietotāja konts tiek bloķēts, ja lietotājs pēc kārtas<br/>neveiksmīgi pieslēdzas sistēmai tik reizes, cik norādīts parametrā.</li> </ul> |

### 4.1.1.2. F-002, F-003, F-005, F-007, F-008, F-009 Lietotāju pārvaldība

| ID        | F-002, F-003, F-005, F-007, F-008, F-009                                                                                                    |
|-----------|----------------------------------------------------------------------------------------------------|
| Nosaukums | Lietotāju pārvaldība                                                                                                    |
| Apraksts  | Sistēmā tiks nodrošināta funkcionalitāte lietotājam ar atbilstošām tiesībām:                                                                                                    |
|           | <ul> <li>Lietotāju kārtošana;</li> <li>Jauna lietotāja pievienošana;</li> <li>Esoša lietotāja datu labošana;</li> <li>Lietotāju sarakstu attēlošana un lietotāju meklēšana.</li> </ul>                                                                                                    |
|           | Lietotaju kartosana<br>Lietotaju savakstā jaraksti pās paklusājums tiks kārtati pās lietotājuārda, alfabātiski                                                                                                    |
|           | Lietotaju sarakstā kolonnās tiks nodročināta jorakstu kārtočanas funkcionalitāta                                                                                                    |
|           | Lietotaju saraksta kolonnas tiks nourosinata lerakstu kartosanas funkcionantate.                                                                                                    |
|           | Lietotāja izveidošana/datu labošana/ blokēšana                                                                                                    |
|           | Sistēmā tiks nodrošināta funkcionalitāte lietotāja informācijas uzturēšanai:                                                                                                    |
|           | <ul> <li>Lietotājvārds -sistēmas lietotājvārds, lauks ir unikāls, nesatur specsimbolus.<br/>Obligāts lauks.</li> <li>Vārds - darbinieka vārds, kuram piešķirts lietotājs. Obligāts lauks.</li> <li>Uzvārds - Darbinieka uzvārds, kuram piešķirts lietotājs. Obligāts lauks.</li> <li>E-pasts - darbinieka e-pasts. Obligāts lauks.</li> <li>Telefons - darbinieka telefons. Neobligāts lauks.</li> <li>Saimniecība - Saimniecība, kurā darbinieks strādā. Obligāts lauks.</li> <li>Ganāmpulku novietnes nrGanāmpulku novietnes numurs, kurā darbinieks strādā<br/>(var norādīt vairākas vērtības). Obligāts lauks.</li> <li>Kūts - aizpilda, ja ir definēts pie novietnes</li> <li>Statuss - pazīme, vai lietotājs ir bloķēts. levadot jaunu lietotāju - noklusētā vērtība<br/>- Aktīvs. Sarakstā pēc noklusējuma tiek attēloti tikai lietotāji ar statusu Aktīvs.</li> <li>Datums, līdz kuram lietotāja konts ir aktīvs (lietotājs var piekļūt sistēmai). Datumu<br/>iespējams izvēlēties no kalendāra. Neobligāts lauks.</li> <li>Lomas - Lietotājam piešķirtā loma.</li> <li>Parole - obligāts lauks. Pie jauna lietotāja izveides, sistēma ģenerē automātiski.</li> <li>Parole atkārtoti - obligāts lauks.</li> </ul> |

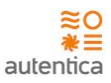

"[Vārds][Uzvārds] ir reģistrēts kā sistēmas CAPS lietotājs ar šādu lietotājvārdu un sākotnējo paroli: Lietotājvārds: [lietotājvārds] parole: [parole] Lūdzu, nomainiet paroli pēc pirmās veiksmīgās pieslēgšanās! <CAPS links>" Lietotājam paroles nomaiņa jāveic 72h laikā, atbilstoši MK noteikumiem: "15.7. sistēmas lietotāja parole, kas nosūtīta publiskā datu pārraides tīklā nešifrētā veidā, ir lietojama vienu reizi un derīga ne ilgāk kā 72 stundas pēc tās nosūtīšanas;" Ja lietotājs neveic pieslēgšanos sistēmai un paroles nomaiņu, tad lietotājs tiek bloķēts. Sistēmas administrators vai Saimniecības pārzinis tālāk veic atbloķēšanu un paroles nomaiņu. Pēc administratīvo darbu veikšanas lietotājs var pats veikt atkārtotu paroles mainu. Lai izveidotu jaunu lietotāju, veic sekojošas darbības: 1. Autentificējas CAPS. 2. Sadaļā "Lietotāji" reģistrē lietotāja datus a. Sistēmas administrators var reģistrēt Saimniecības pārzini, Operatoru; b. Saimniecības pārzinis var reģistrēt Operatoru. 3. Apstiprina lietotāju konta izveidi (lietotājam tiek nosūtīts e-pasts). Lai bloķētu lietotāju, veic sekojošas darbības: 1. Autentificējas CAPS. 2. Sadaļā "Lietotāji" lietotājam uzstāda statusu "Blokēts" a. Sistēmas administrators var bloķēt Saimniecības pārzini, Operatoru; b. Saimniecības pārzinis var bloķēt Operatoru. 3. Apstiprina lietotāju konta bloķēšanu. Lai labotu lietotāju datus, veic sekojošas darbības: 1. Autentificējas CAPS. Sadaļā "Lietotāji" izvēlētajam lietotājam labo datus. a. Sistēmas administrators var labot datus Saimniecības pārzinim, Operatoram; b. Saimniecības pārzinis var labot datus Operatoram 3. Apstiprina datu izmaiņas. Meklēšana Lietotāju sarakstā tiek nodrošināta lietotāju meklēšanas funkcionalitāte pēc lietotāja laukiem – norādot meklēšanas kritērijus, tiek atlasīti visi ieraksti, kuri satur atlases laukos ievadītos kritērijus. Lietotāju meklēšanas kritēriji: Lietotājvārds Vārds • Uzvārds Saimniecība

- Statuss
- Loma

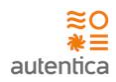

|                  | Pielietojot meklēšanas kritērijus, tiks nodrošināta ierakstu atlases sašaurināšana. Meklēšanā                                                                                                    |  |
|------------------|----------------------------------------------------------------------------------------------------|--|
|                  | tiks izmantojams loģiskais operators AND.                                                                                                    |  |
| Priekšnosacījumi | Lietotājam ir piešķirta loma:                                                                                                    |  |
|                  | Sistēmas administrators                                                                                                    |  |
|                  | Saimniecības pārzinis                                                                                                    |  |
| Akceptēšanas     | <u>Lietotāju kārtošana</u>                                                                                                    |  |
| kritēriji        | <ol> <li>Sistēmas administrators autentificējas CAPS, atver sadaļu "Lietotāji" un pārliecinās,<br/>ka ieraksti tiek kārtoti pēc lietotājvārda, alfabētiski.</li> </ol>                                                                                                    |  |
|                  | <ol> <li>Lietotāju sarakstā kolonnās tiek nodrošināta ierakstu kārtošanas funkcionalitāte.<br/>Lietotājs var aktivizēt kolonnu, pēc kuras kārtot sarakstā atlasītos ierakstus.<br/>Aktivizējot citu kolonnu, sarakstā atlasītie ieraksti tiek kārtoti pēc aktivizētās<br/>kolonnas.</li> </ol> |  |
|                  | <ol> <li>Sistēmā vizuāli tiek izcelta kolonna, pēc kuras tiek veikta datu kārtošana.<br/>Lietotāja izveide</li> </ol>                                                                                                    |  |
|                  | <ol> <li>Sistēmas administrators autentificējas CAPS, atver sadaļu "Lietotāji" un reģistrē<br/>jaunu lietotāju — Saimniecības pārzini, korekti norādot lietotāja datus. Lietotājs<br/>sanem e-pastu un veiksmīgi autentificējas CAPS.</li> </ol>                                               |  |
|                  | <ol> <li>Sistēmas administrators autentificējas CAPS, atver sadaļu "Lietotāji" un reģistrē<br/>jaunu lietotāju – Operatoru, korekti norādot lietotāja datus. Lietotājs saņem e-<br/>pastu un veiksmīgi autentificējas CAPS.</li> </ol>                                                         |  |
|                  | <ol> <li>Saimniecības pārzinis autentificējas CAPS, atver sadaļu "Lietotāji" un reģistrē jaunu<br/>Operatoru, korekti norādot lietotāja datus. Lietotājs saņem e-pastu un veiksmīgi<br/>autentificējas CAPS.</li> </ol>                                                                        |  |
|                  | <u>Lietotāja bloķēšana</u>                                                                                                    |  |
|                  | <ol> <li>Sistēmas administrators autentificējas CAPS, atver sadaļu "Lietotāji" un lietotājam         <ul> <li>Saimniecības pārzinim uzstāda statusu "Bloķēts", apstiprina lietotāja bloķēšanu.</li> <li>Blokētais lietotāis nevar autentificēties CAPS.</li> </ul> </li> </ol>                 |  |
|                  | <ol> <li>Sistēmas administrators autentificējas CAPS, atver sadaļu "Lietotāji" un lietotājam         <ul> <li>Operatoram uzstāda statusu "Bloķēts", apstiprina lietotāja bloķēšanu. Bloķētais lietotājs nevar autentificēties CAPS.</li> </ul> </li> </ol>                                     |  |
|                  | <ol> <li>Saimniecības pārzinis autentificējas CAPS, atver sadaļu "Lietotāji" un lietotājam –<br/>Operatoram uzstāda statusu "Bloķēts", apstiprina lietotāja bloķēšanu. Bloķētais<br/>lietotājs nevar autentificēties CAPS.</li> </ol>                                                          |  |
|                  | Lietotāja datu labošana                                                                                                    |  |
|                  | <ol> <li>Sistēmas administrators autentificējas CAPS, atver sadaļu "Lietotāji" un labo esoša<br/>lietotāja — Saimniecības pārziņa datus, lietotājam pieejamās lomas un tiesības uz<br/>datiem, apstipriņa datu izmainas, Lietotājam korekti mainīti dati.</li> </ol>                           |  |
|                  | <ol> <li>Sistēmas administrators autentificējas CAPS, atver sadaļu "Lietotāji" un labo esoša<br/>lietotāja – Operatora datus, lietotājam pieejamās lomas un tiesības uz datiem,<br/>apstiprina datu izmainas. Lietotājam korekti mainīti dati.</li> </ol>                                      |  |
|                  | <ol> <li>Saimniecības pārzinis autentificējas CAPS, atver sadaļu "Lietotāji" un labo esoša<br/>lietotāja – Operatora datus, lietotājam pieejamās lomas un tiesības uz datiem,<br/>apstiprina datu izmaiņas. Lietotājam korekti mainīti dati.</li> </ol>                                        |  |
|                  | Lietotāja meklēšana                                                                                                    |  |
|                  | <ol> <li>Sistēmas administrators autentificējas CAPS, atver sadaļu "Lietotāji" un veic<br/>lietotāja meklēšanu. Korekti tiek atlasīti dati pēc meklēšanā norādītajiem<br/>kritērijiem.</li> </ol>                                                                                              |  |

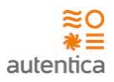

| 2. | Saimniecības pārzinis autentificējas CAPS, atver sadaļu "Lietotāji" un veic lietotāja |
|----|---------------------------------------------------------------------------------------|
|    | meklēšanu. Korekti tiek atlasīti dati pēc meklēšanā norādītajiem kritērijiem.         |
|    |                                                                                       |

### 4.1.1.3. F-012 Paroles maiņa

| ID        | F-012                                                                                                    |
|-----------|----------------------------------------------------------------------------------------------------|
| Nosaukums | Paroles maiņa                                                                                                    |
| Apraksts  | Sistēmā tiks nodrošināta funkcionalitāte lietotāja paroles maiņai saskaņā ar sistēmas administratora uzstādītajām vērtībām.                                                                                                    |
|           | <u>Paroles maiņa</u><br>Lietotājs paroles maiņu veic logā <b>Paroles maiņa</b> , kur norāda:                                                                                                    |
|           | <ul> <li>Lietotājvārds –sistēmas lietotājvārds, lauks ir unikāls. Nerediģējams lauks.</li> <li>Parole – darbinieka esošā parole. Obligāts lauks.</li> <li>Jaunā parole – darbinieka jaunā parole. Obligāts lauks.</li> <li>Atkārtoti jaunā parole – darbinieka jaunā parole. Obligāts lauks.</li> </ul>                                                                                                    |
|           | Saglabājot izmaiņas logā <b>Paroles maiņa</b> , esošā parole tiks nomainīta ar ievadīto jauno<br>paroli. Turpmāk sistēmai varēs pieslēgties ar jauno paroli.                                                                                                    |
|           | <u>Lietotāja pirmā autentificēšanās</u><br>Lietotājam autentificējoties sistēmā pirmo reizi, tiks atvērts logs <b>Paroles maiņa</b> , kurā būs<br>nepieciešams nomainīt paroli, lai būtu iespējams veikt tālākas darbības sistēmā.                                                                                                    |
|           | Paroles derīguma termiņš<br>Ja parolei beidzies derīguma termiņš, tad lietotājam tiek izsūtīts e-pasts, ka nepieciešams<br>veikt Paroles maiņu. Lietotājam autentificējoties sistēmā (pie pirmās pieslēgšanās reizes,<br>neatkarīgi no paroles beigu termiņa datuma, ja lietotājs nav bloķēts), tiks atvērts logs<br>Paroles maiņa, kurā būs nepieciešams nomainīt paroli, lai būtu iespējams veikt tālākas<br>darbības sistēmā.                                                                                                    |
|           | <u>Aizmirsu paroli</u>                                                                                                    |
|           | Pieslēgšanās logā pēc <b>Aizmirsu paroli</b> nospiešanas jānorāda lietotājvārds un e-pasts:                                                                                                    |
|           | • Ja lauki nav aizpildīti,                                                                                                    |
|           | <ul> <li>tiek attēlots kļūdas paziņojums.</li> <li>Ja lietotājvārds un e-pasta adrese ir ievadīta nekorekti (konstatēta lietotājvārda + e-pasta adreses neatbilstība),</li> <li>lietotājs tiek aizvadīts uz formu lietotājvārda ievadīšanai,</li> <li>tiek parādīta kļūda "Lietotāis ar šādu e-pasta adresi un lietotājvārdu</li> </ul>                                                                                                    |
|           | neeksistē! Pārliecinieties vai tika ievadīta pareiza e-pasta adrese un<br>lietotājvārds!"                                                                                                    |
|           | <ul> <li>Ja e-pasta adrese ir norādīta korekti, tad         <ul> <li>lietotājs tiek pāradresēts atpakaļ uz sākuma formu neautorizētam lietotājam,</li> <li>lietotājam uz norādīto e-pasta adresi tiek nosūtīta "Aizmirsu paroli. CAPS" e-pasts no CAPS sistēmas ar paroles maiņas hipersaiti,</li> <li>tiek izdots paziņojums formā "Lūdzu veiciet paroles nomaiņu pēc instrudajina, kas in pagūtīta, uz kas in pagūtīta, uz kas in pagūtītā, uz kas in pagūtīta, uz kas in pagūtīta, uz kas in pagūtīta, uz kas in pagūtī</li></ul></li></ul> |

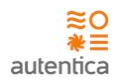

|                           | adrese]". Uz e-pastu nosūtītā hipersaite paroles nomaiņai ir derīga tikai<br>vienu reizi                                                                                                    |  |  |  |  |  |  |  |  |
|---------------------------|----------------------------------------------------------------------------------------------------|--|--|--|--|--|--|--|--|
|                           | <ul> <li>Ja norādītais lietotājs un e-pasta adrese atbilst lietotājam, kas ir bloķēts, tad         <ul> <li>tiks attēlots informatīvs "Lietotājs bloķēts. Sazinieties ar Sistēmas<br/>administratoru".</li> </ul> </li> </ul> |  |  |  |  |  |  |  |  |
|                           | Sistēmas parametri                                                                                                    |  |  |  |  |  |  |  |  |
|                           | Sistēmā tiks izveidoti Sistēmas parametri paroles sarežģītības un derīguma termiņu prasību<br>nodrošināšanai:                                                                                                    |  |  |  |  |  |  |  |  |
|                           | Paroles minimālais garums                                                                                                    |  |  |  |  |  |  |  |  |
|                           | Paroles burtu skaits                                                                                                    |  |  |  |  |  |  |  |  |
|                           | Paroles ciparu skaits                                                                                                    |  |  |  |  |  |  |  |  |
|                           | Paroles speciālo simbolu skaits                                                                                                    |  |  |  |  |  |  |  |  |
|                           | <ul> <li>Paroles derīguma termiņš</li> </ul>                                                                                                    |  |  |  |  |  |  |  |  |
| Priekšnosacījumi          | Lietotājam ir piešķirta loma:                                                                                                    |  |  |  |  |  |  |  |  |
|                           | Sistēmas administrators                                                                                                    |  |  |  |  |  |  |  |  |
|                           | Saimniecības pārzinis                                                                                                    |  |  |  |  |  |  |  |  |
| Akceptēšanas<br>kritēriji | <ol> <li>Lietotājs pārliecinās, ka autentificējoties sistēmā pirmo reizi, tiks atvērts logs<br/>Paroles maiņa, kurā iespējams nomainīt paroli.</li> </ol>                                                                     |  |  |  |  |  |  |  |  |
|                           | 2. Lietotājs veic paroles maiņu un pārliecinās, ka parole veiksmīgi tiek nomainīta.                                                                                                    |  |  |  |  |  |  |  |  |
|                           | <ol> <li>Lietotās pieslēgšanās logā spiež "Aizmirsu paroli" un pārliecinās ka ir saņēmis e-<br/>pastu, kurā nospiežot uz hipersaites veiksmīgi var nomainīt paroli.</li> </ol>                                                |  |  |  |  |  |  |  |  |

# 4.1.1.4. F-007, F-008, F-009 Lomu pārvaldība

| ID        | FUN-059                                                                                                |
|-----------|----------------------------------------------------------------------------------------------------|
| Nosaukums | Lomu pārvaldība                                                                                        |
| Apraksts  | Lomu sarakstā lietotājam ar atbilstošām tiesībām tiks nodrošināta:                                     |
|           | • lomu kārtošana;                                                                                      |
|           | <ul> <li>jaunas lomas izveide;</li> </ul>                                                              |
|           | <ul> <li>esošas lomas apskate un labošana.</li> </ul>                                                  |
|           | Izveidotās lomas būs iespējams piešķirt vai noņemt lietotājiem.                                        |
|           | Lomu kārtošana                                                                                         |
|           | Lomu sarakstā ieraksti pēc noklusējuma tiks kārtoti pēc nosaukuma, alfabētiski.                        |
|           | Lomas izveidošana/datu labošana                                                                        |
|           | Sistēmā tiks nodrošināta funkcionalitāte lomu veidošanai.                                              |
|           | Sistēmā tiks nodrošināta funkcionalitāte lomas informācijas uzturēšanai:                               |
|           | Nosaukums – Lomas nosaukums;                                                                           |
|           | <ul> <li>Tiesības – elementa pieejas tiesības.</li> </ul>                                              |
|           | Tiesības                                                                                               |
|           | Tiesības nosaka konkrētas formas vai formas pogas pieejas tiesības. Tiesības būs sistēmā               |
|           | definētas (tiks piegādātas ar piegādes skriptu) un nebūs manuāli pievienojamas, dzēšamas, rediģējamas. |

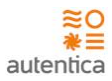

| Priekšnosacījumi          | Lietotājam ir piešķirta loma:                                                                                                    |
|---------------------------|----------------------------------------------------------------------------------------------------|
| Akceptēšanas<br>kritēriji | Lomu kārtošana<br>1. Sistēmas administrators autentificējas CAPS, atver sadaļu "Lomas" un pārliecinās,<br>ka ieraksti tiek kārtoti pēc nosaukuma, alfabētiski.<br>Lomu izveide                                                                                                    |
|                           | <ol> <li>Sistēmas administrators autentificējas CAPS, atver sadaļu "Lomas" un reģistrē<br/>jaunu lomu un pārliecinās, ka loma ir korekti izveidota.</li> <li>Lomu datu labošana</li> <li>Sistēmas administrators autentificējas CAPS, atver sadaļu "Lomas" un labo esošas<br/>lomas datus, apstiprina datu izmaiņas. Lomai korekti mainīti dati.</li> </ol> |

#### 4.1.1.5. F-013 Klasifikatori

| ID        | F-013                                                                                                    |
|-----------|----------------------------------------------------------------------------------------------------|
| Nosaukums | Klasifikatori                                                                                                    |
| Apraksts  | Sistēmā tiek nodrošināta funkcionalitāte klasifikatoru uzturēšanai lietotājam ar atbilstošām<br>tiesībām.<br>Klasifikatoru vērtību pārvaldība tiek nodrošināta sadaļā "Klasifikatori". Sarakstos tiek<br>attēlotas visas (gan aktīvās, gan vēsturiskās) klasifikatoru vērtības.                                                                                                    |
|           | Klasifikatori                                                                                                    |
|           | Klasifikatoru sarakstos ieraksti pēc noklusējuma tiks kārtoti pēc nosaukuma, alfabētiski.                                                                                                    |
|           | Sistēmā tiks uzturēti šādi klasifikatori:                                                                                                    |
|           | <ul> <li>Grupu svara diapazonu uzskaite (nobarošanas sākuma un beigu svara, piem., 7-<br/>30; 30-120; 7-120)</li> <li>Krišanas iemesls</li> <li>Ārpakalpojumi</li> <li>Barības veidi</li> <li>Citi pakalpojumi</li> <li>Finanšu veidu uzskaite</li> <li>Kūtis</li> <li>Pircēji</li> <li>Realizācijas veidi</li> <li>Slimības iemesls</li> <li>Svara mērvienība</li> <li>Tilpuma mērvienība</li> </ul> |
|           | <ul> <li>Ūdens veidi</li> <li>Veterinārās zāles</li> </ul>                                                                                                    |
|           | Klasifikatoru vērtības<br>Sistēmā būs iespēja Klasifikatoros izveidot jaunas klasifikatora vērtības un labot esošās.<br>Klasifikatoru vērtību sarakstā ieraksti pēc noklusējuma tiks kārtoti pēc nosaukuma,<br>alfabētiski, ja nav norādīta secība.                                                                                                    |

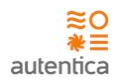

|                           | Pievienojot jaunu klasifikatora vērtību, nepieciešams aizpildīt šādus laukus:                                                                                                    |  |  |  |  |  |  |  |
|---------------------------|----------------------------------------------------------------------------------------------------|--|--|--|--|--|--|--|
|                           | <ul> <li>Vērtības kods – obligāts lauks.</li> <li>Vērtības nosaukums – obligāts lauks.</li> <li>Apraksts – neobligāts lauks.</li> <li>Secība – neobligāts lauks. Klasifikatora vērtības, kurām tiek norādīta secība, tiek attēlotas kā pirmās, ņemot vērā laukā norādīto vērtību. Pārējās vērtības (kurām nav norādīta secība) tiek attēlotas pēc alfabēta.</li> <li>Datums no - obligāts lauks.</li> <li>Datums līdz – neobligāts lauks.</li> </ul>                                                                                                    |  |  |  |  |  |  |  |
|                           | Dzēst esošas klasifikatoru vērtības ir iespējams tikai tad, ja tās nav piesaistītas kādam<br>ierakstam. Ja klasifikatora vērtība, kuru dzēš, ir piesaistīta kādam ierakstam, sistēmā tiks<br>attēlots paziņojums, ka eksistē saistītie ieraksti. Izmaiņas netiek saglabātas.<br>Ja ierakstam (piem., grupai) ir norādīta klasifikatora vērtība un tā kļūst neaktīva, tad tā tiek<br>atrādīta iepriekš izveidotiem ierakstiem, bet jauniem ierakstiem tādu nav iespējams<br>norādīt.                                                                                                    |  |  |  |  |  |  |  |
|                           | Par katru veikto klasifikatora izmaiņu tiek glabāts atbilstošs auditācijas pieraksts.                                                                                                    |  |  |  |  |  |  |  |
|                           | <b>Klasifikatora vērtību meklēšana</b><br>Klasifikatoru vērtību sarakstā tiks nodrošināta vērtību meklēšanas funkcionalitāte pēc<br>Nosaukuma.                                                                                                    |  |  |  |  |  |  |  |
| Priekšnosacījumi          |                                                                                                    |  |  |  |  |  |  |  |
|                           | <ul> <li>Lietotajam ir piesķirta ioma:</li> <li>Sistēmas administrators</li> <li>Sistēmā ir pievienoti Klasifikatori ir ievadītas klasifikatora vērtības.</li> </ul>                                                                                                    |  |  |  |  |  |  |  |
| Akceptēšanas<br>kritēriji | <ul> <li>Lietotajam ir piesķirta ioma:</li> <li>Sistēmas administrators</li> <li>Sistēmā ir pievienoti Klasifikatori ir ievadītas klasifikatora vērtības.</li> <li>Klasifikatoru kārtošana <ol> <li>Sistēmas administrators sadaļā "Klasifikatori" pārliecinās, ka ieraksti tiek kārtoti pēc nosaukuma, alfabētiski.</li> <li>Sistēmā vizuāli tiek izcelta kolonna, pēc kuras tiek veikta datu kārtošana.</li> </ol> </li> <li>Klasifikatoru vērtību izveide <ol> <li>Sistēmas administrators sadaļā "Klasifikatori" reģistrē jaunu klasifikatora vērtību kādam klasifikatoram un pārliecinās, ka klasifikatora vērtība ir korekti izveidota.</li> </ol> </li> </ul>                                                                                                    |  |  |  |  |  |  |  |
| Akceptēšanas<br>kritēriji | <ul> <li>Lietotajam ir piesķirta ioma:</li> <li>Sistēmas administrators</li> <li>Sistēmā ir pievienoti Klasifikatori ir ievadītas klasifikatora vērtības.</li> <li>Klasifikatoru kārtošana <ol> <li>Sistēmas administrators sadaļā "Klasifikatori" pārliecinās, ka ieraksti tiek kārtoti pēc nosaukuma, alfabētiski.</li> <li>Sistēmā vizuāli tiek izcelta kolonna, pēc kuras tiek veikta datu kārtošana.</li> </ol> </li> <li>Klasifikatoru vērtību izveide <ol> <li>Sistēmas administrators sadaļā "Klasifikatori" reģistrē jaunu klasifikatora vērtību kādam klasifikatoram un pārliecinās, ka klasifikatora vērtība ir korekti izveidota.</li> </ol> </li> <li>Klasifikatora vērtību datu labošana <ol> <li>Sistēmas administrators sadaļā "Klasifikatori" labo esošas klasifikatora vērtības datus, apstiprina datu izmaiņas. Klasifikatora vērtībai korekti mainīti dati.</li> </ol> </li> </ul> |  |  |  |  |  |  |  |

# 4.1.1.6. F-002, F-003, F-005, F-013 Saimniecības

| ID | F-002, F-003, F-005, F-013 |
|----|----------------------------|
|    |                            |

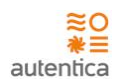

| Nosaukums        | Saimniecības uzstādījumi                                                                                  |  |  |  |  |  |  |  |  |  |
|------------------|----------------------------------------------------------------------------------------------------|--|--|--|--|--|--|--|--|--|
| Apraksts         | Sistēmā tiek nodrošināta funkcionalitāte Saimniecību datu uzturēšanai lietotājam ar atbilstošām tiesībām. |  |  |  |  |  |  |  |  |  |
|                  |                                                                                                    |  |  |  |  |  |  |  |  |  |
|                  | <u>SAIMMECIDAS</u><br>Sistēmā tiks nodrošināta funkcionalitāte lietotājam ar Administratora tiesībām:     |  |  |  |  |  |  |  |  |  |
|                  |                                                                                                    |  |  |  |  |  |  |  |  |  |
|                  | <ul> <li>Jaunas Saimniecibas pievienosana;</li> <li>Espéres Saimniecibas datu Jahošana</li> </ul>         |  |  |  |  |  |  |  |  |  |
|                  |                                                                                                    |  |  |  |  |  |  |  |  |  |
|                  | Saimniecību kārtošana                                                                                     |  |  |  |  |  |  |  |  |  |
|                  | Saimniecību sarakstā ieraksti pēc noklusējuma tiks kārtoti pēc Saimniecības nosaukuma,                    |  |  |  |  |  |  |  |  |  |
|                  | alfabētiski.                                                                                              |  |  |  |  |  |  |  |  |  |
|                  | Saimniecību sarakstā kolonās tiks nodrošināta ierakstu kārtošanas funkcionalitāte.                        |  |  |  |  |  |  |  |  |  |
|                  | Saimniecību izveidošana/datu labošana                                                                     |  |  |  |  |  |  |  |  |  |
|                  | Sistēmā tiks nodrošināta funkcionalitāte Saimniecību informācijas uzturēšanai:                            |  |  |  |  |  |  |  |  |  |
|                  | <ul> <li>Reģistrācijas nr. – obligāts lauks.</li> </ul>                                                   |  |  |  |  |  |  |  |  |  |
|                  | <ul> <li>Nosaukums – obligāts lauks.</li> </ul>                                                           |  |  |  |  |  |  |  |  |  |
|                  | <ul> <li>Juridiskā adrese – neobligāts lauks.</li> </ul>                                                  |  |  |  |  |  |  |  |  |  |
|                  |                                                                                                    |  |  |  |  |  |  |  |  |  |
|                  | Dzēst esošas vērtības ir iespējams tikai tad, ja tās nav piesaistītas kādam ierakstam. Ja                 |  |  |  |  |  |  |  |  |  |
|                  | vertība, kuru dzeš, ir piesaistīta kadam ierakstam, sistema izdod paziņojumu, ka eksiste                  |  |  |  |  |  |  |  |  |  |
|                  | Salstitle lelaksti. Izillalijas lletlek saglabatas.                                                       |  |  |  |  |  |  |  |  |  |
|                  | GANĀMPULKU NOVIETNES                                                                                      |  |  |  |  |  |  |  |  |  |
|                  | Sistēmā tiks nodrošināta funkcionalitāte lietotājam ar <u>Saimniecības pārziņa tiesībām</u> :             |  |  |  |  |  |  |  |  |  |
|                  | <ul> <li>iaunas Ganāmpulka novietnes pievienošana Saimniecībai;</li> </ul>                                |  |  |  |  |  |  |  |  |  |
|                  | <ul> <li>esošas Ganāmpulka novietnes datu labošana Saimniecībai.</li> </ul>                               |  |  |  |  |  |  |  |  |  |
|                  |                                                                                                    |  |  |  |  |  |  |  |  |  |
|                  | Ganāmpulku novietnes izveidošana/datu labošana                                                            |  |  |  |  |  |  |  |  |  |
|                  |                                                                                                    |  |  |  |  |  |  |  |  |  |
|                  | <ul> <li>Numurs – obligāts lauks.</li> </ul>                                                              |  |  |  |  |  |  |  |  |  |
|                  | Nosaukums – obligāts lauks.                                                                               |  |  |  |  |  |  |  |  |  |
|                  | Adrese – neobligats lauks.                                                                                |  |  |  |  |  |  |  |  |  |
|                  | <ul> <li>Planota cuku realizacijas cena , EUK/Kg</li> <li>Nobarošanas cikli gadā</li> </ul>               |  |  |  |  |  |  |  |  |  |
|                  | <ul> <li>Izmaksas cikli gada</li> <li>Izmaksas cikli nobarošanā uz vienu cikli diennakti</li> </ul>       |  |  |  |  |  |  |  |  |  |
|                  | <ul> <li>Piesaistīto Operatoru saraksts - nerediģējams</li> </ul>                                         |  |  |  |  |  |  |  |  |  |
|                  |                                                                                                    |  |  |  |  |  |  |  |  |  |
|                  |                                                                                                    |  |  |  |  |  |  |  |  |  |
|                  | Kūtis (var palikt neaizpildīts mazām saimniecībām)                                                        |  |  |  |  |  |  |  |  |  |
|                  | Nosaukums                                                                                                 |  |  |  |  |  |  |  |  |  |
| Priekšnosacījumi | Lietotājam ir piešķirta loma:                                                                             |  |  |  |  |  |  |  |  |  |
|                  | Sistēmas administrators                                                                                   |  |  |  |  |  |  |  |  |  |
|                  | Saimniecības pārzinis                                                                                     |  |  |  |  |  |  |  |  |  |
| Akceptēšanas     | Kārtošana                                                                                                 |  |  |  |  |  |  |  |  |  |
| kritēriji        |                                                                                                    |  |  |  |  |  |  |  |  |  |

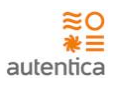

| <ol> <li>Lietotājs sadaļā "Saimniecības" pārliecinās, ka ieraksti tiek kārtoti pēc nosaukuma,<br/>alfabētiski.</li> <li>Sistēmā vizuāli tiek izcelta kolona, pēc kuras tiek veikta datu kārtošana.</li> <li>Saimniecību, novietņu un kūts ierakstu izveide</li> </ol>                                                                                                    |
|----------------------------------------------------------------------------------------------------|
| <ol> <li>Lietotājs sadaļā "Saimniecības" reģistrē jaunu saimniecību un pārliecinās, ka<br/>ieraksts ir korekti izveidots.</li> <li>Lietotājs sadaļā "Ganāmpulku novietnes" reģistrē jaunu novietni un pārliecinās,<br/>ka ieraksts ir korekti izveidots.</li> <li>Lietotājs sadaļā "Kūts" reģistrē jaunu kūti un pārliecinās, ka ieraksts ir korekti<br/>izveidots.</li> </ol> |
| Datu labošana                                                                                                    |
| <ol> <li>Lietotājs sadaļā "Saimniecības" labo esošu ierakstu, apstiprina datu izmaiņas.<br/>Ierakstam korekti mainīti dati.</li> </ol>                                                                                                    |
| <ol> <li>Lietotājs sadaļā "Ganāmpulku novietne" labo esošu ierakstu, apstiprina datu<br/>izmaiņas. Ierakstam korekti mainīti dati.</li> </ol>                                                                                                    |
| <ol> <li>Lietotājs sadaļā "Kūts" labo esošu ierakstu, apstiprina datu izmaiņas. Ierakstam<br/>korekti mainīti dati.</li> </ol>                                                                                                    |

# 4.1.1.7. F-002, F-003, F-005, F-013, F-023 Cūku grupas uzstādījumi -

saraksts

| ID        | F-002, F-003, F-005, F-013, F-023                                                                                                    |  |  |  |  |  |  |  |  |
|-----------|----------------------------------------------------------------------------------------------------|--|--|--|--|--|--|--|--|
| Nosaukums | Cūku grupas uzstādījumi - saraksts                                                                                                    |  |  |  |  |  |  |  |  |
| Apraksts  | Sistēmā tiek nodrošināta funkcionalitāte Grupu uzstādījumu (plānotie parametri) uzturēšanai<br>lietotājam ar atbilstošām tiesībām.                                                                                                    |  |  |  |  |  |  |  |  |
|           | <u>LUKU GRUPAS UZSTADIJUIVII - Saraksts</u><br>Sistāmā tiks nodrošināta funkcionalitāte lietotājam ar Saimniecības nārzina tiesībām:                                                                                                    |  |  |  |  |  |  |  |  |
|           | <ul> <li>jaunas Grupas uzstādījumu pievienošana (iepriekš izvēlētai Ganāmpulku novietnei);</li> <li>esošas Grupas uzstādījumu datu labošana (iepriekš izvēlētai Ganāmpulku novietnei).</li> <li>esošas Grupas uzstādījumu datu dzēšana (iepriekš izvēlētai Ganāmpulku novietnei)<br/>– iespējams dzēst, ja parametri netiek izmantoti neviena Grupai (nav izveidota Cūku grupa pēc uzstādījumu izveides).</li> <li>esošas Grupas uzstādījumu datu kopēšana (iepriekš izvēlētai Ganāmpulku novietnei) – tiek veidota jauna versija grupas uzstādījumiem.</li> <li>Atverot esoša Cūkas grupas uzstādījuma ierakstu, tiks attēlota Cūku grupas ieraksta informācija.</li> </ul> |  |  |  |  |  |  |  |  |
|           | <b>Kārtošana</b><br>Sarakstā ieraksti pēc noklusējuma tiks kārtoti pēc Cūku grupas nosaukuma.                                                                                                    |  |  |  |  |  |  |  |  |
|           | Sarakstā tiks attēlota šāda informācija:                                                                                                    |  |  |  |  |  |  |  |  |
|           | <ul> <li>Cūku grupa – Grupa pēc nobarošanas sākuma un beigu svara (piem., 8-30,30-110,8-<br/>110).</li> </ul>                                                                                                    |  |  |  |  |  |  |  |  |
|           | <ul> <li>Krišanas % - plānotais krišanas %</li> </ul>                                                                                                    |  |  |  |  |  |  |  |  |

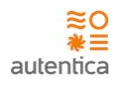

|                           | <ul> <li>Brāķu % - plānotais brāķu %.</li> <li>Brāķu vecums - Plānotais brāķu vecums.</li> </ul> |                             |                   |                    |                            |                                                                                                  |             |                   |                      |        |
|---------------------------|--------------------------------------------------------------------------------------------------|-----------------------------|-------------------|--------------------|----------------------------|--------------------------------------------------------------------------------------------------|-------------|-------------------|----------------------|--------|
|                           | • Dzīvma                                                                                         | asas pieau                  | igums,            | , g/dn - P         | lānotais dzīvma            | isas pieaugur                                                                                    | ns (grar    | ni dieni          | naktī).              |        |
|                           | Izmaks     Vorsija                                                                               | as d/n uz                   | cūku -            | – plānotās         | s izmaksas uz vi           | enu cūku die                                                                                     | nnaktī.     |                   |                      |        |
|                           | <ul> <li>Versija</li> <li>Aktīva</li> </ul>                                                      | no - Dat                    | ums, n            | irs.<br>Io kura sp | ēkā versija (def           | inētās vērtīb                                                                                    | as).        |                   |                      |        |
|                           |                                                                                                  |                             | ,                 |                    |                            |                                                                                                  | /           |                   |                      |        |
|                           |                                                                                                  |                             |                   |                    |                            |                                                                                                  |             |                   |                      | 1      |
|                           | (⊐ □) × ☆                                                                                        | https://caps.autent         | ica.lv/           |                    |                            |                                                                                                  |             |                   |                      |        |
|                           | CAPS                                                                                             | _                           | _                 |                    |                            |                                                                                                  | Nevietne A4 |                   | Texts Materia 2      |        |
|                           | Sākumlapa<br>PAMATDATI                                                                           | Uzstādījun                  | ni                |                    |                            | l                                                                                                |             | <u> </u>          | Pievienet            |        |
|                           | Barības ievade grupai                                                                            |                             |                   |                    |                            |                                                                                                  |             |                   | Flevienot            |        |
|                           | € Ieņēmumi?                                                                                      | Cūku grupa                  | Krišanas %        | Brāku % Brāku      | vecums Dzīvmasas pieaugums | g/dn Izmaksas d/n uz cük                                                                         | cu Versija  | Aktīva no         | Darbības             |        |
|                           | 4 Barība                                                                                         | 30-110                      | 2                 | 5                  | 900                        | 0.98                                                                                             | 1           | 1.03.2021         |                      |        |
|                           | Veterinārās zāles<br><b>V</b> Elektrība                                                          | ▼ 8-110                     | 3                 | 6                  | 850                        | 0.98                                                                                             | 3           | 1.03.2021         |                      |        |
|                           | ATSKAITES<br>PROGNOZES                                                                           | 8-110                       | 5                 | 4                  | 850                        | 0.98                                                                                             | 2           | 12.02.2021        | •-                   |        |
|                           | Nobarošanas laika<br>UZSTĀDĪJUMI                                                                 | 8-110                       | 5                 | 4                  | 850                        | 0.97                                                                                             | 1           | 02.02.2021        | •-                   |        |
|                           | Uzstādījumi<br>KONFIGURĒŠANA                                                                     |                             |                   |                    |                            |                                                                                                  |             |                   | Rediģēt<br>Dzēst     |        |
|                           | 🔎 Sistēmas uzstādījumi<br>ADMINISTRĒŠANA                                                         |                             |                   |                    |                            |                                                                                                  |             | l                 | Kopët                |        |
|                           | 📽 Lomas 🔍 Lietotāji                                                                              |                             |                   |                    |                            | Skaits lapā 🛛 1                                                                                  | 0 🔻 1-3 m   | 103 <b>K &lt;</b> | > N                  |        |
|                           |                                                                                                  |                             |                   |                    |                            |                                                                                                  |             |                   |                      |        |
|                           |                                                                                                  |                             |                   |                    |                            |                                                                                                  |             |                   |                      |        |
|                           |                                                                                                  |                             |                   |                    |                            |                                                                                                  |             |                   | "                    |        |
| Priekšnosacījumi          | 1. Lietotājam ir                                                                                 | piešķirta                   | loma:             |                    |                            |                                                                                                  |             |                   |                      |        |
|                           | <ul> <li>Sistēm</li> </ul>                                                                       | as admini                   | strato            | rs                 |                            |                                                                                                  |             |                   |                      |        |
|                           | Saimni                                                                                           | ecības pā                   | rzinis            |                    |                            |                                                                                                  |             |                   |                      |        |
| Akceptēšanas<br>kritāriji | Kārtošana                                                                                        |                             |                   |                    |                            |                                                                                                  |             |                   |                      |        |
| Kriteriji                 | 1. Lietotā                                                                                       | ijs sadaļā                  | "Cūku             | ι grupas ι         | ızstādījumi" pā            | rliecinās, ka                                                                                    | ieraksti    | tiek kā           | irtoti pēc           | ;      |
|                           | nosaul                                                                                           | kuma, alfa                  | bētisk            | i.<br>olto koler   | na nāc kuras t             | نماد برمناديهم جاجبا                                                                             |             | čana              |                      |        |
|                           | 2. Sistem<br>Cūku grupas ier                                                                     | a vizuali t<br>aksta izve   | iek IZC<br>eide   | eita kolor         | ina, pec kuras t           | iek veikta dat                                                                                   | lu karto    | isana.            |                      |        |
|                           | 1 1:0+-+-                                                                                        |                             | ā ie              |                    | ruppe usetādī:             | ma iarakatu                                                                                      | cnic≚c+     | < Diousi          | onots                |        |
|                           | I. LIECOTA                                                                                       | ijs registro<br>inās, ka ie | e jaun<br>eraksts | ir korekti         | i izveidots                | ina ierakstu                                                                                     | spiezot     | <pre>Nevie</pre>  | enot> un             | I      |
|                           | 2. Lietota                                                                                       | ijs kopē ci                 | ūku gr            | upas uzst          | ādījuma ierakst            | u spiežot <k< th=""><th>opēt&gt; u</th><th>n pārlie</th><th>ecinās, ka</th><th>)</th></k<>       | opēt> u     | n pārlie          | ecinās, ka           | )      |
|                           | ierakst                                                                                          | am ir kore                  | ekti izv          | veidota ja         | una versija.               |                                                                                                  |             |                   |                      |        |
|                           | Klasifikatora vē                                                                                 | rtību datu                  | ı laboš           | ana un dz          | ēšana                      |                                                                                                  |             |                   |                      |        |
|                           | 1. Lietotā                                                                                       | ijs labo cū                 | ku gru            | pas uzstā          | dījuma ierakstu            | ı spiežot <reo< th=""><th>diģēt&gt; ι</th><th>ın pārlie</th><th>ecinās, ka</th><th>3</th></reo<> | diģēt> ι    | ın pārlie         | ecinās, ka           | 3      |
|                           | ierakst                                                                                          | am tiek k                   | orekti            | mainīti da         | ati.<br>zstādījuma vo      | rcijas jorakst                                                                                   | u chia      | žot ZD            | zāct> un             | ,      |
|                           | 2. Lietota<br>pārliec                                                                            | inās. ka i                  | erakst            | u iespēia          | ms dzēst tikai             | tad, ia nav i                                                                                    | izveidot    | ta nevie          | zesi≯ un<br>ena Cūku | ı<br>J |
|                           | grupa                                                                                            | pēc versija                 | as spēl           | kā stāšanā         | ās datuma.                 | -,,,                                                                                             |             | 2.11              |                      |        |

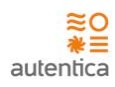

# 4.1.1.8. F-013, F-023, F-039 Cūku grupas uzstādījumi

| ID        | F-013, F-023, F-039                                                                                                    |  |  |  |  |  |  |  |  |
|-----------|----------------------------------------------------------------------------------------------------|--|--|--|--|--|--|--|--|
| Nosaukums | Cūku grupas uzstādījumi                                                                                                    |  |  |  |  |  |  |  |  |
| Apraksts  | Sistēmā tiek nodrošināta funkcionalitāte Cūku grupu uzstādījumu (plānotie parame<br>uzturēšanai lietotājam ar atbilstošām tiesībām.<br><b>Cūku grupas uzstādījumu pievienošana/datu labošana</b><br>Cūku grupu uzstādījumu detalizētajā skatā tiks attēlota šāda informācija:                                                                                                    |  |  |  |  |  |  |  |  |
|           |                                                                                                    |  |  |  |  |  |  |  |  |
|           | <ul> <li>Grupa – Grupa pēc nobarošanas sākuma un beigu svara (piem., 8-30,30-110,8-110) obligāts lauks (pievienojot jaunu ierakstu, var izvēlēties iepriekš neizveidotās grupas).</li> <li>Plānotais krišanas %,</li> <li>Plānotais brāķu %.</li> <li>Plānotais brāķu vecums.</li> <li>Plānotais dzīvmasas pieaugums, g/dn.</li> <li>Plānotās izmaksas d/n uz cūku.</li> <li>Datums no - Datums, no kura spēkā definētās vērtības. Obligāts lauks</li> <li>Datums līdz – Datums, līdz kuram spēkā definētās vērtības. Neobligāts lauks.</li> <li>Barības veids – Barības veids – izvēlne no iepriekš definētām vērtībām klasifikatorā (iespējams pievienot vairākas vērtības).</li> <li>Dienas ēd – plānoto dienu skaits</li> <li>Kg dienā – plānotie kg dienā, kuri tiks apēsti.</li> <li>Cena dienā – tiek attēlota no Barības noliktavā pēdējā ierakstā norādītās cenas</li> <li>Versija – versijas numurs. Nerediģējams lauks.</li> </ul> |  |  |  |  |  |  |  |  |

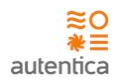

|                  | Uzstādījumi                                                                      |         |  |  |  |  |  |
|------------------|----------------------------------------------------------------------------------|---------|--|--|--|--|--|
|                  | Cūku grupa 8-110                                                                 |         |  |  |  |  |  |
|                  | Plānotais krišanas % 3                                                           |         |  |  |  |  |  |
|                  | Plānotais brāķu % 6                                                              |         |  |  |  |  |  |
|                  | Plānotais brāķu vecums                                                           |         |  |  |  |  |  |
|                  | Plānotais dzīvmasas pieaugums g/dn 850                                           |         |  |  |  |  |  |
|                  | Plānotās izmaksas d/n uz cūku 0.98                                               |         |  |  |  |  |  |
|                  | Barības veids                                                                    |         |  |  |  |  |  |
|                  | Barības veids Dienas ēd Kg dienā Cena dienā +<br>Grower - 39 1.80 0.80 -         |         |  |  |  |  |  |
|                  | Finišs         37         1.85         0.86         -                            |         |  |  |  |  |  |
|                  | Finiš222 - 38 1.82 0.83 -                                                        |         |  |  |  |  |  |
|                  |                                                                                  |         |  |  |  |  |  |
|                  | Datums no 01.03.2021                                                             |         |  |  |  |  |  |
|                  | Datums līdz                                                                      |         |  |  |  |  |  |
|                  | Versija: 3                                                                       |         |  |  |  |  |  |
|                  | Sartabat                                                                         |         |  |  |  |  |  |
|                  | odgiadat Arceit                                                                  |         |  |  |  |  |  |
|                  |                                                                                  |         |  |  |  |  |  |
|                  |                                                                                  |         |  |  |  |  |  |
| Priekšnosacījumi | 1. Lietotājam ir piešķirta loma:                                                 |         |  |  |  |  |  |
|                  | Saimniecības pārzinis                                                            |         |  |  |  |  |  |
| Akceptēšanas     | Cūku grupas uzstādījumu ieraksta izveide                                         |         |  |  |  |  |  |
| kriteriji        | 1. Lietotājs reģistrē jaunu cūku grupas uzstādījuma ierakstu un pārliecinā       | ās, ka  |  |  |  |  |  |
|                  | ieraksts ir korekti izveidots.<br>Klasifikatora vērtību datu labošana un dzēšana |         |  |  |  |  |  |
|                  |                                                                                  | kstam   |  |  |  |  |  |
|                  | tiek korekti mainīti dati.                                                       | KSLUIII |  |  |  |  |  |

### 4.1.1.9. F-049, F-050, F-051 Auditācija

| ID        | F-049, F-050, F-051                                   |
|-----------|-------------------------------------------------------|
| Nosaukums | Auditācija                                            |
| Apraksts  | Sistēmā tiek nodrošināta auditācijas funkcionalitāte. |

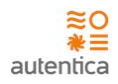

| Auditācijas funkcija būs konfigurējama, t.i., administrators <i>properties</i> failā varēs<br>norādīt/labot par kādām darbībām jāveic auditācijas pierakstu uzkrāšana, norādot<br>Darbības veidiem vērtības True/False.                                                                          |
|----------------------------------------------------------------------------------------------------|
| Sistēmā uzkrāto audita informāciju būs iespējams apskatīt sarakstā "Sistēmas audita<br>ieraksti". Sarakstā ieraksti pēc noklusējuma tiks kārtoti pēc datuma un laika, sākot ar<br>jaunāko.                                                                                                    |
| Auditācijas pieraksti tiks uzkrāti par:<br>1. Katru Sistēmas lietotāja reģistrēto, laboto, dzēsto ierakstu;<br>2. Katru Sistēmas lietotāja pieslēgšanos (veiksmīgu, neveiksmīgu) sistēmai un atslēgšanos<br>no sistēmas;<br>3. Fizisko personu datu aizsardzības likumā noteiktajiem notikumiem. |
| Audita ierakstu meklēšana                                                                                                    |
| Auditu ierakstu sarakstā tiks nodrošināta vērtību meklēšanas funkcionalitāte pēc<br>meklēšanas kritērijiem.                                                                                                    |
| Pielietojot meklēšanas kritērijus, tiks nodrošināta ierakstu atlases sašaurināšana.<br>Meklēšanā tiks izmantojams loģiskais operators AND.                                                                                                    |
|                                                                                                    |

# 4.1.2. Pamatdatu ievade un rediģēšana

### 4.1.2.1. F-014 Cūku grupas

| ID        | F-014                                                                                                    |
|-----------|----------------------------------------------------------------------------------------------------|
| Nosaukums | Cūku grupas                                                                                                    |
| Apraksts  | <ul> <li>Sistēmā tiek nodrošināta funkcionalitāte Cūku grupu datu uzturēšanai lietotājam ar atbilstošām tiesībām.</li> <li><u>CŪKU GRUPAS</u></li> <li>Sistēmā tiks nodrošināta funkcionalitāte lietotājam ar <u>atbilstošām tiesībām</u>: <ul> <li>jaunas Grupas pievienošana (iepriekš izvēlētai Ganāmpulku novietnei);</li> <li>esošas Grupas datu labošana (iepriekš izvēlētai Ganāmpulku novietnei) - iespējams rediģēt, ja nav pievienoti saistītie ieraksti (kustība).</li> <li>Kustības reģistrēšana esošai Grupai – lenākšana, Pārvietošana, Pārdošana, Krišana, Realizācija.</li> </ul> </li> </ul> |
|           | <ul> <li>esosas Grupas datu uzesana (leprieks izveletar Gananipuku novietilei) –<br/>iespējams dzēst, ja nav pievienoti saistītie ieraksti (kustība).</li> <li>Darbību sarakstā tiks attēlots:         <ul> <li>Cūku grupas ievienošana</li> <li>Cūku grupas apskate</li> <li>lenākšana</li> <li>Pārvietošana</li> </ul> </li> </ul>                                                                                                    |

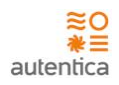

|                  | Pārdošana                                                                                                    |
|------------------|----------------------------------------------------------------------------------------------------|
|                  | • Krišana                                                                                                    |
|                  | Realizācija     Saraksts                                                                                         |
|                  | <ul> <li>Barība</li> </ul>                                                                                       |
|                  | Verterinārās zāles                                                                                               |
|                  |                                                                                                    |
|                  |                                                                                                    |
|                  |                                                                                                    |
|                  |                                                                                                    |
|                  | E A Novietne A1 V Jānis Kalniņš                                                                                  |
|                  | Cūku grupas                                                                                                    |
|                  | Cūku grupas pievienošana                                                                                         |
|                  | Cüku grupas apskate                                                                                              |
|                  | Ienākšana                                                                                                    |
|                  | Pārvietošana 🛐                                                                                                   |
|                  | Pārdošana 4                                                                                                    |
|                  | Krišana 5                                                                                                    |
|                  | Realizācija 6                                                                                                    |
|                  | Saraksts 7                                                                                                    |
|                  | Barība                                                                                                    |
|                  | Veterinārās zāles                                                                                                |
|                  |                                                                                                    |
|                  | "                                                                                                    |
| Priekšnosacījumi | 1. Lietotājam ir piešķirta loma:                                                                                 |
|                  | Saimniecības pārzinis                                                                                            |
|                  | Operators                                                                                                    |
| Akceptēšanas     | Darbību saraksts                                                                                                 |
| kriteriji        | <ol> <li>Lietotājs pārliecinās, ka ir pieejams darbību saraksts atbilstoši piešķirtajām<br/>tiesībām.</li> </ol> |

### 4.1.2.2. F-002, F-003, F-005, F-014 Cūku grupas - saraksts

| ID        | F-002, F-003, F-005, F-014                                                                                                    |  |  |  |  |
|-----------|----------------------------------------------------------------------------------------------------|--|--|--|--|
| Nosaukums | Cūku grupas - saraksts                                                                                                    |  |  |  |  |
| Apraksts  | Sistēmā tiek nodrošināta funkcionalitāte Cūku grupu datu uzturēšanai lietotājam ar<br>atbilstošām tiesībām.<br><u>CŪKU GRUPAS - saraksts</u> |  |  |  |  |

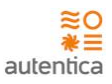

Sistēmā tiks nodrošināta funkcionalitāte lietotājam ar <u>atbilstošām tiesībām</u>:

- jaunas Grupas pievienošana (iepriekš izvēlētai Ganāmpulku novietnei);
- esošas Grupas datu labošana (iepriekš izvēlētai Ganāmpulku novietnei) iespējams rediģēt, ja nav pievienoti saistītie ieraksti (kustība).
- Kustības reģistrēšana esošai Grupai Ienākšana, Pārvietošana, Pārdošana, Krišana, Realizācija.
- esošas Grupas datu dzēšana (iepriekš izvēlētai Ganāmpulku novietnei) iespējams dzēst, ja nav pievienoti saistītie ieraksti (kustība).

Atverot esošu Cūkas grupas ierakstu, tiks attēlota Cūku grupas ieraksta informācija.

Sarakstā tiks attēlota šāda informācija:

- Cūku grupas numurs
- Cūku grupa Grupa pēc nobarošanas sākuma un beigu svara (piem., 8-30,30-110,8-110)
- Datums cūku grupas izveides datums
- Nedēļa kalendārās nedēļas numurs, kad tika izveidota cūku grupa
- Skaits
- Vecums
- Kopsvars kg
- Grupas vērtība
- Atbildīgais

#### Kārtošana

Sarakstā ieraksti pēc noklusējuma tiks kārtoti pēc Cūku grupas izveides datuma, sākot ar jaunāko.

#### Meklēšana

Sarakstā ierakstus būs iespējams meklēt pēc:

- Grupas numura
- Cūku grupas
- Izveides datuma
- Atbildīgā

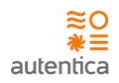

|                           | <ul> <li>Ciku grupas</li> <li>Ciku grupas</li> <li>Filtrs Q</li> </ul>                                                                                                    |
|---------------------------|----------------------------------------------------------------------------------------------------|
|                           | Grupas numurs Cūku grupa Datums Nedēļa Skaits Vecums Kopsvars - kg Grupas vērtība Atbildīgais Darbības                                                                                                    |
|                           | 2021-A-5 30-110 24.02.2021 8 259 2.5 mēn. 2440 187 Jānis Kalniņš                                                                                                    |
|                           | 2021-A-4 8-30 05.02.2021 5 390 l mēn. 3980 298 Jānis Kalniņš 💽 🗸                                                                                                    |
|                           | 2021-A-3 8-30 04.01.2021 1 308 1 mēn. 3080 111.9 Juris Bērziņš 💽 💌                                                                                                    |
|                           | 2021-A-2 30-110 04.01.2021 1 259 2.5 mēn. 2440 187 Juris Bērziņš 💽 💌                                                                                                    |
|                           | 2021-A-1 8-30 01.01.2021 53 390 1 mēn. 3980 298 Jānis Kalniņš                                                                                                    |
|                           | Skaits 1apā 1 - 3 no 3 🕅 🔇 🔪 🕅                                                                                                    |
| Priekšnosacījumi          | 1. Lietotājam ir piešķirta loma:                                                                                                    |
|                           | <ul><li>Saimniecības pārzinis</li><li>Operators</li></ul>                                                                                                    |
| Akceptēšanas<br>kritēriji | <ol> <li>Kārtošana</li> <li>Lietotājs pārliecinās, ka ieraksti tiek kārtoti pēc Cūku grupas izveides datuma<br/>sākot ar jaunāko.</li> <li>Sistēmā vizuāli tiek izcelta kolonna, pēc kuras tiek veikta datu kārtošana.</li> <li>Datu apskate</li> <li>Lietotājs atver cūku grupas ierakstu spiežot <skatīt> un pārliecinās, ka ieraksts tiek<br/>korekti attēlots.</skatīt></li> </ol> |

# 4.1.2.3. F-014 Cūku grupas reģistrēšana

| ID        | F-014                                                                                                    |
|-----------|----------------------------------------------------------------------------------------------------|
| Nosaukums | Cūku grupas reģistrēšana                                                                                                    |
| Apraksts  | Sistēmā tiek nodrošināta funkcionalitāte jaunas Cūku grupu datu<br>reģistrēšanai/pievienošanai lietotājam ar atbilstošām tiesībām.<br><b>Cūku grupas pievienošana</b><br>Cūku grupu pievienošanas skatā tiks attēlota šāda informācija: |
|           | <ul> <li>Grupas numurs – ievadāms lauks, unikāls. Obligāts lauks;</li> <li>Cūku grupa – izvēle no Cūku grupu klasifikatorā definētajām vērtībām. Obligāts lauks;</li> </ul>                                                             |

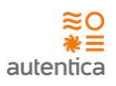

Kūts – Neobligāts lauks; ٠ Seleks CTS – Sivēnmātes nr., ja grupa tiek veidota no Seleks CTS (var būt vairāki • nr). Atbildīgais - pēc noklusējuma esošais lietotājs (pārzinis var norādīt jebkuru • Operatoru); Datums - cūku grupas izveides datums. Obligāts lauks; . Skaits - cūku skaits grupā. Obligāts lauks; • ٠ Vidējais svars – aprēķina, ja tiek ievadīts Kopsvars; Kopsvars - aprēķina, ja tiek ievadīts Vidējais svars; • Vērtība - Neobligāts lauks; • Plānotā realizācijas cena - Neobligāts lauks. • IZVEIDOT CŪKU GRUPU Grupas numurs \* Grupas numurs Cūku grupa 🛊 Cūku grupa Kūts Küts Seleks CTS Seleks CTS Atbildīgais 🛊 Autenticas Pārstāvis × v Datums 🛊 24.11.2022 Ê Skaits 🛊 Skaits Vidējais svars Vidējais svars Kopsvars 🛊 Kopsvars Vērtība Vērtība Plānotā realizācijas cena, EUR Plānotā realizācijas cena Saglabāt Atcelt Veidojot Cūku grupu no Seleks CTS, tiek attēloti dati par Metieniem un Sivēnmātēm, kur iespējams norādīt no kura Metiena un ar kādu cūku skaitu teik veidota grupa.

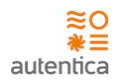

|                           | Dati no Sele                             | eks CTS                                                                                                    |                                                                                                    |                                                                                                    |                                                                                                    |                                                                                                    |                                                                                                    |                                                                                                    |                                                                                                    |                                                                                                    |
|---------------------------|------------------------------------------|----------------------------------------------------------------------------------------------------|----------------------------------------------------------------------------------------------------|----------------------------------------------------------------------------------------------------|----------------------------------------------------------------------------------------------------|----------------------------------------------------------------------------------------------------|----------------------------------------------------------------------------------------------------|----------------------------------------------------------------------------------------------------|----------------------------------------------------------------------------------------------------|----------------------------------------------------------------------------------------------------|
|                           | Datums no .                              |                                                                                                    |                                                                                                    |                                                                                                    |                                                                                                    |                                                                                                    |                                                                                                    |                                                                                                    |                                                                                                    |                                                                                                    |
|                           | 12.09.2022                               |                                                                                                    |                                                                                                    |                                                                                                    | <b>m</b>                                                                                                    |                                                                                                    |                                                                                                    |                                                                                                    |                                                                                                    |                                                                                                    |
|                           | Datums līdz •                            |                                                                                                    |                                                                                                    |                                                                                                    |                                                                                                    |                                                                                                    |                                                                                                    |                                                                                                    |                                                                                                    |                                                                                                    |
|                           | 19.09.2022                               |                                                                                                    |                                                                                                    |                                                                                                    | <b>m</b>                                                                                                    |                                                                                                    |                                                                                                    |                                                                                                    |                                                                                                    |                                                                                                    |
|                           | Novietne                                 |                                                                                                    |                                                                                                    |                                                                                                    |                                                                                                    |                                                                                                    |                                                                                                    |                                                                                                    |                                                                                                    |                                                                                                    |
|                           | LV1125340                                |                                                                                                    |                                                                                                    |                                                                                                    |                                                                                                    |                                                                                                    |                                                                                                    |                                                                                                    |                                                                                                    |                                                                                                    |
|                           |                                          |                                                                                                    |                                                                                                    |                                                                                                    |                                                                                                    |                                                                                                    |                                                                                                    |                                                                                                    |                                                                                                    |                                                                                                    |
|                           | No.                                      | Metiena ID                                                                                                    | Sivēnmātes nr.                                                                                                    | Datums                                                                                                    | Sivēnu skaits                                                                                                    | Kopsvars                                                                                                    | Novietne                                                                                                    | Skaits                                                                                                    | Þ                                                                                                    |                                                                                                    |
|                           | 1                                        | 221238                                                                                                    | 30062                                                                                                    | 15.09.2022                                                                                                    | 11                                                                                                    | 105.00                                                                                                    | LV1125340                                                                                                    | 0                                                                                                    | 95                                                                                                    |                                                                                                    |
|                           | 2                                        | 221261                                                                                                    | 30090                                                                                                    | 15.09.2022                                                                                                    | 12                                                                                                    | 107.00                                                                                                    | LV1125340                                                                                                    | 0                                                                                                    |                                                                                                    |                                                                                                    |
|                           | 3                                        | 221263                                                                                                    | 22950                                                                                                    | 15.09.2022                                                                                                    | 10                                                                                                    | 80.00                                                                                                    | LV1125340                                                                                                    | 0                                                                                                    |                                                                                                    |                                                                                                    |
|                           | 4                                        | 221265                                                                                                    | 25580                                                                                                    | 15.09.2022                                                                                                    | 9                                                                                                    | 70.00                                                                                                    | LV1125340                                                                                                    | 0                                                                                                    |                                                                                                    |                                                                                                    |
|                           |                                          |                                                                                                    |                                                                                                    |                                                                                                    |                                                                                                    |                                                                                                    |                                                                                                    |                                                                                                    |                                                                                                    |                                                                                                    |
| Akceptēšanas<br>kritēriji | • 5<br>• ()<br>Cūku grup<br>1. L<br>2. L | Gaimnie<br>Dperato<br>Das iera<br>Lietotājs<br>a.<br>d.<br>e.<br>Lietotājs<br>a.<br>b.<br>c.<br>b.<br>c.<br>d. | cības pār<br>srs<br>ksta izve<br>s reģistrē<br>ieraksts<br>laukā "(<br>nepiecie<br>korekti<br>iespējar<br>s reģistrē<br>atlases<br>Sivēnma<br>iespējar<br>katram<br>"Skaits"<br>veidojo<br>vērtības<br>automā<br>skaits) *<br>grupa ti | rzinis<br>ide<br>jaunu c<br>ir korek<br>Grupas r<br>ešams a<br>tiek apro<br>ms atcel<br>jaunu c<br>formā<br>ātes id,<br>ms papil<br>Metien<br>' tiek att<br>t grupu<br>s laukos<br>tiski ap<br>' (kopsv<br>ek korel | tuku grup<br>ti izveida<br>numurs"<br>izpildīt o<br>ēķināts v<br>t ieraksta<br>tuku grup<br>korekti<br>Sivēnu s<br>dus atlas<br>am ir ies<br>ēlota vēr<br>no Sele<br>Seleks C<br>rēķinās<br>ars / sivē<br>kti saglak | bas ieraks<br>ots;<br>iespējam<br>bligātos l<br>idējais sv<br>a saglabā<br>bu no Sel<br>tiek attē<br>kaits, Ko<br>īt pēc Da<br>spējams<br>tība no la<br>ekcs CTS<br>TS ID, Sk<br>kopsvars<br>nu skaits<br>bāta. | stu un pārlieci<br>s norādīt tikai<br>aukus, lai sagl<br>vars un kopsva<br>šanu.<br>eks CTS datien<br>loti dati no<br>psvars) par pē<br>tums no, Datu<br>norādīt skaitu<br>auka "Sivēnu s<br>Cūku grupa<br>aits, Kopsvars.<br>(kopsvars-((s | nās, ka<br>unikālu<br>abātu i<br>rs;<br>n un pā<br>Seleks<br>šdējo p<br>ums līdz<br>( (pēc r<br>kaits" -<br>is izvei<br>Ja nor<br>ivēnu s | u vērtību;<br>erakstu;<br>rliecinās,<br>CTS (Me<br>ilno nedē<br>z, Novietn<br>noklusējui<br>- ja vēlas v<br>des form<br>āda mazā<br>skaits-sam | ka<br>tiena ID,<br>ļu. Datus<br>es.<br>ma laukā<br>/ar labot)<br>ā ielasās<br>ku skaitu<br>mazinātais |

### 4.1.2.4. F-014 lenākšana

| ID        | F-014                                                                                                    |
|-----------|----------------------------------------------------------------------------------------------------|
| Nosaukums | lenākšana                                                                                                    |
| Apraksts  | Sistēmā tiek nodrošināta funkcionalitāte Kustības reģistrēšanai Cūku grupām. Lietotājam<br>ar atbilstošām tiesībām būs iespēja reģistrēt Kustību – Ienākšana.<br>Sistēmā tiks nodrošināta funkcionalitāte lietotājam ar <u>atbilstošām tiesībām</u> : |

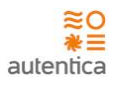

• Reģistrēt Ienākšanu cūku grupai (iepriekš izvēlētai Ganāmpulku novietnei).

#### Ienākšana

Ienākšanas skatā tiks attēlota šāda informācija:

- Grupas numurs – izvēle no esošo grupas numuru saraksta. Obligāts lauks. Pieejamas tikai Aktīvās grupas (nav reģistrēta Realizācija). Saimniecības pārzinim pieejamas visas Aktīvās Novietnes grupas. Operatoram pieejamas grupas, kurās viņš ir norādīts kā Atbildīgais;
- Cūku grupa attēlo cūku grupu; •
- Datums Kustības datums. Obligāts lauks. Pēc noklusējuma tiek attēlota tekošā • diena. Iespēja norādīt arī datumu līdz 3 dienām pagātnē;
- Skaits cūku skaits, kurām reģistrē Kustību. Obligāts lauks; •
- Vidējais svars aprēķina, ja tiek ievadīts Kopsvars; •
- Kopsvars aprēķina, ja tiek ievadīts Vidējais svars; •
- Vērtība Neobligāts lauks. Lauks pieejams tikai Saimniecības pārzinim. •
- lauks niezīmēm, Lauks tiek attēlots, spiežot u Diazīma "Diozīm ,,,

|                  | <ul> <li>Plezimes – lauks plezimem. Lauks tiek attelots, spiezot uz pogu "Plezimes".</li> </ul>                                   |
|------------------|----------------------------------------------------------------------------------------------------|
|                  |                                                                                                    |
|                  |                                                                                                    |
|                  | E C Novietne A1 Jānis Kalniņš                                                                                                    |
|                  | lenākšana Saglabāt Atgriezties                                                                                                    |
|                  | Grupas numurs 2021-A-3                                                                                                    |
|                  |                                                                                                    |
|                  | Datums 15.02.2021                                                                                                    |
|                  | Skaits 93                                                                                                    |
|                  | Vidējais svars                                                                                                    |
|                  | Kopsvars 2060                                                                                                    |
|                  | Vērtība                                                                                                    |
|                  | Piezīmes                                                                                                    |
|                  |                                                                                                    |
|                  | Saglabāt Atgriezties                                                                                                    |
|                  | "                                                                                                    |
| Priekšnosacījumi | 1. Lietotājam ir piešķirta loma:                                                                                                  |
|                  | Saimniecības pārzinis                                                                                                    |
|                  | Operators                                                                                                    |
| Akceptēšanas     | lenākšana                                                                                                    |
| kritēriji        | 1. Lietotājs reģistrē jaunu Kustību – Ienākšana cūku grupai un pārliecinās, ka                                                    |
|                  | a. ieraksts ir korekti izveidots;                                                                                                 |
|                  | b. laukā "Grupas numurs" Saimniecības pārzinim iespējams norādīt jebkuru                                                          |
|                  | Aktīvo Cūku grupu, kura reģistrēta pārziņa izvēlētajā novietnē;                                                                   |
|                  | c. lauka "Grupas numurs" Operatoram lespejams noradit jebkuru Aktivo<br>Cūku grupu, kurā viņš ir Atbildīgais izvēlētajā povietpē: |
|                  | Cūku grupu, kurā viņš ir Atbildīgais izvēlētajā novietnē;                                                                         |

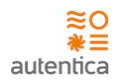

| <ul> <li>nepieciešams aizpildīt obligātos laukus, lai saglabātu ierakstu;</li> </ul> |  |
|--------------------------------------------------------------------------------------|--|
| <ul> <li>korekti tiek aprēķināts vidējais svars un kopsvars;</li> </ul>              |  |
| f. iespējams atcelt ieraksta saglabāšanu.                                            |  |

# 4.1.2.5. F-017 Pārvietošana

| ID        | F-017                                                                                                    |  |  |  |  |  |  |
|-----------|----------------------------------------------------------------------------------------------------|--|--|--|--|--|--|
| Nosaukums | Pārvietošana                                                                                                    |  |  |  |  |  |  |
| Apraksts  | Sistēmā tiek nodrošināta funkcionalitāte Kustības reģistrēšanai Cūku grupām. Lietotājam<br>ar atbilstošām tiesībām būs iespēja reģistrēt Kustību – Pārvietošana.                                                                                                    |  |  |  |  |  |  |
|           | Sistēmā tiks nodrošināta funkcionalitāte lietotājam ar <u>atbilstošām tiesībām</u> :                                                                                                    |  |  |  |  |  |  |
|           | <ul> <li>Reģistrēt Pārvietošanu no esošas (iepriekš reģistrētas) cūku grupas uz esošu (iepriekš reģistrētu) cūku grupu (iepriekš izvēlētai Ganāmpulku novietnei);</li> <li>Reģistrēt Pārvietošanu no esošas (iepriekš reģistrētas) cūku grupas uz jaunu (iepriekš nereģistrētu) cūku grupu (iepriekš izvēlētai Ganāmpulku novietnei) – tiek reģistrēta grupas (UZ) pievienošana/reģistrēšana;</li> <li>Reģistrēt Pārvietošanu no esošas (iepriekš reģistrētas) cūku grupas ar visu pieejamo skaitu uz citu (jaunu vai esošu) cūku grupu (iepriekš izvēlētai Ganāmpulku novietnei) – tiek reģistrēta grupas (NO) slēgšana.</li> </ul> |  |  |  |  |  |  |
|           | Pārvietošana                                                                                                    |  |  |  |  |  |  |
|           | NO                                                                                                    |  |  |  |  |  |  |
|           | <ul> <li>Grupas numurs – izvēle no esošo grupas numuru saraksta. Obligāts lauks.<br/>Pieejamas tikai Aktīvās grupas (nav reģistrēta Realizācija). Saimniecības pārzinim<br/>pieejamas visas Aktīvās Novietnes grupas. Operatoram pieejamas grupas, kurās<br/>viņš ir norādīts kā Atbildīgais;</li> </ul>                                                                                                    |  |  |  |  |  |  |
|           | <ul> <li>Grupas numurs – izvēle no esošo grupas numuru saraksta. Pieejamas tikai Aktīvās grupas (nav reģistrēta Realizācija). Saimniecības pārzinim pieejamas visas Aktīvās Novietnes grupas. Operatoram pieejamas grupas, kurās viņš ir norādīts kā Atbildīgais;</li> <li>Cūku grupa – attēlo cūku grupu uz kuru notiek Pārvietošana;</li> </ul>                                                                                                    |  |  |  |  |  |  |
|           | <ul> <li>Datums – Kustības datums. Obligāts lauks. Pēc noklusējuma tiek attēlota tekošā diena. Iespēja norādīt arī datumu līdz 3 dienām pagātnē;</li> <li>Skaits – cūku skaits, kurām reģistrē Kustību. Obligāts lauks;</li> <li>Vidējais svars – aprēķina, ja tiek ievadīts Kopsvars;</li> <li>Kopsvars - aprēķina, ja tiek ievadīts Vidējais svars;</li> <li>Vērtība – Neobligāts lauks. Lauks pieejams tikai Saimniecības pārzinim;</li> <li>Piezīmes – lauks piezīmēm. Lauks tiek attēlots, spiežot uz pogu "Piezīmes".</li> </ul>                                                                                               |  |  |  |  |  |  |

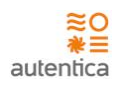

|                           | E 3 Novietne A1 V Jānis Kalniņš                                                                                                    |
|---------------------------|----------------------------------------------------------------------------------------------------|
|                           | Pārvietošana Saglabāt Atgriezties                                                                                                    |
|                           | NO<br>Grupas numurs 2021-A-3<br>UZ<br>Grupas numurs 2021-A-5                                                                                                    |
|                           | Datums 22.02.2021                                                                                                    |
|                           | Kopsvars 1800<br>Vērtība<br>Piezīmes                                                                                                    |
|                           | Saglabāt Atgriezties                                                                                                    |
|                           | Reģistrējot Pārvietošanu, Kustības ieraksts tiek attēlots pie abām grupām.<br>Ja Grupa, uz kuru pārvieto vēl nav iepriekš reģistrēta, tad tiek atvērta forma "F-014 Cūku<br>grupas reģistrēšana" ar šeit aizpildītiem datiem.                                                                                                    |
| Priekšnosacījumi          | 1. Lietotājam ir piešķirta loma:                                                                                                    |
|                           | Saimniecības pārzinis                                                                                                    |
|                           | Operators                                                                                                    |
| Akceptēšanas<br>kritēriji | <ul> <li>Pārvietošana</li> <li>Lietotājs reģistrē jaunu Kustību – Pārvietošana no esošas (iepriekš reģistrētas) cūku grupas uz esošu (iepriekš reģistrētu) cūku grupu un pārliecinās, ka <ul> <li>a. laukos "Grupas numurs" Saimniecības pārzinim iespējams norādīt jebkuru Aktīvo Cūku grupu, kura reģistrēta pārziņa izvēlētajā novietnē;</li> <li>b. laukos "Grupas numurs" Operatoram iespējams norādīt jebkuru Aktīvo Cūku grupu, kurā viņš ir Atbildīgais izvēlētajā novietnē;</li> <li>c. nepieciešams aizpildīt obligātos laukus, lai saglabātu ierakstu;</li> <li>d. korekti tiek aprēķināts vidējais svars un kopsvars;</li> <li>e. atbilstošs kustības ieraksts tiek attēlots pie abām cūku grupām;</li> <li>f. iespējams atcelt ieraksta saglabāšanu.</li> </ul> </li> <li>Lietotājs reģistrē jaunu Kustību – Pārvietošana no esošas (iepriekš reģistrētas) cūku grupas uz jaunu (iepriekš nereģistrētu) cūku grupu un pārliecinās, ka <ul> <li>a. ir iespējams reģistrēt jaunu Cūku grupu, uz kuru notiek pārvietošana.</li> </ul> </li> <li>Lietotājs reģistrē jaunu Kustību – Pārvietošana no esošas (iepriekš reģistrētas) cūku grupas uz esošu (iepriekš nereģistrētu) cūku grupu un pārliecinās, ka <ul> <li>a. ir iespējams reģistrēt jaunu Cūku grupu, uz kuru notiek pārvietošana.</li> </ul> </li> </ul> |

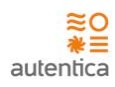

# 4.1.2.6. F-017 Nestandarta pārdošana

| ID        | F-017                                                                                                    |  |
|-----------|----------------------------------------------------------------------------------------------------|--|
| Nosaukums | Nestandarta pārdošana                                                                                                    |  |
| Apraksts  | Sistēmā tiek nodrošināta funkcionalitāte Kustības reģistrēšanai Cūku grupām. Lietotājam<br>ar atbilstošām tiesībām būs iespēja reģistrēt Kustību – Nestandarta pārdošana.                                                                                                    |  |
|           | Sistēmā tiks nodrošināta funkcionalitāte lietotājam ar <u>atbilstošām tiesībām</u> :                                                                                                    |  |
|           | <ul> <li>Reģistrēt Nestandarta pārdošanu cūku grupai (iepriekš izvēlētai Ganāmpulku novietnei).</li> </ul>                                                                                                    |  |
|           | Nestandarta pārdošana                                                                                                    |  |
|           | Nestandarta pārdošanas skatā tiks attēlota šāda informācija:                                                                                                    |  |
|           | <ul> <li>Grupas numurs – izvēle no esošo grupas numuru saraksta. Obligāts lauks.<br/>Pieejamas tikai Aktīvās grupas (nav reģistrēta Realizācija). Saimniecības pārzinim<br/>pieejamas visas Aktīvās Novietnes grupas. Operatoram pieejamas grupas, kurās<br/>viņš ir norādīts kā Atbildīgais;</li> <li>Cūku grupa – attēlo cūku grupu;</li> <li>Datums – Kustības datums. Obligāts lauks. Pēc noklusējuma tiek attēlota tekošā<br/>diena. Iespēja norādīt arī datumu līdz 3 dienām pagātnē;</li> <li>Skaits – cūku skaits, kurām reģistrē Kustību. Obligāts lauks;</li> <li>Vidējais svars – aprēķina, ja tiek ievadīts Kopsvars;</li> <li>Kopsvars - aprēķina, ja tiek ievadīts Vidējais svars;</li> <li>Vērtība – Neobligāts lauks. Lauks pieejams tikai Saimniecības pārzinim;</li> <li>Pircējs – Pircēja nosaukums/vārds, uzvārds. Var norādīt iepriekš ievadītu pircēju</li> </ul> |  |
|           | <ul> <li>(Saimniecības ietvaros). Neobligāts lauks;</li> <li>Dokumenta nr. – Dokumenta numurs – neobligāts lauks. Lauks pieejams tikai<br/>Saimniecības pārzinim;</li> </ul>                                                                                                    |  |
|           | <ul> <li>Realizācijas veids – izvēlne no realizācijas veidu saraksta. Obligāts lauks.</li> <li>Piezīmes – lauks piezīmēm. Lauks tiek attēlots, spiežot uz pogu "Piezīmes".</li> </ul>                                                                                                    |  |

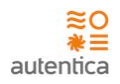

|                  | ← → × ☆ https://caps.autentica.lv/                                                                                                    |
|------------------|----------------------------------------------------------------------------------------------------|
|                  | E 4 Novietne A1 V Jānis Kalniņš                                                                                                    |
|                  | Nestandarta pārdošana Saglabāt Atgriezties                                                                                                    |
|                  | Grupas numurs 2021-A-3                                                                                                    |
|                  | Cūku grupa 8-30 💌                                                                                                    |
|                  | Datums 14.02.2021                                                                                                    |
|                  | Skaits 8                                                                                                    |
|                  | Vidējais svars 25                                                                                                    |
|                  | Kopsvars 200                                                                                                    |
|                  | Vērtība                                                                                                    |
|                  | Pircējs SIA RIA                                                                                                    |
|                  | Dokumenta nr. 768786                                                                                                    |
|                  | Realizācijas veids Nestandarts uz kautuvi 💌                                                                                                    |
|                  | Piezīmes                                                                                                    |
|                  |                                                                                                    |
|                  | Saglabāt Atgriezties                                                                                                    |
|                  | 11                                                                                                    |
| Priekšnosacījumi | 1. Lietotājam ir piešķirta loma:                                                                                                    |
|                  | Saimniecības pārzinis                                                                                                    |
|                  | Operators                                                                                                    |
| Akceptēšanas     | Nestandarta pārdošana                                                                                                    |
| Kriteriji        | 1. Lietotājs reģistrē jaunu Kustību – Nestandarta pārdošana cūku grupai un                                                                        |
|                  | pārliecinās, ka                                                                                                    |
|                  | <ul> <li>a. Jeraksts ir korekti izveidots;</li> <li>b. Jaukā "Grupas numurs" Saimniecības pārziņim iespējams norādīt iebkuru</li> </ul>           |
|                  | Aktīvo Cūku grupu, kura reģistrēta pārziņa izvēlētajā novietnē;                                                                                   |
|                  | c. laukā "Grupas numurs" Operatoram iespējams norādīt jebkuru Aktīvo                                                                              |
|                  | Cūku grupu, kurā viņš ir Atbildīgais izvēlētajā novietnē;                                                                                         |
|                  | <ul> <li>nepieciesams aizpildīt obligātos laukus, lai saglabātu ierakstu;</li> <li>korekti tiek aprēkināts vidējais svars un konsvars;</li> </ul> |
|                  | f. iespējams atcelt ieraksta saglabāšanu;                                                                                                    |
|                  | g. lauki pieejami atbilstoši lietotāja lomai.                                                                                                    |

### 4.1.2.7. F-016 Krišana

| ID        | F-016                                                                                                    |
|-----------|----------------------------------------------------------------------------------------------------|
| Nosaukums | Krišana                                                                                                    |
| Apraksts  | Sistēmā tiek nodrošināta funkcionalitāte Kustības reģistrēšanai Cūku grupām. Lietotājam<br>ar atbilstošām tiesībām būs iespēja reģistrēt Kustību – Krišana.<br>Sistēmā tiks nodrošināta funkcionalitāte lietotājam ar <u>atbilstošām tiesībām</u> : |

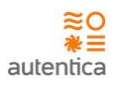

• Reģistrēt Krišanu cūku grupai (iepriekš izvēlētai Ganāmpulku novietnei).

#### Krišana

Krišanas skatā tiks attēlota šāda informācija:

- Grupas numurs izvēle no esošo grupas numuru saraksta. Obligāts lauks. Pieejamas tikai Aktīvās grupas (nav reģistrēta Realizācija). Saimniecības pārzinim pieejamas visas Aktīvās Novietnes grupas. Operatoram pieejamas grupas, kurās viņš ir norādīts kā Atbildīgais;
- Cūku grupa attēlo cūku grupu;
- Datums Kustības datums. Obligāts lauks. Pēc noklusējuma tiek attēlota tekošā diena. Iespēja norādīt arī datumu līdz 3 dienām pagātnē;
- Skaits cūku skaits, kurām reģistrē Kustību. Obligāts lauks;
- Vidējais svars aprēķina, ja tiek ievadīts Kopsvars;
- Kopsvars aprēķina, ja tiek ievadīts Vidējais svars;
- Vērtība Neobligāts lauks. Lauks pieejams tikai Saimniecības pārzinim;
- Piezīmes lauks piezīmēm. Lauks tiek attēlots, spiežot uz pogu "Piezīmes".

|                           |                                                                                                    | https://caps.autentica.lv/                                                                                                    |                                                                                                    |
|---------------------------|----------------------------------------------------------------------------------------------------|----------------------------------------------------------------------------------------------------|----------------------------------------------------------------------------------------------------|
|                           | ≡ 🌗                                                                                                    | Novietne A1 🗸 Jānis Kalniņš                                                                                                    |                                                                                                    |
|                           | Krišana                                                                                                    | Saglabāt Atgriezties                                                                                                    |                                                                                                    |
|                           | Grupas numurs<br>Cūku grupa<br>Datums<br>Skaits<br>Vidējais svars<br>Kopsvars<br>Vērtība<br>Krišanas iemesls<br>Piezīmes | 2021-A-3<br>8-30<br>17.01.2021<br>2<br>16<br>32<br>Saglabāt Atgriezties                                                                  |                                                                                                    |
| Priekšnosacījumi          | 1. Lietotājam ir pie                                                                                                    | ešķirta loma:                                                                                                    |                                                                                                    |
|                           | <ul><li>Saimniec</li><li>Operator</li></ul>                                                                              | ības pārzinis<br>·s                                                                                                    |                                                                                                    |
| Akceptēšanas<br>kritēriji | lenākšana<br>1. Lietotājs<br>a.<br>b.                                                                                    | reģistrē jaunu Kustību — Krišana<br>ieraksts ir korekti izveidots;<br>laukā "Grupas numurs" Saimniec<br>Aktīvo Cūku grupu, kura reģistrē | cūku grupai un pārliecinās, ka<br>ības pārzinim iespējams norādīt jebkuru<br>ta pārzina izvēlētajā novietnē: |

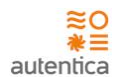

| C. | laukā "Grupas numurs" Operatoram iespējams norādīt jebkuru Aktīvo |
|----|-------------------------------------------------------------------|
|    | Cūku grupu, kurā viņš ir Atbildīgais izvēlētajā novietnē;         |
| d. | nepieciešams aizpildīt obligātos laukus, lai saglabātu ierakstu;  |
| e. | korekti tiek aprēķināts vidējais svars un kopsvars;               |
| f. | iespējams atcelt ieraksta saglabāšanu.                            |

### 4.1.2.8. F-018 Realizācija

| ID        | F-18                                                                                                    |
|-----------|----------------------------------------------------------------------------------------------------|
| Nosaukums | Realizācija                                                                                                    |
| Apraksts  | Sistēmā tiek nodrošināta funkcionalitāte Realizācijas reģistrēšanai Cūku grupām.<br>Lietotājam ar atbilstošām tiesībām būs iespēja reģistrēt Realizāciju.<br>Sistēmā tiks nodrošināta funkcionalitāte lietotājam ar <u>atbilstošām tiesībām</u> :<br>• Reģistrēt Realizāciju cūku grupai (iepriekš izvēlētai Ganāmpulku novietnei).                                                                                                    |
|           | <b>Realizācija</b><br>Realizācijas skatā tiks attēlota šāda informācija:                                                                                                    |
|           | <ul> <li>Grupas numurs – izvēle no esošo grupas numuru saraksta. Obligāts lauks.<br/>Pieejamas tikai Aktīvās grupas (nav reģistrēta Realizācija). Saimniecības pārzinim<br/>pieejamas visas Aktīvās Novietnes grupas. Operatoram pieejamas grupas, kurās<br/>viņš ir norādīts kā Atbildīgais;</li> <li>Cūku grupa – attēlo cūku grupu;</li> <li>Datums – Realizācijas datums. Obligāts lauks;</li> <li>Skaits – cūku skaits, kurām reģistrē Realizāciju. Obligāts lauks;</li> <li>Kopsvars – Obligāts lauks;</li> <li>Realizācijas cena - Neobligāts lauks. Lauks pieejams tikai Saimniecības pārzinim;</li> <li>Vidējais speķa biezums – Neobligāts lauks.</li> <li>Pircējs – Pircēja nosaukums/vārds, uzvārds. Var norādīt iepriekš ievadītu pircēju<br/>(Saimniecības ietvaros). Neobligāts lauks;</li> <li>Dokumenta nr. – Dokumenta numurs – neobligāts lauks. Lauks pieejams tikai<br/>Saimniecības pārzinim;</li> <li>Realizācijas veids – izvēlne no realizācijas veidu saraksta. Obligāts lauks.</li> </ul> |

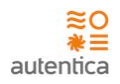

|                  | E 6 Novietne A1 V Jānis Kalniņš                                                                                                   |
|------------------|----------------------------------------------------------------------------------------------------|
|                  | Realizācija Saglabāt Atgriezties                                                                                                  |
|                  | Grupas numurs 2021-A-3                                                                                                    |
|                  | Cūku grupa 8-30                                                                                                    |
|                  | Datums 22.02.2021                                                                                                    |
|                  | Skaits 154                                                                                                    |
|                  | Kopsvars 5390                                                                                                    |
|                  | Realizācijas cena 205.00                                                                                                    |
|                  | Vīdējais speķa biezums 5                                                                                                    |
|                  | Pircējs SIA RIA                                                                                                    |
|                  | Dokumenta nr. 768786                                                                                                    |
|                  | Realizācijas veids Audzēšanai                                                                                                    |
|                  | Piezīmes                                                                                                    |
|                  |                                                                                                    |
|                  |                                                                                                    |
|                  | Saglabāt Atgriezties                                                                                                    |
|                  |                                                                                                    |
|                  | <i>″</i>                                                                                                    |
| Priekšnosacījumi | 1. Lietotājam ir piešķirta loma:                                                                                                  |
|                  | Saimniecības pārzinis                                                                                                    |
|                  | Operators                                                                                                    |
| Akceptēšanas     | Realizācija                                                                                                    |
| kritēriji        | 1. Lietotājs reģistrē Realizāciju cūku grupai un pārliecinās, ka                                                                  |
|                  | a. ieraksts ir korekti izveidots;                                                                                                 |
|                  | b. laukā "Grupas numurs" Saimniecības pārzinim iespējams norādīt jebkuru                                                          |
|                  | Aktīvo Cūku grupu, kura reģistrēta pārziņa izvēlētajā novietnē;                                                                   |
|                  | c. iauka "Grupas numurs" Operatoram iespējāms norādit jebkuru Aktivo<br>Cūku grupu, kurā viņš ir Atbildīgais izvēlētajā povietnā: |
|                  | d. nepieciešams aizpildīt obligātos laukus, lai saglabātu ierakstu:                                                               |
|                  | e. iespējams atcelt ieraksta saglabāšanu.                                                                                         |

# 4.1.2.9. F-014, F-015 Cūku grupas apskate

| ID        | F-014, F-015                                                                                             |
|-----------|----------------------------------------------------------------------------------------------------|
| Nosaukums | Cūku grupas apskate                                                                                      |
| Apraksts  | Sistēmā tiek nodrošināta funkcionalitāte Cūku grupu datu uzturēšanai lietotājam ar atbilstošām tiesībām. |

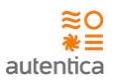

Sistēmā tiks nodrošināta funkcionalitāte lietotājam ar atbilstošām tiesībām:

- Apskatīt datus cūku grupai (iepriekš izvēlētai Ganāmpulku novietnei);
- Labot datus cūku grupai, kamēr nav reģistrēta Kustība (iepriekš izvēlētai Ganāmpulku novietnei);
- Papildināt Kustību datus cūku grupai (iepriekš izvēlētai Ganāmpulku novietnei).
- Dzēst datus cūku grupai (iepiekš izvēlētai Ganāmpulku novietnei).

#### Cūku grupas datu apskate/labošana

Cūku grupu detalizētajā skatā tiks attēlota šāda informācija:

- Grupas numurs
- Cūku grupa
- Atbildīgais pēc noklusējuma esošais lietotājs (pārzinis var norādīt jebkuru Operatoru)

Sākuma dati (pēc noklusējuma tiek attēloti sakļauti):

- Datums
- Skaits
- Vidējais svars
- Kopsvars
- Vērtība

Aktuālie dati:

- Datums
- Skaits
- Vidējais svars
- Kopsvars
- Vērtība

Kustība (pēc noklusējuma tiek attēloti sakļauti):

- Datums
- Skaits
- Vidējais svars
- Kopsvars
- Vērtība
- Kustība

Barība (pēc noklusējuma tiek attēloti sakļauti):

- Datums
- Barība

Veterinārās zāles (pēc noklusējuma tiek attēloti sakļauti):

- Datums
- Zāles
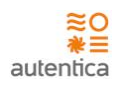

|                    | Novietne A1                                                                              |
|--------------------|------------------------------------------------------------------------------------------|
|                    | Cūku grupa                                                                               |
|                    | Grupas numurs 2021-A-3                                                                   |
|                    | Cüku grupa 8-30                                                                          |
|                    | Atbildīgais Juris Bērziņš 🗸                                                              |
|                    | ∨ Sākuma dati                                                                            |
|                    | Aktuālie dati                                                                            |
|                    | Skaits 154                                                                               |
|                    | Vīdējais svars 35                                                                        |
|                    | Kopsvars 5390                                                                            |
|                    | Vērtība 205.00                                                                           |
|                    |                                                                                          |
|                    |                                                                                          |
|                    | Datums Skaits Vidējais svars Kopsvars Kustība Darbības<br>15.02.2021 93 - 2060 Ienākšana |
|                    |                                                                                          |
|                    |                                                                                          |
|                    |                                                                                          |
|                    |                                                                                          |
|                    | ∨ Barība                                                                                 |
|                    | Datums Barība Darbības                                                                   |
|                    | 15.02.2021 Grower                                                                        |
|                    | 14.02.2021 Finišs222                                                                     |
|                    | 14.02.2021 Finišs222                                                                     |
|                    | Skaits lapā 10 💌 1 - 3 no 3 🕅 🔇 🔪 🕅                                                      |
|                    | ✓ Veterinārās zāles                                                                      |
|                    | Datums Zāles Darbības                                                                    |
|                    | 15.02.2021 Zāles1                                                                        |
|                    | 14.02.2021 Zāles2                                                                        |
|                    | 04.02.2021 Zāles2                                                                        |
|                    | Skaits lapā 10 💌 1 - 3 no 3 🔰 🔇 🔪 🕅                                                      |
|                    |                                                                                          |
| šnosacījumi        | 1. Lietotājam ir piešķirta loma:                                                         |
|                    | • Saimniecības pārzinis                                                                  |
|                    | Operators                                                                                |
| eptēšanas<br>Triji | Cūku grupas dati                                                                         |
| ciiji              |                                                                                          |

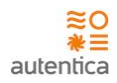

| <ol> <li>Lietotājs apskata datus cūku grupai un pārliecinās, ka korekti tiek attēloti dati.</li> <li>Lietotājs labo datus cūku grupai un pārliecinās, ka datus iespējams labot, kamēr<br/>nav reģistrēta Kustība.</li> </ol> |
|----------------------------------------------------------------------------------------------------|
| <ol> <li>Lietotājs labo Kustības datus cūku grupai un pārliecinās, ka korekti tiek attēloti<br/>rediģētie dati.</li> </ol>                                                                                                   |
| <ol> <li>Lietotājs dzēš datus cūku grupai un pārliecinās, ka korekti iespējams dzēst datus<br/>tikai tādai cūku grupai, kurai nav reģistrēta Kustība.</li> </ol>                                                             |

## 4.1.2.10. F-021 Barības ievade cūku grupai

| ID               | F-21                                                                                                    |
|------------------|----------------------------------------------------------------------------------------------------|
| Nosaukums        | Barības ievade cūku grupai                                                                                                    |
| Apraksts         | Sistēmā tiek nodrošināta funkcionalitāte Barības reģistrēšanai Cūku grupām. Lietotājam ar<br>atbilstošām tiesībām būs iespēja reģistrēt Cūku grupām iedoto barību.                                                                                                    |
|                  | Sistēmā tiks nodrošināta funkcionalitāte lietotājam ar <u>atbilstošām tiesībām</u> :                                                                                                    |
|                  | Reģistrēt Barību cūku grupai (iepriekš izvēlētai Ganāmpulku novietnei).                                                                                                    |
|                  | <b>Barības ievade</b><br>Barības ievades skatā tiks attēlota šāda informācija:                                                                                                    |
|                  | <ul> <li>Grupas numurs – izvēle no esošo grupas numuru saraksta. Obligāts lauks.<br/>Pieejamas tikai Aktīvās grupas (nav reģistrēta Realizācija). Saimniecības pārzinim pieejamas visas Aktīvās Novietnes grupas. Operatoram pieejamas grupas, kurās viņš ir norādīts kā Atbildīgais;</li> <li>Cūku grupa – attēlo cūku grupu;</li> <li>Datums – Datums, kad tiek sniegta barība. Obligāts lauks;</li> <li>Barības veids – izvēlne no barības veidu saraksta. Obligāts lauks.</li> <li>Piezīmes – lauks piezīmēm. Lauks tiek attēlots, spiežot uz pogu "Piezīmes".</li> </ul> |
|                  | Cŭku grupa         8-30         w           Datums         22.03.2021         1111                                                                                                    |
|                  | Barības veids Grower 🔽                                                                                                    |
|                  | Piezīmes                                                                                                    |
|                  |                                                                                                    |
|                  | Saglabat Atgriezties                                                                                                    |
|                  | · · · · · · · · · · · · · · · · · · ·                                                                                                    |
| Priekšnosacījumi | 1. Lietotājam ir piešķirta loma:                                                                                                    |

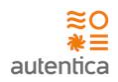

|                           | <ul><li>Saimniecības pārzinis</li><li>Operators</li></ul>                                                                                                    |
|---------------------------|----------------------------------------------------------------------------------------------------|
| Akceptēšanas<br>kritēriji | <ol> <li>Barības ievade</li> <li>Lietotājs reģistrē Barības ievadi cūku grupai un pārliecinās, ka         <ul> <li>a. ieraksts ir korekti izveidots;</li> <li>b. laukā "Grupas numurs" Saimniecības pārzinim iespējams norādīt jebkuru Aktīvo Cūku grupu, kura reģistrēta pārziņa izvēlētajā novietnē;</li> <li>c. laukā "Grupas numurs" Operatoram iespējams norādīt jebkuru Aktīvo Cūku grupu, kurā viņš ir Atbildīgais izvēlētajā novietnē;</li> <li>d. nepieciešams aizpildīt obligātos laukus, lai saglabātu ierakstu;</li> <li>e. iespējams atcelt ieraksta saglabāšanu.</li> </ul> </li> </ol> |

## 4.1.2.11. F-022 Veterināro zāļu ievade cūku grupai

| ID        | F-22                                                                                                    |  |  |  |  |
|-----------|----------------------------------------------------------------------------------------------------|--|--|--|--|
| Nosaukums | Veterināro zāļu ievade cūku grupai                                                                                                    |  |  |  |  |
| Apraksts  | Sistēmā tiek nodrošināta funkcionalitāte Veterināro zāļu reģistrēšanai Cūku grupām.<br>Lietotājam ar atbilstošām tiesībām būs iespēja reģistrēt Veterinārās zāles.                                                                                                    |  |  |  |  |
|           | Sistēmā tiks nodrošināta funkcionalitāte lietotājam ar atbilstošām tiesībām:                                                                                                    |  |  |  |  |
|           | • Reģistrēt Veterinārās zāles cūku grupai (iepriekš izvēlētai Ganāmpulku novietnei).                                                                                                    |  |  |  |  |
|           | Veterināro zāļu ievade                                                                                                    |  |  |  |  |
|           | Veterināro zāļu ievades skatā tiks attēlota šāda informācija:                                                                                                    |  |  |  |  |
|           | <ul> <li>Grupas numurs – izvēle no esošo grupas numuru saraksta. Obligāts lauks.<br/>Pieejamas tikai Aktīvās grupas (nav reģistrēta Realizācija). Saimniecības pārzinim<br/>pieejamas visas Aktīvās Novietnes grupas. Operatoram pieejamas grupas, kurās<br/>viņš ir norādīts kā Atbildīgais;</li> <li>Cūku grupa – attēlo cūku grupu;</li> <li>Datums – Datums, kad tiek dotas veterinārās zāles. Obligāts lauks;</li> <li>Veterinārās zāles – izvēlne no zāļu saraksta. Obligāts lauks;</li> <li>Slimības iemesls – izvēlne no slimību saraksta. Obligāts lauks;</li> <li>Cūku skaits – cūku skaits, kurām tiek dotas veterinārās zāles. Obligāts lauks;</li> </ul> |  |  |  |  |
|           | <ul> <li>Mērvienība;</li> <li>Tel bas (kiena kai diena) –izsmegto zaju daudzums,</li> </ul>                                                                                                    |  |  |  |  |
|           | <ul> <li>Zaju kurs (dienas) – dienu skaits, cik dienas jadod zales cukām;</li> <li>Partijas na (Anjama / Darīguma tarminžu)</li> </ul>                                                                                                    |  |  |  |  |
|           | <ul> <li>Partijas nr./Apjoms/Deriguma termiņs;</li> <li>Jarabažajumi, līdz, datums, līdz, kuram sūkām ir jarabažajums (aprākipās,</li> </ul>                                                                                                    |  |  |  |  |
|           | automātiski no zāļu klasifikatora);                                                                                                    |  |  |  |  |
|           | <ul> <li>Piezīmes – lauks piezīmēm. Lauks tiek attēlots, spiežot uz pogu "Piezīmes".</li> </ul>                                                                                                    |  |  |  |  |

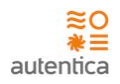

| Priekšnosacījumi       1. Lietotājam ir piešķirta loma:         Akceptēšanas       Veterinārās zāles         kritēriji       1. Lietotājs reģistrē Veterinārās zāles cūku grupai un pārliecinās, ka         a. ieraksts ir korekti izveidots;       1. Lietotāja reģistrē Veterinārās zāles numurs" Sainniecības pārziņim iespējams norādīt jebkuru Aktivo Cūku grupu, kura reģistrēta pārziņa izvēlētajā novietnē;                                                                                                    |                        |                                                                                                    |
|----------------------------------------------------------------------------------------------------|------------------------|----------------------------------------------------------------------------------------------------|
| Veterinārās zāles       Sagisbāt       Arguestism         Grapas namus       2021.4-3       Importance         Cēko grupa       8-30       Importance         Datuma       22032021       Importance         Datuma       22032021       Importance         Veterinārās zāles       Periekšinosacījumi       Importance         Priekšnosacījumi       1. Lietotājam ir piešķirta loma:       Importance         Saimniecības pārzinis       0.0 Operators       Operators         Akceptēšanas       Veterinārās zāles       1. Lietotājs reģistrē Veterinārās zāles cūku grupai un pārliecinās, ka         Airitēriji       1. Lietotājs reģistrē Veterinārās zāles cūku grupai un pārliecinās, ka         Importantivo cūku grupu, kura reģistrēta pārziņa izvēlētajā novietnē;                                                                                                    |                        | E 10 Novietne A1 V Jānis Kalniņš                                                                                            |
| Grapas normus       2021-A-3         Cikis grapa       6-30         Datums       22032021         Datums       22032021         Veteriakds alles       Prickins         Silinithas ismeals       Interview         Cikis grapa       50         So       ms         Jatoms       50         Jatoms       50                                                                                                    |                        | Veterinārās zāles Saglabāt Atgriezties                                                                                      |
| Ciko grupa       0         Datums       22.03.2021         Veterinārās zāles       Penicilins         Stimitas iemesls       •         Ciko skaits       5         Zāļo daukums       50         Jierobežojumi līdz       02.04.2021         Piekšnosacījumi       1. Lietotājam ir piešķirta loma:         •       Saimniecības pārzinis         •       Operators         Akceptēšanas       Veterinārās zāles         kritēriji       1. Lietotājs reģistrē Veterinārās zāles cūku grupai un pārliecinās, ka         •       ieraksts ir korekti izveidots;         •       laukā "Grupas numurs" Saimniecības pārziņai izvēlētajā novietnē;                                                                                                    |                        | Grupas numurs                                                                                                    |
| Priekšnosacījumi       1. Lietotājam ir piešķirta loma:         • Saimniecības pārzinis       • Operators         Akceptēšanas       Veterinārās zāles         kritēriji       1. Lietotājs reģistrē Veterinārās zāles cūku grupai un pārliecinās, ka         • ieraksts ir korekti izveidots;       • laukā "Grupas numurs" Saimniecības pārzinim iespējams norādīt jebkuru Aktīvo Cūku grupu, kura reģistrēta pārziņa izvēlētajā novietnē;                                                                                                    |                        | Cūku grupa 🖉 🗸                                                                                                    |
| Veterinārās zāles       Penicilīns         Simības iemesls       Ima Piekšinosacījumi         Lietotājam ir piešķirta loma:         Saimniecības pārzinis         Operators         Akceptēšanas<br>kritēriji         Lietotājs reģistrē Veterinārās zāles cūku grupai un pārliecinās, ka         a. ieraksts ir korekti izveidots;         b. laukā "Grupas numurs" Saimniecības pārzinim iespējams norādīt jebkuru<br>Aktīvo Cūku grupu, kura reģistrēta pārziņa izvēlētajā novietnē;                                                                                                    |                        | Datums 22.03.2021                                                                                                    |
| Simibas iemesls         Cikus skaits         S0         Ierobežojemi lidz         02.04.2021         Piezīmes         Sagtabāt         Atgriezties         Operators         Akceptēšanas<br>kritēriji         1. Lietotāja ripiešķirta loma: <ul> <li>Saimiecības pārzinis</li> <li>Operators</li> </ul> Akceptēšanas<br>kritēriji       Veterinārās zāles         1. Lietotājs reģistrē Veterinārās zāles cūku grupai un pārliecinās, ka <ul> <li>ieraksts ir korekti izveidots;</li> <li>laukā "Grupas numurs" Saimniecības pārzinim iespējams norādīt jebkuru<br/>Aktīvo Cūku grupu, kura reģistrēta pārziņa izvēlētajā novietnē;</li> </ul>                                                                                                    |                        | Veterinārās zāles Penicilīns 👻                                                                                              |
| Cůko skaits       5         Zāju daudrums       50         Jerobežojumi līdz       02.04.2021         Piezīmes       Image and the state and the state |                        | Slimības iemesls                                                                                                    |
| Zāju daudzums       50       ms         Jerobešcijumi līdz       02.04.2021         Piekšnosacījumi       1. Lietotājam ir piešķirta loma:         Saimniecības pārzinis       0 Operators         Akceptēšanas<br>kritēriji       Veterinārās zāles         1. Lietotājs reģistrē Veterinārās zāles cūku grupai un pārliecinās, ka         a. ieraksts ir korekti izveidots;         b. laukā "Grupas numurs" Saimniecības pārziņim iespējams norādīt jebkuru<br>Aktīvo Cūku grupu, kura reģistrēta pārziņa izvēlētajā novietnē;                                                                                                    |                        | Cüku skaits 5                                                                                                    |
| Priekšnosacījumi       1. Lietotājam ir piešķirta loma:         • Saimniecības pārzinis       • Operators         Akceptēšanas<br>kritēriji       Veterinārās zāles         1. Lietotājs reģistrē Veterinārās zāles cūku grupai un pārliecinās, ka         • ieraksts ir korekti izveidots;         • laukā "Grupas numurs" Saimniecības pārziņim iespējams norādīt jebkuru<br>Aktīvo Cūku grupu, kura reģistrēta pārziņa izvēlētajā novietnē;                                                                                                    |                        | Zāļu daudzums 50 mg 💌                                                                                                    |
| Priekšnosacījumi       1. Lietotājam ir piešķirta loma:         • Saimniecības pārzinis         • Operators         Akceptēšanas<br>kritēriji       Veterinārās zāles         1. Lietotājs reģistrē Veterinārās zāles cūku grupai un pārliecinās, ka         a. ieraksts ir korekti izveidots;         b. laukā "Grupas numurs" Saimniecības pārziņim iespējams norādīt jebkuru<br>Aktīvo Cūku grupu, kura reģistrēta pārziņa izvēlētajā novietnē;                                                                                                    |                        | Ierobežojumi līdz 02.04.2021                                                                                                |
| Priekšnosacījumi       1. Lietotājam ir piešķirta loma:         • Saimniecības pārzinis         • Operators         Akceptēšanas<br>kritēriji       Veterinārās zāles         1. Lietotājs reģistrē Veterinārās zāles cūku grupai un pārliecinās, ka         • ieraksts ir korekti izveidots;         • laukā "Grupas numurs" Saimniecības pārziņim iespējams norādīt jebkuru<br>Aktīvo Cūku grupu, kura reģistrēta pārziņa izvēlētajā novietnē;                                                                                                    |                        | Piezīmes                                                                                                    |
| SaglabātAtgrieztiesPriekšnosacījumi1. Lietotājam ir piešķirta loma:<br>                                                                                                    |                        |                                                                                                    |
| Priekšnosacījumi1. Lietotājam ir piešķirta loma:<br>                                                                                                    |                        | Saglabāt Atgriezties                                                                                                    |
| Priekšnosacījumi1. Lietotājam ir piešķirta loma:<br>                                                                                                    |                        | "                                                                                                    |
| Prieksnosacijumi       1. Lietotajam ir piesķirta ioma:         • Saimniecības pārzinis       • Operators         Akceptēšanas       Veterinārās zāles         kritēriji       1. Lietotājs reģistrē Veterinārās zāles cūku grupai un pārliecinās, ka         a. ieraksts ir korekti izveidots;       b. laukā "Grupas numurs" Saimniecības pārzinim iespējams norādīt jebkuru         Aktīvo Cūku grupu, kura reģistrēta pārziņa izvēlētajā novietnē;                                                                                                    | Duta Liža a sa sītumat | 4. Linkakāta na ievoja Mulaka launas                                                                                        |
| <ul> <li>Saimniecības pārzinis</li> <li>Operators</li> <li>Akceptēšanas<br/>kritēriji</li> <li>Lietotājs reģistrē Veterinārās zāles cūku grupai un pārliecinās, ka         <ul> <li>a. ieraksts ir korekti izveidots;</li> <li>b. laukā "Grupas numurs" Saimniecības pārzinim iespējams norādīt jebkuru<br/>Aktīvo Cūku grupu, kura reģistrēta pārziņa izvēlētajā novietnē;</li> </ul> </li> </ul>                                                                                                    | Prieksnosacijumi       | 1. Lietotajam ir piesķirta ioma:                                                                                            |
| <ul> <li>Operators</li> <li>Akceptēšanas<br/>kritēriji</li> <li>Veterinārās zāles</li> <li>1. Lietotājs reģistrē Veterinārās zāles cūku grupai un pārliecinās, ka         <ul> <li>a. ieraksts ir korekti izveidots;</li> <li>b. laukā "Grupas numurs" Saimniecības pārzinim iespējams norādīt jebkuru<br/>Aktīvo Cūku grupu, kura reģistrēta pārziņa izvēlētajā novietnē;</li> </ul> </li> </ul>                                                                                                    |                        | Saimniecības pārzinis                                                                                                    |
| kritēriji1. Lietotājs reģistrē Veterinārās zāles cūku grupai un pārliecinās, ka<br>a. ieraksts ir korekti izveidots;<br>b. laukā "Grupas numurs" Saimniecības pārzinim iespējams norādīt jebkuru<br>Aktīvo Cūku grupu, kura reģistrēta pārziņa izvēlētajā novietnē;                                                                                                    | Akcontāšanas           | Uperators     Veterinārās zāles                                                                                             |
| <ol> <li>Lietotājs reģistrē Veterinārās zāles cūku grupai un pārliecinās, ka</li> <li>a. ieraksts ir korekti izveidots;</li> <li>b. laukā "Grupas numurs" Saimniecības pārzinim iespējams norādīt jebkuru<br/>Aktīvo Cūku grupu, kura reģistrēta pārziņa izvēlētajā novietnē;</li> </ol>                                                                                                    | kritēriji              |                                                                                                    |
| <ul> <li>b. laukā "Grupas numurs" Saimniecības pārzinim iespējams norādīt jebkuru</li> <li>Aktīvo Cūku grupu, kura reģistrēta pārziņa izvēlētajā novietnē;</li> </ul>                                                                                                    |                        | 1. Lietotājs reģistrē Veterinārās zāles cūku grupai un pārliecinās, ka                                                      |
| Aktīvo Cūku grupu, kura reģistrēta pārziņa izvēlētajā novietnē;                                                                                                    |                        | <ul> <li>b. laukā "Grupas numurs" Saimniecības pārziņim iespējams norādīt iebkuru</li> </ul>                                |
|                                                                                                    |                        | Aktīvo Cūku grupu, kura reģistrēta pārziņa izvēlētajā novietnē;                                                             |
| c. laukā "Grupas numurs" Operatoram iespējams norādīt jebkuru Aktīvo                                                                                                    |                        | c. laukā "Grupas numurs" Operatoram iespējams norādīt jebkuru Aktīvo                                                        |
| Cūku grupu, kurā viņš ir Atbildīgais izvēlētajā novietnē;                                                                                                    |                        | Cūku grupu, kurā viņš ir Atbildīgais izvēlētajā novietnē;                                                                   |
| <ul> <li>nepieciešams aizpildīt obligātos laukus, lai saglabātu ierakstu;</li> <li>iespājams atcelt ieraksta saglabāčaņu;</li> </ul>                                                                                                    |                        | <ul> <li>nepieciešams aizpildīt obligātos laukus, lai saglabātu ierakstu;</li> <li>ierakstu ieraksta saglabāžaņu</li> </ul> |

## 4.1.3. leņēmumu reģistrēšana

### 4.1.3.1. F-019, F-020 leņēmumi

| ID        | F-019, F-020                                                                                                    |
|-----------|----------------------------------------------------------------------------------------------------|
| Nosaukums | leņēmumi                                                                                                    |
| Apraksts  | Sistēmā tiek nodrošināta funkcionalitāte leņēmumu datu uzturēšanai lietotājam ar<br>atbilstošām tiesībām.<br><u>IEŅĒMUMI</u><br>Sistēmā tiks nodrošināta funkcionalitāte lietotājam ar <u>atbilstošām tiesībām</u> : |

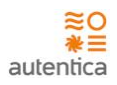

|                           | <ul> <li>Saraksta "leņēmumi no dzīvnieku realizācijas" atvēršana un apskatīšana (iepriekš<br/>izvēlētai Ganāmpulku novietnei);</li> <li>Saraksta "Citi ieņēmumi" atvēršana un apskatīšana (iepriekš izvēlētai Ganāmpulku<br/>novietnei).</li> <li>Darbību sarakstā tiks attēlots:</li> </ul> |
|---------------------------|----------------------------------------------------------------------------------------------------|
|                           | <ul> <li>Ieņēmumi no dzīvnieku realizācijas</li> <li>Citi ieņēmumi</li> </ul>                                                                                                    |
|                           | E B Novietne A1 Jānis Kalniņš<br>leņēmumi<br>Ieņēmumi no dzīvnieku realizācijas<br>Citi ieņēmumi<br>2                                                                                                    |
| Priekšnosacījumi          | <ol> <li>Lietotājam ir piešķirta loma:</li> <li>Saimniecības pārzinis</li> <li>Operators</li> </ol>                                                                                                    |
| Akceptēšanas<br>kritēriji | Darbību saraksts<br>1. Lietotājs pārliecinās, ka ir pieejams darbību saraksts atbilstoši piešķirtajām<br>tiesībām.                                                                                                    |

### 4.1.3.2. F-002, F-003, F-005, F-019 leņēmumi no dzīvnieku realizācijas -

saraksts

| ID        | F-002, F-003, F-005, F-019                                                                                                    |
|-----------|----------------------------------------------------------------------------------------------------|
| Nosaukums | leņēmumi no dzīvnieku realizācijas - saraksts                                                                                                    |
| Apraksts  | <ul> <li>Sistēmā tiek nodrošināta funkcionalitāte leņēmumu no dzīvnieku realizācijas datu uzturēšanai lietotājam ar atbilstošām tiesībām.</li> <li><u>leņēmumi no dzīvnieku realizācijas - saraksts</u></li> <li>Sistēmā tiks nodrošināta funkcionalitāte lietotājam ar <u>atbilstošām tiesībām</u>: <ul> <li>Esoša ieraksta datu labošana (iepriekš izvēlētai Ganāmpulku novietnei)</li> <li>Atverot labošanai ierakstu "Nestandarta pārdošana", tiek atvērta forma 4.1.2.6 F-017 Nestandarta pārdošana;</li> <li>Atverot labošanai ierakstu "Realizācija", tiek atvērta forma 4.1.2.8 F-018 Realizācija;</li> </ul> </li> <li>Esoša ieraksta datu skatīšanai (iepriekš izvēlētai Ganāmpulku novietnei).</li> </ul> |
|           |                                                                                                    |

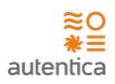

- Veids Nestandarta pārdošana vai Realizācija; ٠ Daudzums • Cena Summa Kārtošana Sarakstā ieraksti pēc noklusējuma tiks kārtoti pēc ierakstu izveides datuma, sākot ar jaunāko. Meklēšana Sarakstā ierakstus būs iespējams meklēt pēc: Veida . Izveides datuma • Daudzums Cena Summa • ← ← × ☆ (https://caps.autentica.lv/ 6 ≡ Novietne A1 Jānis Kalniņš • leņēmumi no dzīvnieku realizācijas Atgriezties Filtrs Q Daudzums Darbības Cena 20.03.2021 Nestandarta pārdošana 9360.00 180 52.00 • -1 12.03.2021 Realizācija 205.00 31570.00 **\$** -154 10.03.2021 Realizācija 100 200.00 2000.00 **O** -Nestandarta pārdošana **O** -01.03.2021 25 70.00 1750.00 20.02.2021 Nestandarta pārdošana 50 70.00 3500.00 **\$** -Skatīt Rediģēt Skaits lapā 10 💌 1 - 3 no 3 🙀 🔇 🔪 🔰 Priekšnosacījumi 1. Lietotājam ir piešķirta loma: Saimniecības pārzinis Operators • Akceptēšanas Kārtošana kritēriji 1. Lietotājs pārliecinās, ka ieraksti tiek kārtoti pēc ieraksta izveides datuma, sākot ar jaunāko. Sistēmā vizuāli tiek izcelta kolonna, pēc kuras tiek veikta datu kārtošana. 2.
  - Datu apskate un labošana

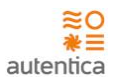

 Lietotājs atver ierakstu spiežot <Skatīt> un pārliecinās, ka ieraksts tiek korekti attēlots.
 Lietotājs atver ierakstu spiežot <Labot> un pārliecinās, ka iespējams veikt ieraksta labošanu.

### 4.1.3.3. F-002, F-003, F-005, F-020 Citi ieņēmumi - saraksts

| ID        | F-002, F-003, F-005, F-020                                                                                                    |  |  |  |  |
|-----------|----------------------------------------------------------------------------------------------------|--|--|--|--|
| Nosaukums | Citi ieņēmumi - saraksts                                                                                                    |  |  |  |  |
| Apraksts  | Sistēmā tiek nodrošināta funkcionalitāte Citu ieņēmumu datu uzturēšanai lietotājam ar<br>atbilstošām tiesībām.<br><u>Citi ieņēmumi - saraksts</u><br>Sistēmā tiks nodrošināta funkcionalitāte lietotājam ar <u>atbilstošām tiesībām</u> :                                   |  |  |  |  |
|           | <ul> <li>Jauna ieraksta reģistrēšana/pievienošana (iepriekš izvēlētai Ganāmpulku novietnei);</li> <li>Esoša ieraksta datu labošana (iepriekš izvēlētai Ganāmpulku novietnei);</li> <li>Esoša ieraksta datu skatīšanai (iepriekš izvēlētai Ganāmpulku novietnei).</li> </ul> |  |  |  |  |
|           | Sarakstā tiks attēlota šāda informācija:                                                                                                    |  |  |  |  |
|           | <ul> <li>Datums – ieraksta izveides datums;</li> <li>Veids – Nestandarta pārdošana vai Realizācija;</li> <li>Daudzums</li> <li>Cena</li> <li>Summa</li> </ul>                                                                                                    |  |  |  |  |
|           | <b>Kārtošana</b><br>Sarakstā ieraksti pēc noklusējuma tiks kārtoti pēc ierakstu izveides datuma, sākot ar<br>jaunāko.                                                                                                    |  |  |  |  |
|           | <b>Meklēšana</b><br>Sarakstā ierakstus būs iespējams meklēt pēc:                                                                                                    |  |  |  |  |
|           | <ul> <li>Veida</li> <li>Izveides datuma</li> <li>Daudzums</li> <li>Cena</li> <li>Summa</li> </ul>                                                                                                    |  |  |  |  |

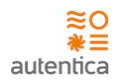

|                  |             | ⇒ <b>×</b> ☆ | https://caps.autentica.lv/ |                                                                                                    |                                                                                       |                   |                      |
|------------------|-------------|--------------|----------------------------|----------------------------------------------------------------------------------------------------|---------------------------------------------------------------------------------------|-------------------|----------------------|
|                  | =           | 2            |                            |                                                                                                    |                                                                                       | Novietne A1       | ▼ Jānis Kalniņš      |
|                  | Citi        | i ieņēmumi   |                            |                                                                                                    |                                                                                       |                   | Atgriezties          |
|                  | <u>Filt</u> | trs Q        |                            |                                                                                                    |                                                                                       |                   | 2a Pievienot         |
|                  |             | Datums       | Veids                      | Daudzums                                                                                                  | Cena                                                                                  | Summa             | Darbības             |
|                  | _           | 20.03.2021   | Kūtsmēsli                  | 180                                                                                                    | 1.00                                                                                  | 180.00            | <b>\$</b> -          |
|                  | _           | 12.03.2021   | Transporta noma            | 2                                                                                                    | 30.00                                                                                 | 60.00             | \$                   |
|                  |             | 10.03.2021   | Kütsmēsli                  | 20                                                                                                    | 1.00                                                                                  | 20.00             | ••                   |
|                  | _           | 01.03.2021   | Kūtsmēsli                  | 25                                                                                                    | 1.00                                                                                  | 25.00             | <b>\$</b> -          |
|                  | _           | 20.02.2021   | Kütsmēsli                  | 50                                                                                                    | 1.00                                                                                  | 50.00             | <b>\$</b> -          |
|                  |             |              |                            |                                                                                                    |                                                                                       |                   | 23 Skatīt<br>Rediģēt |
|                  |             |              |                            |                                                                                                    | Skaits lapā                                                                           | i 10 🔻 1 - 3 no 3 | N < > N              |
|                  |             |              |                            |                                                                                                    |                                                                                       |                   | "                    |
| Priekšnosacījumi | 1. Lieto    | otājam ir pi | ešķirta loma:              |                                                                                                    |                                                                                       |                   |                      |
|                  | •           | Saimniec     | ības pārzinis              |                                                                                                    |                                                                                       |                   |                      |
|                  | •           | Operator     | -s                         |                                                                                                    |                                                                                       |                   |                      |
| Akceptēšanas     | Kārtoš      | ana          |                            |                                                                                                    |                                                                                       |                   |                      |
| kritēriji        | 1.          | Lietotājs    | pārliecinās, ka i          | eraksti tiek kārt                                                                                         | toti pēc iera                                                                         | ksta izveides (   | datuma, sākot ar     |
|                  |             | jaunāko.     |                            |                                                                                                    |                                                                                       |                   |                      |
|                  | 2.          | Sistēmā v    | vizuāli tiek izcelt        | a kolonna, pēc                                                                                            | kuras tiek v                                                                          | eikta datu kār    | tošana.              |
|                  | Datu a      | pskate, piev | vienosana un lat           | oosana                                                                                                    |                                                                                       |                   |                      |
|                  | 1.          | Lietotājs    | atver ierakstu             | spiežot <skatīt< th=""><th>&gt; un pārlie</th><th>cinās, ka iera</th><th>ksts tiek korekti</th></skatīt<> | > un pārlie                                                                           | cinās, ka iera    | ksts tiek korekti    |
|                  | 2           | attelots.    | atvor jorakstu si          | niežot <l abots<="" th=""><th>un nārliecin</th><th>ās ka iesnēja</th><th>ms voikt ioraksta</th></l>       | un nārliecin                                                                          | ās ka iesnēja     | ms voikt ioraksta    |
|                  | ۷.          | labošanu     | l.                         |                                                                                                    |                                                                                       | аз, ка тезреја    |                      |
|                  | 3.          | Lietotājs    | pievieno jaunu             | ierakstu spiežo                                                                                           | t <pievienot< th=""><th>&gt; un pārliecin</th><th>nās, ka iespējams</th></pievienot<> | > un pārliecin    | nās, ka iespējams    |
|                  |             | korekti iz   | veidot jaunu ier           | akstu.                                                                                                    |                                                                                       |                   |                      |
|                  |             |              |                            |                                                                                                    |                                                                                       |                   |                      |

# 4.1.3.4. F-020 Citu ieņēmumu reģistrēšana

| ID        | F-020                                                                                                    |
|-----------|----------------------------------------------------------------------------------------------------|
| Nosaukums | Citu ieņēmumu reģistrēšana                                                                                                    |
| Apraksts  | Sistēmā tiek nodrošināta funkcionalitāte Citu ieņēmumu datu reģistrēšanai/pievienošanai<br>lietotājam ar atbilstošām tiesībām.<br>Citu ieņēmumu pievienošana |

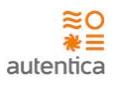

Citu ieņēmumu pievienošanas skatā tiks attēlota šāda informācija:

- Datums Citu ieņēmumu saņemšanas datums. Obligāts lauks;
- Veids citu ieņēmumu veids izvēlne no Citu ieņēmumu veida saraksta. Obligāts lauks;
- Daudzums obligāts lauks;
- Cena neobligāts lauks;
- Summa neobligāts lauks;
- Pircējs Pircēja nosaukums/vārds, uzvārds. Var norādīt iepriekš ievadītu pircēju (Saimniecības ietvaros). Neobligāts lauks;
- Piezīmes lauks piezīmēm. Lauks tiek attēlots, spiežot uz pogu "Piezīmes".

|                           | E 23 Novietne A1 ▼ Jānis Kalniņš<br>Citu ieņēmumu pievienošana Saglabāt Atgriezties                                                                                                    |  |  |  |  |  |  |  |  |  |
|---------------------------|----------------------------------------------------------------------------------------------------|--|--|--|--|--|--|--|--|--|
|                           | Datums     03.01.2021       Veids     Kütsmēsli       Daudzums     10       Cena     1.12       Summa     11.2       FUR       Pircējs     SIA RIA       Piezīmes                                                                                                    |  |  |  |  |  |  |  |  |  |
| Priekšnosacījumi          | 1. Lietotājam ir piešķirta loma:                                                                                                    |  |  |  |  |  |  |  |  |  |
|                           | <ul> <li>Saimniecības pārzinis</li> <li>Operators</li> </ul>                                                                                                    |  |  |  |  |  |  |  |  |  |
| Akceptēšanas<br>kritēriji | <ul> <li>Citu ieņēmumu ieraksta izveide</li> <li>1. Lietotājs reģistrē jaunu Citu ieņēmumu ierakstu un pārliecinās, ka <ul> <li>a. ieraksts ir korekti izveidots;</li> <li>b. nepieciešams aizpildīt obligātos laukus, lai saglabātu ierakstu;</li> </ul> </li> </ul> |  |  |  |  |  |  |  |  |  |

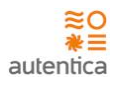

## 4.1.4. Izmaksu reģistrēšana

4.1.4.1. F-040, F-041, F-042, F-043, F-044, F-045, F-046, F-047, F-048

Izmaksas

| ID                    | F-040, F-041, F-042, F-043, F-044, F-045, F-046, F-047, F-048                                                                                                    |
|-----------------------|----------------------------------------------------------------------------------------------------|
| Nosaukums             | Izmaksas                                                                                                    |
| Nosaukums<br>Apraksts | <ul> <li>Izmaksas</li> <li>Sistēmā tiek nodrošināta funkcionalitāte Izmaksu datu uzturēšanai lietotājam ar atbilstošām tiesībām.</li> <li><u>IZMAKSAS</u></li> <li>Sistēmā tiks nodrošināta funkcionalitāte lietotājam ar <u>atbilstošām tiesībām</u>: <ul> <li>Saraksta "Barības izmaksas" atvēršana un apskatīšana (iepriekš izvēlētai Ganāmpulku novietnei);</li> <li>Saraksta "Veterināro zāļu izmaksas" atvēršana un apskatīšana (iepriekš izvēlētai Ganāmpulku novietnei);</li> <li>Saraksta "Izmaksas par elektrību" atvēršana un apskatīšana (iepriekš izvēlētai Ganāmpulku novietnei);</li> </ul> </li> </ul>                                                                                                    |
|                       | <ul> <li>Saraksta "Izmaksas par ūdeni" atvēršana un apskatīšana (iepriekš izvēlētai Ganāmpulku novietnei);</li> <li>Saraksta "Izmaksas par kūtsmēslu izvešanu" atvēršana un apskatīšana (iepriekš izvēlētai Ganāmpulku novietnei);</li> <li>Saraksta "Izmaksas par ēku un iekārtu amortizāciju" atvēršana un apskatīšana (iepriekš izvēlētai Ganāmpulku novietnei);</li> <li>Saraksta "Darbaspēka izmaksas" atvēršana un apskatīšana (iepriekš izvēlētai Ganāmpulku novietnei);</li> <li>Saraksta "Ārpakalpojumu izmaksas" atvēršana un apskatīšana (iepriekš izvēlētai Ganāmpulku novietnei);</li> <li>Saraksta "Ārpakalpojumu izmaksas" atvēršana un apskatīšana (iepriekš izvēlētai Ganāmpulku novietnei);</li> <li>Saraksta "Citas izmaksas" atvēršana un apskatīšana (iepriekš izvēlētai Ganāmpulku novietnei);</li> </ul> |

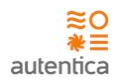

|                  | E C Novietne A1 Jānis Kalniņš                                                                                    |
|------------------|----------------------------------------------------------------------------------------------------|
|                  | Izmaksas                                                                                                    |
|                  | Barības izmaksas                                                                                                 |
|                  | Veterināro zāļu izmaksas                                                                                         |
|                  | Izmaksas par elektrību                                                                                           |
|                  | Izmaksas par üdeni                                                                                               |
|                  | Izmaksas par kütsmēslu izvešanu 5                                                                                |
|                  | Izmaksas par ēku un iekārtu amortizāciju 6                                                                       |
|                  | Darbaspēka izmaksas 🛛 🕢                                                                                          |
|                  | Ārpakalpojumu izmaksas                                                                                           |
|                  | Citas izmaksas                                                                                                   |
|                  | "                                                                                                    |
|                  |                                                                                                    |
| Priekšnosacījumi | 1. Lietotājam ir piešķirta loma:                                                                                 |
|                  | Saimniecības pārzinis                                                                                            |
| Akceptēšanas     | Darbību saraksts                                                                                                 |
| Kriteriji        | <ol> <li>Lietotājs pārliecinās, ka ir pieejams darbību saraksts atbilstoši piešķirtajām<br/>tiesībām.</li> </ol> |

### 4.1.4.2. F-002, F-003, F-005, F-040 Barības izmaksas - saraksts

| ID        | F-002, F-003, F-005, F-040                                                                                                    |  |  |  |  |  |  |  |  |
|-----------|----------------------------------------------------------------------------------------------------|--|--|--|--|--|--|--|--|
| Nosaukums | Barības izmaksas - saraksts                                                                                                    |  |  |  |  |  |  |  |  |
| Apraksts  | Sistēmā tiek nodrošināta funkcionalitāte Barības izmaksu datu uzturēšanai lietotājam ar atbilstošām tiesībām.                                                               |  |  |  |  |  |  |  |  |
|           | Barības izmaksas - saraksts                                                                                                    |  |  |  |  |  |  |  |  |
|           | Sistēmā tiks nodrošināta funkcionalitāte lietotājam ar <u>atbilstošām tiesībām</u> :                                                                                        |  |  |  |  |  |  |  |  |
|           | <ul> <li>Jauna ieraksta pievienošana (iepriekš izvēlētai Ganāmpulku novietnei);</li> <li>Esoša ieraksta datu labošana (iepriekš izvēlētai Ganāmpulku novietnei);</li> </ul> |  |  |  |  |  |  |  |  |
|           | • Esoša ieraksta datu skatīšanai (iepriekš izvēlētai Ganāmpulku novietnei).                                                                                                 |  |  |  |  |  |  |  |  |
|           | Sarakstā tiks attēlota šāda informācija:                                                                                                    |  |  |  |  |  |  |  |  |
|           | Datums – ieraksta izveides datums;                                                                                                    |  |  |  |  |  |  |  |  |
|           | Dokumenta nr;                                                                                                    |  |  |  |  |  |  |  |  |
|           | Nosaukums                                                                                                    |  |  |  |  |  |  |  |  |
|           | Kārtošana                                                                                                    |  |  |  |  |  |  |  |  |

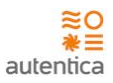

Sarakstā ieraksti pēc noklusējuma tiks kārtoti pēc ierakstu izveides datuma, sākot ar jaunāko. Meklēšana Sarakstā ierakstus būs iespējams meklēt pēc: Tips Datums Daudzums Cena Summa (https://caps.autentica.lv/ 6 ≡ Novietne A1 -Jānis Kalniņš Barības izmaksas Atgriezties Filtrs Q Pievienot Datums Daud Tips Cena Darbibas Summa **\$** 12.03.2021 Grower 1000 160.00 0.16 01.03.2021 Finišs 500 0.18 90.00 • -01.03.2021 Finišs222 200 0.17 34.00 **\$** •-16.02.2021 0.17 85.00 Grower 500 04.02.2021 Finišs 100 0.18 18.00 **\$** -02.01.2021 Finišs222 800 0.17 136.00 **•** -Skatīt Rediģēt Skaits lapā 10 🔻 1 - 3 no 3 **>** M < M 1 Priekšnosacījumi 1. Lietotājam ir piešķirta loma: • Saimniecības pārzinis Akceptēšanas Kārtošana kritēriji 1. Lietotājs pārliecinās, ka ieraksti tiek kārtoti pēc ieraksta izveides datuma, sākot ar jaunāko. 2. Sistēmā vizuāli tiek izcelta kolonna, pēc kuras tiek veikta datu kārtošana. Datu apskate, pievienošana un labošana 1. Lietotājs atver ierakstu spiežot <Skatīt> un pārliecinās, ka ieraksts tiek korekti attēlots. 2. Lietotājs atver ierakstu spiežot <Labot> un pārliecinās, ka iespējams veikt ieraksta labošanu. 3. Lietotājs pievieno ierakstu spiežot <Pievienot> un pārliecinās, ka iespējams korekti izveidot jaunu ierakstu.

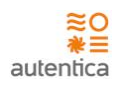

# 4.1.4.3. F-040 Barības izmaksu reģistrēšana

| ID                          | F-040                                                                                                    |
|-----------------------------|----------------------------------------------------------------------------------------------------|
| Nosaukums                   | Barības izmaksu reģistrēšana                                                                                                    |
| ID<br>Nosaukums<br>Apraksts | <ul> <li>F-040</li> <li>Barības izmaksu reģistrēšana</li> <li>Sistēmā tiek nodrošināta funkcionalitāte Barības izmaksu datu reģistrēšanai/pievienošanai lietotājam ar atbilstošām tiesībām.</li> <li>Barības izmaksu pievienošana</li> <li>Barības izmaksu pievienošanas skatā tiks attēlota šāda informācija: <ul> <li>Datums – datums, kad tiek reģistrētas Barības izmaksas. Obligāts lauks;</li> <li>Dokumenta nr. – Dokumenta numurs – neobligāts lauks;</li> <li>Tips – barības izmaksu veids. Izvēlne no Barības izmaksu veida saraksta. Iespējams norādīt vairākus ierakstus un atbilstošos parametrus katrai vērtībai. Obligāts lauks;</li> <li>Daudzums – tiek aprēķināts, ja ievada cenu un summu. Neobligāts lauks;</li> <li>Cena – tiek aprēķināts, ja ievada daudzumu un summu. Neobligāts lauks;</li> <li>Summa – obligāts lauks;</li> <li>Piezīmes – lauks piezīmēm. Lauks tiek attēlots, spiežot uz pogu "Piezīmes".</li> </ul> </li> </ul>                                                                                                    |
|                             | Image: Source of the second second |
|                             | Veids Daudzums Cena Summa +<br>Grower 1000 0.16 EUR 160.00 EUR -<br>Grower 1000 0.16 EUR 160.00 EUR -<br>Grower 1000 0.16 EUR 160.00 EUR -<br>Piezīmes<br>Saglabāt Atgriezties                                                                                                    |
| Priekšnosacījumi            | <ol> <li>Lietotājam ir piešķirta loma:</li> <li>Saimniecības pārzinis</li> <li>Operators</li> </ol>                                                                                                    |

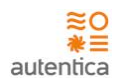

| Akceptēšanas | Barības izmaksu ieraksta izveide                                          |
|--------------|---------------------------------------------------------------------------|
| kritēriji    | 1. Lietotājs reģistrē jaunu ierakstu un pārliecinās, ka                   |
|              | <ul> <li>a. ieraksts ir korekti izveidots;</li> </ul>                     |
|              | <li>nepieciešams aizpildīt obligātos laukus, lai saglabātu ierakstu;</li> |
|              | <ul> <li>c. iespējams atcelt ieraksta saglabāšanu.</li> </ul>             |

## 4.1.4.4. F-002, F-003, F-005, F-041 Veterināro zāļu izmaksas - saraksts

| ID        | F-002, F-003, F-005, F-041                                                                                                    |  |  |  |  |  |  |  |  |  |  |
|-----------|----------------------------------------------------------------------------------------------------|--|--|--|--|--|--|--|--|--|--|
| Nosaukums | Veterināro zāļu izmaksas - saraksts                                                                                                    |  |  |  |  |  |  |  |  |  |  |
| Apraksts  | <ul> <li>Sistēmā tiek nodrošināta funkcionalitāte Veterināro zāļu izmaksu datu uzturēšanai lietotājam ar atbilstošām tiesībām.</li> <li><u>Veterināro zāļu izmaksas - saraksts</u></li> <li>Sistēmā tiks nodrošināta funkcionalitāte lietotājam ar <u>atbilstošām tiesībām</u>: <ul> <li>Jauna ieraksta pievienošana (iepriekš izvēlētai Ganāmpulku novietnei);</li> <li>Esoša ieraksta datu labošana (iepriekš izvēlētai Ganāmpulku novietnei);</li> <li>Esoša ieraksta datu skatīšanai (iepriekš izvēlētai Ganāmpulku novietnei).</li> </ul> </li> </ul> |  |  |  |  |  |  |  |  |  |  |
|           | <ul> <li>Sarakstā tiks attēlota šāda informācija:</li> <li>Datums – ieraksta izveides datums;</li> <li>Nosaukums - zāļu nosaukums;</li> <li>Daudzums</li> <li>Cena</li> <li>Summa</li> </ul>                                                                                                    |  |  |  |  |  |  |  |  |  |  |
|           | Sarakstā ieraksti pēc noklusējuma tiks kārtoti pēc ierakstu izveides datuma, sākot ar<br>jaunāko.<br>Meklēšana<br>Sarakstā ierakstus būs iespējams meklēt pēc:                                                                                                    |  |  |  |  |  |  |  |  |  |  |
|           | <ul> <li>Nosaukums</li> <li>Datums</li> <li>Daudzums</li> <li>Cena</li> <li>Summa</li> </ul>                                                                                                    |  |  |  |  |  |  |  |  |  |  |

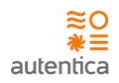

|                  |                             | https://caps.aut             | entica.lv/              |                                                                                                    |             |                |                      |
|------------------|-----------------------------|------------------------------|-------------------------|----------------------------------------------------------------------------------------------------|-------------|----------------|----------------------|
|                  | = 2                         |                              |                         |                                                                                                    | [           | Novietne A1    | ▼ Jānis Kalniņš      |
|                  | Veterināro zāļu             | izmaksas                     |                         |                                                                                                    |             |                | Atgriezties          |
|                  | Filtrs Q                    |                              |                         |                                                                                                    |             | (              | 2a Pievienot         |
|                  | Datums                      | Nosaukums                    | Daudzums                | Cena                                                                                                    | Summa       | Darbības       |                      |
|                  | 12.03.2021                  | Zālesl                       | 1000                    | 0.16                                                                                                    | 160.00      |                | <u>•</u>             |
|                  | 01.03.2021                  | Zāles2                       | 500                     | 0.18                                                                                                    | 90.00       |                | ( <b>\$</b> )-       |
|                  | 01.03.2021                  | Zāles2                       | 200                     | 0.17                                                                                                    | 34.00       |                | ( <b>○</b> )-        |
|                  | 16.02.2021                  | Zāles3                       | 500                     | 0.17                                                                                                    | 85.00       |                | ( <b>\$</b> )-       |
|                  | 04.02.2021                  | Zāles2                       | 100                     | 0.18                                                                                                    | 18.00       |                | •-                   |
|                  | 02.01.2021                  | Zāles4                       | 800                     | 0.17                                                                                                    | 136.00      |                |                      |
|                  |                             |                              |                         |                                                                                                    |             |                | 2a Skatif<br>Rediģēt |
|                  |                             |                              |                         |                                                                                                    | Skaits lapā | 0 🔽 1 - 3 no 3 |                      |
|                  |                             |                              |                         |                                                                                                    | L           |                |                      |
|                  |                             |                              |                         |                                                                                                    |             |                |                      |
|                  | L                           |                              |                         |                                                                                                    |             |                | //                   |
| Priekšnosacījumi | 1. Lietotājam ir            | piešķirta lor                | na:                     |                                                                                                    |             |                |                      |
|                  | <ul> <li>Saimnie</li> </ul> | ecības pārzi                 | nis                     |                                                                                                    |             |                |                      |
| Akceptēšanas     | Kārtošana                   |                              |                         |                                                                                                    |             |                |                      |
| kritēriji        | 1. Lietotā                  | s pārliecinā                 | is, ka ieraksti t       | iek kārtoti pē                                                                                          | ēc ieraksta | a izveides da  | atuma, sākot ar      |
|                  | jaunāko                     | D.                           |                         |                                                                                                    |             |                |                      |
|                  | 2. Sistēma                  | ā vizuāli tiek               | k izcelta kolonr        | na, pēc kuras                                                                                           | tiek veik   | ta datu kārte  | ošana.               |
|                  | Datu apskate, p             | evienosana                   | un labosana             |                                                                                                    |             |                |                      |
|                  | 1. Lietotā                  | s atver ier                  | akstu spiežot           | <skatīt> un</skatīt>                                                                                    | pārliecinā  | ās, ka ierak   | sts tiek korekti     |
|                  | 2 Lietotā                   | 5.<br>Is atver iera          | kstu snipžat /          | ahots un nā                                                                                             | rliocinās   | ka jesnējam    | s voikt ierskets     |
|                  | 2. Lietota<br>labošar       | is alver lefd<br>NU.         | KSLU SPIEZUL <          | -abotz uli pa                                                                                           | mecilids,   | ka lespejdil   | IS VEIKL IEI dKSLd   |
|                  | 3. Lietotā<br>izveido       | s pievieno i<br>t jaunu iera | erakstu spiežo<br>kstu. | t <pievienot< th=""><th>&gt; un pārlie</th><th>ecinās, ka ies</th><th>spējams korekti</th></pievienot<> | > un pārlie | ecinās, ka ies | spējams korekti      |

# 4.1.4.5. F-041 Veterināro zāļu izmaksu reģistrēšana

| ID        | F-041                                                                                                    |  |  |  |  |  |  |  |  |
|-----------|----------------------------------------------------------------------------------------------------|--|--|--|--|--|--|--|--|
| Nosaukums | Veterināro zāļu izmaksu reģistrēšana                                                                                                    |  |  |  |  |  |  |  |  |
| Apraksts  | Sistēmā tiek nodrošināta funkcionalitāte Veterināro zāļu izmaksu datu<br>reģistrēšanai/pievienošanai lietotājam ar atbilstošām tiesībām.<br><b>Veterināro zāļu izmaksu pievienošana</b> |  |  |  |  |  |  |  |  |

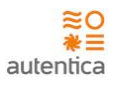

|                  | <ul> <li>Datums – datums, kad tiek reģistrētas izmaksas. Obligāts lauks;</li> <li>Dokumenta nr. – Dokumenta numurs – neobligāts lauks;</li> <li>Nosaukums - veterināro zāļu izmaksu veids. Izvēlne no veterināro zāļu izma<br/>veida saraksta. Iespējams norādīt vairākus ierakstus un atbilstošos parame<br/>katrai vērtībai. Obligāts lauks;</li> <li>Mērvienība;</li> <li>Apjoms;</li> <li>Partijas numurs;</li> <li>Derīguma termiņš;</li> <li>Daudzums – tiek aprēķināts, ja ievada cenu un summu. Neobligāts lauks;</li> <li>Cena, EUR – tiek aprēķināts, ja ievada daudzumu un summu. Neobligāts lauks;</li> <li>Summa, EUR – obligāts lauks;</li> <li>%, attiecināms uz nobarojamām cūkām;</li> <li>Piezīmes – lauks piezīmēm. Lauks tiek attēlots, spiežot uz pogu "Piezīmes".</li> </ul> |                      |                 |         |                           |        |                                    |  |  |
|------------------|----------------------------------------------------------------------------------------------------|----------------------|-----------------|---------|---------------------------|--------|------------------------------------|--|--|
|                  |                                                                                                    | REDIĢ                | ĒT VETERINĀRO   | ZĀĻU IZ | MAKSAS                    |        |                                    |  |  |
|                  | Datur                                                                                                    | ns 🔹                 |                 |         |                           |        |                                    |  |  |
|                  | 13.                                                                                                    | 07.2022              |                 |         |                           | Ê      |                                    |  |  |
|                  | Doku                                                                                                    | menta nr.            |                 |         |                           |        |                                    |  |  |
|                  | 7676                                                                                                    |                      |                 |         |                           |        |                                    |  |  |
|                  |                                                                                                    |                      |                 |         |                           | +      |                                    |  |  |
|                  | 0                                                                                                    | Nosaukums Mērvien    |                 |         | nārās izmaksas            | × Ŧ    |                                    |  |  |
|                  |                                                                                                    | Aniome               | Partijas numurs | , etch  | Derīguma termiņi          | ě      |                                    |  |  |
|                  |                                                                                                    | 6                    | 6               |         | 14.07.2022                |        |                                    |  |  |
|                  |                                                                                                    | Daudzums             | Cena, EUR       |         | Summa, EUR                |        |                                    |  |  |
|                  |                                                                                                    | 6                    | 6               |         | 36                        |        |                                    |  |  |
|                  |                                                                                                    |                      |                 |         |                           | Ĥ      |                                    |  |  |
|                  | %, att                                                                                                    | iecināms uz nobaroja | amām cūkām      |         |                           | -      |                                    |  |  |
|                  | 6                                                                                                    |                      |                 |         |                           |        |                                    |  |  |
|                  | Piezī                                                                                                    | nes                  |                 |         |                           |        |                                    |  |  |
|                  | 6                                                                                                    |                      |                 |         |                           |        |                                    |  |  |
|                  |                                                                                                    |                      |                 |         |                           |        |                                    |  |  |
|                  |                                                                                                    |                      |                 |         |                           |        |                                    |  |  |
|                  |                                                                                                    |                      |                 |         | Saglabāt                  | Atcelt |                                    |  |  |
|                  |                                                                                                    |                      |                 |         |                           |        |                                    |  |  |
| Priekšnosacījumi | 1. Li                                                                                                    | etotājam ir          | piešķirta lo    | ma:     |                           |        |                                    |  |  |
|                  |                                                                                                    | • Saimn              | iecības pārz    | inis    |                           |        |                                    |  |  |
| Akceptēšanas     | Vete                                                                                                    | erināro zāļu         | izmaksu ie      | raksta  | a izveide                 |        |                                    |  |  |
| kritēriji        |                                                                                                    | 1. Lietota           | ājs reģistrē i  | aunu    | ierakstu ur               | n pārl | liecinās, ka                       |  |  |
|                  |                                                                                                    | a.                   | ieraksts i      | r kor   | ekti izveido <sup>.</sup> | ts;    |                                    |  |  |
|                  |                                                                                                    | b.                   | nepiecie        | śams    | aizpildīt ob              | ligāto | os laukus, lai saglabātu ierakstu; |  |  |
|                  |                                                                                                    | с.                   | iespējam        | s atc   | elt ieraksta              | sagla  | ıbāšanu.                           |  |  |

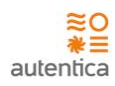

### 4.1.4.6. F-002, F-003, F-005, F-042 Izmaksas par elektrību - saraksts

| ID        | F-002, F-003, F-005, F-042                                                                                                    |  |  |  |  |  |  |  |  |
|-----------|----------------------------------------------------------------------------------------------------|--|--|--|--|--|--|--|--|
| Nosaukums | Izmaksas par elektrību - saraksts                                                                                                    |  |  |  |  |  |  |  |  |
| Apraksts  | Sistēmā tiek nodrošināta funkcionalitāte Elektrības izmaksu datu uzturēšanai lietotājam ar<br>atbilstošām tiesībām.<br>Izmaksas par elektrību - saraksts<br>Sistēmā tiks nodrošināta funkcionalitāte lietotājam ar <u>atbilstošām tiesībām</u> :               |  |  |  |  |  |  |  |  |
|           | <ul> <li>Jauna ieraksta pievienošana (iepriekš izvēlētai Ganāmpulku novietnei);</li> <li>Esoša ieraksta datu labošana (iepriekš izvēlētai Ganāmpulku novietnei);</li> <li>Esoša ieraksta datu skatīšanai (iepriekš izvēlētai Ganāmpulku novietnei).</li> </ul> |  |  |  |  |  |  |  |  |
|           | Sarakstā tiks attēlota šāda informācija:                                                                                                    |  |  |  |  |  |  |  |  |
|           | <ul> <li>Gads</li> <li>Mēnesis</li> <li>Daudzums, kWh</li> <li>Cena, EUR</li> <li>Summa, EUR</li> </ul> Kārtošana Sarakstā ieraksti pēc noklusējuma tiks kārtoti pēc ierakstu izveides datuma, sākot ar jaunāko.                                               |  |  |  |  |  |  |  |  |
|           | Meklēšana<br>Sarakstā ierakstus būs iespējams meklēt pēc:<br>• Gads<br>• Mēnesis<br>• Daudzums<br>• Cena<br>• Summa                                                                                                    |  |  |  |  |  |  |  |  |

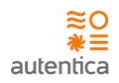

|                    | (c) c         | > <b>X</b> 🏠               | https://caps.autentica         | a.lv/                                                                                                    |                  |                  |                      |
|--------------------|---------------|----------------------------|--------------------------------|----------------------------------------------------------------------------------------------------|------------------|------------------|----------------------|
|                    | =             | 3                          |                                |                                                                                                    |                  | Novietne A1      | ▼ Jānis Kalniņš      |
|                    | Izma          | ksas par elek              | trību                          |                                                                                                    |                  |                  | Atgriezties          |
|                    | Filtrs        | <u>a</u> Q                 |                                |                                                                                                    |                  |                  | 3a Pievienot         |
|                    |               | Datums                     | Mēnesis                        | Daudzums                                                                                                    | Cena             | Summa            | Darbības             |
|                    |               | 12.03.2021                 | Februāris                      |                                                                                                    | 0.06             | 320.00           | •-                   |
|                    |               | 12.02.2021                 | Janvāris                       |                                                                                                    | 0.06             | 330.00           | •-                   |
|                    |               | 01.01.2021                 | Decembris                      |                                                                                                    | 0.06             | 340.00           | <b>↓</b>             |
|                    |               | 16.12.2021                 | Novembris                      |                                                                                                    | 0.07             | 385.00           | <b>\$</b>            |
|                    |               | 04.11.2021                 | Oktobris                       |                                                                                                    | 0.07             | 318.00           | • -                  |
|                    |               | 02.10.2021                 | Septembris                     |                                                                                                    | 0.07             | 336.00           |                      |
|                    |               |                            |                                |                                                                                                    |                  | •                | 3a Skatit<br>Rediģēt |
|                    |               |                            |                                |                                                                                                    | Skaits lapā      | 10 l - 3 no 3    | H < > H              |
|                    |               |                            |                                |                                                                                                    |                  |                  |                      |
|                    |               |                            |                                |                                                                                                    |                  |                  |                      |
| Priekšnosacījumi   | L             | ājam ir nie                | čkirta loma:                   |                                                                                                    |                  |                  | //                   |
| FileKSHOSacijulili | I. LIELULA    |                            |                                |                                                                                                    |                  |                  |                      |
| Akcontāčanas       | •<br>Kārtočan | Saimnieci                  | bas pārzinis                   |                                                                                                    |                  |                  |                      |
| kritēriji          | Kartusar      |                            |                                |                                                                                                    |                  |                  |                      |
|                    | 1.            | Lietotājs                  | pārliecinās, k                 | ka ieraksti tiek k                                                                                            | artoti pēc ierak | sta izveides c   | latuma, sākot ar     |
|                    | 2.            | Sistēmā v                  | izuāli tiek izo                | elta kolonna, p                                                                                               | ēc kuras tiek ve | ikta datu kārt   | ošana.               |
|                    | Datu aps      | skate, piev                | vienošana un                   | labošana                                                                                                    |                  |                  |                      |
|                    | 1.            | Lietotājs                  | atver ieraks                   | tu spiežot <ska< th=""><th>atīt&gt; un pārliec</th><th>inās, ka ieral</th><th>ksts tiek korekti</th></ska<>   | atīt> un pārliec | inās, ka ieral   | ksts tiek korekti    |
|                    |               | attēlots.                  |                                |                                                                                                    |                  |                  |                      |
|                    | 2.            | Lietotājs a<br>labošanu.   | atver ierakst                  | u spiežot <labo< th=""><th>t&gt; un pārliecinā</th><th>is, ka iespējar</th><th>ns veikt ieraksta</th></labo<> | t> un pārliecinā | is, ka iespējar  | ns veikt ieraksta    |
|                    | 3.            | Lietotājs j<br>izveidot ja | oievieno iera<br>aunu ieraksti | kstu spiežot <pi<br>u.</pi<br>                                                                                | ievienot> un pār | rliecinās, ka ie | espējams korekti     |

# 4.1.4.7. F-042 Elektrības izmaksu reģistrēšana

| ID        | F-042                                                                                                    |
|-----------|----------------------------------------------------------------------------------------------------|
| Nosaukums | Elektrības izmaksu reģistrēšana                                                                                                    |
| Apraksts  | Sistēmā tiek nodrošināta funkcionalitāte Elektrības izmaksu datu<br>reģistrēšanai/pievienošanai lietotājam ar atbilstošām tiesībām.<br><b>Elektrības izmaksu pievienošana</b> |

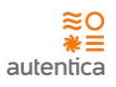

|                           | <ul> <li>Dokumenta nr. – Dokumenta numurs – neobligāts lauks;</li> <li>Mēnesis – Mēnesis par kuru tiek reģistrētas izmaksas. Izvēlne no saraksta.<br/>Obligāts lauks;</li> <li>Gads;</li> <li>Daudzums, kWh – obligāts lauks;</li> <li>Cena, EUR – tiek aprēķināts, ja ievada daudzumu un summu. Neobligāts lauks;</li> <li>Summa,EUR – tiek aprēķināts, ja ievada cenu un daudzumu. Neobligāts lauks;</li> <li>%, attiecināms uz nobarojamām cūkām;</li> <li>Piezīmes – lauks piezīmēm. Lauks tiek attēlots, spiežot uz pogu "Piezīmes".</li> </ul> |
|---------------------------|----------------------------------------------------------------------------------------------------|
|                           | Image: Saglabāt     Izmaksas par elektrību     Saglabāt     Atgriezties                                                                                                    |
|                           | Datums     03.01.2021       Dokumenta nr.     768786       Mënesis     Februāris       Daudzums                                                                                                    |
|                           | Piezīmes<br>Saglabāt Atgriezties                                                                                                    |
| Priekšnosacījumi          | 1. Lietotājam ir piešķirta loma:                                                                                                    |
|                           | Saimniecības pārzinis                                                                                                    |
| Akceptēšanas<br>kritēriji | <ul> <li>Barības izmaksu ieraksta izveide</li> <li>1. Lietotājs reģistrē jaunu ierakstu un pārliecinās, ka <ul> <li>a. ieraksts ir korekti izveidots;</li> <li>b. nepieciešams aizpildīt obligātos laukus, lai saglabātu ierakstu;</li> <li>c. iespējams atcelt ieraksta saglabāšanu.</li> </ul> </li> </ul>                                                                                                    |

## 4.1.4.8. F-002, F-003, F-005, F-043 Izmaksas par ūdeni - saraksts

| ID        | F-002, F-003, F-005, F-043    |
|-----------|-------------------------------|
| Nosaukums | Izmaksas par ūdeni - saraksts |

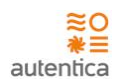

| Apraksts | Sistēmā tiek nodrošināta funkcionalitāte Ūdens izmaksu datu uzturēšanai lietotājam ar<br>atbilstošām tiesībām. |
|----------|----------------------------------------------------------------------------------------------------|
|          | <u> Ūdens izmaksas - saraksts</u>                                                                              |
|          | Sistēmā tiks nodrošināta funkcionalitāte lietotājam ar <u>atbilstošām tiesībām</u> :                           |
|          | <ul> <li>Jauna ieraksta pievienošana (iepriekš izvēlētai Ganāmpulku novietnei);</li> </ul>                     |
|          | <ul> <li>Esoša ieraksta datu labošana (iepriekš izvēlētai Ganāmpulku novietnei);</li> </ul>                    |
|          | <ul> <li>Esoša ieraksta datu skatīšanai (iepriekš izvēlētai Ganāmpulku novietnei).</li> </ul>                  |
|          | Sarakstā tiks attēlota šāda informācija:                                                                       |
|          | • Gads                                                                                                    |
|          | Mēnesis                                                                                                    |
|          | • Daudzums, m3                                                                                                 |
|          | • Cena, EUR                                                                                                    |
|          | Summa, EUR                                                                                                    |
|          | Kārtošana                                                                                                    |
|          | Sarakstā ieraksti pēc noklusējuma tiks kārtoti pēc ierakstu izveides datuma, sākot ar<br>jaunāko.              |
|          | Meklēšana                                                                                                    |
|          | Sarakstā ierakstus būs iespējams meklēt pēc:                                                                   |
|          | • Gads                                                                                                    |
|          | Mēnesis                                                                                                    |
|          | Daudzums                                                                                                    |
|          | • Cena                                                                                                    |
|          | • Summa                                                                                                    |

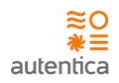

|                  |                     | ⇒×☆                                                                             | https://caps.autentica                                          | a.1v/                                                                                 |                                                           |                                                       |                                                            |
|------------------|---------------------|---------------------------------------------------------------------------------|-----------------------------------------------------------------|---------------------------------------------------------------------------------------|-----------------------------------------------------------|-------------------------------------------------------|------------------------------------------------------------|
|                  | =                   |                                                                                 | -                                                               |                                                                                       |                                                           | Novietne A1                                           | ▼ Jānis Kalniņš                                            |
|                  | Izn<br><u>Fil</u> t | naksas par ūdei<br>trs Q                                                        | ni                                                              |                                                                                       |                                                           |                                                       | Atgriezties<br>43 Pievienot                                |
|                  |                     | Detrore                                                                         | Manuis                                                          | Denterm                                                                               | C                                                         | e                                                     | Destine                                                    |
|                  |                     | 12.03.2021                                                                      | Februāris                                                       | 100                                                                                   | 0.76                                                      | 76.00                                                 |                                                            |
|                  | -                   | 12.02.2021                                                                      | Janvāris                                                        | 100                                                                                   | 0.76                                                      | 76.00                                                 | <u>ې</u>                                                   |
|                  |                     | 01.01.2021                                                                      | Decembris                                                       | 100                                                                                   | 0.76                                                      | 76.00                                                 | •-                                                         |
|                  |                     | 16.12.2021                                                                      | Novembris                                                       | 100                                                                                   | 0.77                                                      | 77.00                                                 |                                                            |
|                  |                     | 04.11.2021                                                                      | Oktobris                                                        | 100                                                                                   | 0.77                                                      | 77.00                                                 | <b>\$</b>                                                  |
|                  |                     | 02.10.2021                                                                      | Septembris                                                      | 100                                                                                   | 0.77                                                      | 77.00                                                 | <b>•</b> -                                                 |
|                  |                     |                                                                                 |                                                                 |                                                                                       |                                                           |                                                       | 4a Skatīt<br>Rediģēt                                       |
|                  |                     |                                                                                 |                                                                 |                                                                                       | Skaits lapā                                               | 10 V 1 - 3 no 3                                       | н < > н<br>//                                              |
| Priekšnosacījumi | 1. Lieto            | otājam ir pie                                                                   | ešķirta loma:                                                   |                                                                                       |                                                           |                                                       |                                                            |
|                  | •                   | Saimniecī                                                                       | bas pārzinis                                                    |                                                                                       |                                                           |                                                       |                                                            |
| Akceptēšanas     | Kārtoša             | ana                                                                             |                                                                 |                                                                                       |                                                           |                                                       |                                                            |
| kritēriji        | 1.<br>2.<br>Datu aj | Lietotājs<br>jaunāko.<br>Sistēmā v<br>pskate, piev                              | pārliecinās, k<br>izuāli tiek izo<br>vienošana un               | a ieraksti tiek l<br>elta kolonna, p<br>labošana                                      | kārtoti pēc ierak<br>vēc kuras tiek ve                    | sta izveides o<br>ikta datu kāri                      | latuma, sākot ar<br>tošana.                                |
|                  | 1.<br>2.<br>3.      | Lietotājs<br>attēlots.<br>Lietotājs a<br>labošanu<br>Lietotājs j<br>izveidot ja | atver ieraks<br>atver ierakst<br>pievieno iera<br>aunu ieraksti | tu spiežot <ska<br>u spiežot <labc<br>kstu spiežot <p<br>u.</p<br></labc<br></ska<br> | atīt> un pārliec<br>ut> un pārliecinā<br>ievienot> un pār | inās, ka ieral<br>is, ka iespējar<br>rliecinās, ka ie | ksts tiek korekti<br>ns veikt ieraksta<br>espējams korekti |

# 4.1.4.9. F-043 Ūdens izmaksu reģistrēšana

| ID        | F-043                                                                                                    |
|-----------|----------------------------------------------------------------------------------------------------|
| Nosaukums | Ūdens izmaksu reģistrēšana                                                                                                    |
| Apraksts  | Sistēmā tiek nodrošināta funkcionalitāte Ūdens izmaksu datu reģistrēšanai/pievienošanai<br>lietotājam ar atbilstošām tiesībām.<br><b>Ūdens izmaksu pievienošana</b><br>Ūdens izmaksu pievienošanas skatā tiks attēlota šāda informācija: |

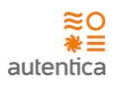

|                           | <ul> <li>Dokumenta nr. – Dokumenta numurs – neobligāts lauks;</li> <li>Mēnesis – mēnesis, par kuru tiek reģistrētas izmaksas. Obligāts lauks;</li> <li>Gads – obligāts lauks;</li> <li>Daudzums, m3 – obligāts lauks;</li> <li>Cena, EUR – neobligāts lauks;</li> <li>Summa, EUR – neobligāts lauks;</li> <li>%, attiecināms uz nobarojamām cūkām;</li> <li>Piezīmes – lauks piezīmēm. Lauks tiek attēlots, spiežot uz pogu "Piezīmes".</li> </ul> |
|---------------------------|----------------------------------------------------------------------------------------------------|
|                           | Image: Saglabät     Atgriezties                                                                                                    |
|                           | Datums     03.01.2021       Dokumenta nr.     768786       Mēnesis     Februāris       Daudzums     100       Cena     0.76       Summa     76.00       V     %, attiecināms uz nobarojamam cūkām                                                                                                    |
|                           | Piezimes<br>Saglabāt Atgriezties                                                                                                    |
| Priekšnosacījumi          | <ol> <li>Lietotājam ir piešķirta loma:</li> <li>Saimniecības pārzinis</li> </ol>                                                                                                    |
| Akceptēšanas<br>kritēriji | Ūdens izmaksu ieraksta izveide<br>1. Lietotājs reģistrē jaunu ierakstu un pārliecinās, ka<br>a. ieraksts ir korekti izveidots;<br>b. nepieciešams aizpildīt obligātos laukus, lai saglabātu ierakstu;<br>c. iespējams atcelt ieraksta saglabāšanu.                                                                                                    |

### 4.1.4.10. F-002, F-003, F-005, F-044 Izmaksas par kūtsmēslu izvešanu -

### saraksts

| ID        | F-002, F-003, F-005, F-044                                                                                                 |
|-----------|----------------------------------------------------------------------------------------------------|
| Nosaukums | Izmaksas par kūtsmēslu izvešanu - saraksts                                                                                 |
| Apraksts  | Sistēmā tiek nodrošināta funkcionalitāte izmaksu uzturēšanai par Kūtsmēslu izvešanu<br>lietotājam ar atbilstošām tiesībām. |

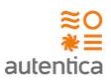

### Izmaksas par kūtsmēslu izvešanu - saraksts

Sistēmā tiks nodrošināta funkcionalitāte lietotājam ar atbilstošām tiesībām:

- Jauna ieraksta pievienošana (iepriekš izvēlētai Ganāmpulku novietnei);
- Esoša ieraksta datu labošana (iepriekš izvēlētai Ganāmpulku novietnei);
- Esoša ieraksta datu skatīšanai (iepriekš izvēlētai Ganāmpulku novietnei).

Sarakstā tiks attēlota šāda informācija:

- Datums ieraksta izveides datums
- Daudzums, kg
- Cena, EUR
- Summa, EUR

#### Kārtošana

Sarakstā ieraksti pēc noklusējuma tiks kārtoti pēc ierakstu izveides datuma, sākot ar jaunāko.

#### Meklēšana

Sarakstā ierakstus būs iespējams meklēt pēc:

- Datums
- Daudzums
- Cena
- Summa

| =               | <u></u>            |          |        | Novietne A1            | Jānis Ka             |
|-----------------|--------------------|----------|--------|------------------------|----------------------|
| Izmaksa         | s par kūtsmēslu iz | vešanu   |        |                        | Ateriezt             |
| <u>Filtrs</u> C | 2                  |          |        |                        | 5a Pievier           |
|                 | Datums             | Daudzums | Cena   | Summa                  | Dart                 |
|                 | 12.03.2021         | 100      | 0.76   | 76.00                  | ٥                    |
|                 | 12.02.2021         | 100      | 0.76   | 76.00                  | ٥                    |
|                 | 01.01.2021         | 100      | 0.76   | 76.00                  | \$                   |
|                 | 16.12.2021         | 100      | 0.77   | 77.00                  | ٥                    |
|                 | 04.11.2021         | 100      | 0.77   | 77.00                  | •                    |
|                 | 02.10.2021         | 100      | 0.77   | 77.00                  | •                    |
|                 |                    |          |        |                        | 5a Skatīt<br>Rediģēt |
|                 |                    |          | Skaite | s lapā 10 💌 1 - 3 no 3 | N < > N              |
|                 |                    |          |        | <u> </u>               |                      |
|                 |                    |          |        |                        |                      |

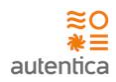

| Akceptēšanas | <ol> <li>Kārtošana</li> <li>Lietotājs pārliecinās, ka ieraksti tiek kārtoti pēc ieraksta izveides datuma, sākot ar</li></ol>                                                                                                    |
|--------------|----------------------------------------------------------------------------------------------------|
| kritēriji    | jaunāko. <li>Sistēmā vizuāli tiek izcelta kolonna, pēc kuras tiek veikta datu kārtošana.</li> <li>Datu apskate, pievienošana un labošana</li>                                                                                                    |
|              | <ol> <li>Lietotājs atver ierakstu spiežot <skatīt> un pārliecinās, ka ieraksts tiek korekti<br/>attēlots.</skatīt></li> <li>Lietotājs atver ierakstu spiežot <labot> un pārliecinās, ka iespējams veikt ieraksta<br/>labošanu.</labot></li> <li>Lietotājs pievieno ierakstu spiežot <pievienot> un pārliecinās, ka iespējams korekti<br/>izveidot jaunu ierakstu.</pievienot></li> </ol> |

# 4.1.4.11. F-044 Izmaksas par kūtsmēslu izvešanu - reģistrēšana

| ID        | F-044                                                                                                    |
|-----------|----------------------------------------------------------------------------------------------------|
| Nosaukums | Izmaksas par kūtsmēslu izvešanu - reģistrēšana                                                                                             |
| Apraksts  | Sistēmā tiek nodrošināta funkcionalitāte izmaksu reģistrēšanai/pievienošanai par<br>kūtsmēslu izvešanu lietotājam ar atbilstošām tiesībām. |
|           | Izmaksas par kūtsmēslu izvešanu - pievienošana                                                                                             |
|           | Datu pievienošanas skatā tiks attēlota šāda informācija:                                                                                   |
|           | <ul> <li>Datums – datums, kad tiek reģistrētas izmaksas. Obligāts lauks;</li> </ul>                                                        |
|           | <ul> <li>Dokumenta nr. – Dokumenta numurs – neobligāts lauks;</li> </ul>                                                                   |
|           | <ul> <li>Daudzums, kg – obligāts lauks;</li> </ul>                                                                                         |
|           | <ul> <li>Cena, EUR – neobligāts lauks;</li> </ul>                                                                                          |
|           | <ul> <li>Summa, EUR – neobligāts lauks;</li> </ul>                                                                                         |
|           | <ul> <li>%, attiecināms uz nobarojamām cūkām;</li> </ul>                                                                                   |
|           | <ul> <li>Piezīmes – lauks piezīmēm. Lauks tiek attēlots, spiežot uz pogu "Piezīmes".</li> </ul>                                            |
|           |                                                                                                    |

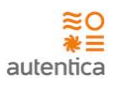

|                  | Image: Second Second Secon |
|------------------|----------------------------------------------------------------------------------------------------|
| Priekšnosacījumi | 1. Lietotājam ir piešķirta loma:                                                                                                    |
| Akoontāšanas     | Saimniecibas parzinis                                                                                                    |
| Akceptesanas     |                                                                                                    |
| KILCIJI          | 1. Lietotājs reģistrē jaunu ierakstu un pārliecinās, ka                                                                                                    |
|                  | a. ieraksts ir korekti izveidots;                                                                                                    |
|                  | <li>b. nepieciešams aizpildīt obligātos laukus, lai saglabātu ierakstu;</li>                                                                                                    |
|                  | c. lespejams atceit leraksta saglabasanu.                                                                                                    |

### 4.1.4.12. F-002, F-003, F-005, F-045 Izmaksas par ēku un iekārtu

### amortizāciju - saraksts

| ID        | F-002, F-003, F-005, F-045                                                                                                    |
|-----------|----------------------------------------------------------------------------------------------------|
| Nosaukums | Izmaksas par ēku un iekārtu amortizāciju - saraksts                                                                                                    |
| Apraksts  | <ul> <li>Sistēmā tiek nodrošināta funkcionalitāte izmaksu uzturēšanai par ēku un iekārtu amortizāciju lietotājam ar atbilstošām tiesībām.</li> <li><u>Izmaksas par ēku un iekārtu amortizāciju - saraksts</u></li> <li>Sistēmā tiks nodrošināta funkcionalitāte lietotājam ar <u>atbilstošām tiesībām</u>: <ul> <li>Jauna ieraksta pievienošana (iepriekš izvēlētai Ganāmpulku novietnei);</li> <li>Esoša ieraksta datu labošana (iepriekš izvēlētai Ganāmpulku novietnei);</li> <li>Esoša ieraksta datu skatīšanai (iepriekš izvēlētai Ganāmpulku novietnei).</li> </ul> </li> </ul> |
|           | <ul> <li>Gads;</li> <li>Summa</li> </ul>                                                                                                    |

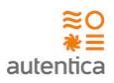

Sarakstā ieraksti pēc noklusējuma tiks kārtoti pēc ierakstu izveides datuma, sākot ar jaunāko. Meklēšana Sarakstā ierakstus būs iespējams meklēt pēc: Gads Summa 6 6) ≡ Novietne A1 -Jānis Kalniņš Izmaksas par ēku un iekārtu amortizāciju Atgriezties Filtrs Q Pievienot Datums Gads Darbības 12.12.2021 2021 76.00 **\$**-12.12.2020 2020 76.00 **\$** -01.12.2019 2019 76.00 •-16.12.2018 2018 77.00 **\$** -04.12.2017 2017 77.00 •-02.12.2016 2016 77.00 **\$**-Skatīt Redižēt Skaits lapā 10 🔻 1 - 3 no 3 > M < 11 Priekšnosacījumi 1. Lietotājam ir piešķirta loma: • Saimniecības pārzinis Akceptēšanas Kārtošana kritēriji 1. Lietotājs pārliecinās, ka ieraksti tiek kārtoti pēc ieraksta izveides datuma, sākot ar jaunāko. 2. Sistēmā vizuāli tiek izcelta kolonna, pēc kuras tiek veikta datu kārtošana. Datu apskate, pievienošana un labošana 1. Lietotājs atver ierakstu spiežot <Skatīt> un pārliecinās, ka ieraksts tiek korekti attēlots. 2. Lietotājs atver ierakstu spiežot <Labot> un pārliecinās, ka iespējams veikt ieraksta labošanu. 3. Lietotājs pievieno ierakstu spiežot <Pievienot> un pārliecinās, ka iespējams korekti izveidot jaunu ierakstu.

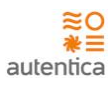

### 4.1.4.13. F-045 Izmaksas par ēku un iekārtu amortizāciju - reģistrēšana

| ID                    | F-045                                                                                                    |
|-----------------------|----------------------------------------------------------------------------------------------------|
| Nosaukums             | Izmaksas par ēku un iekārtu amortizāciju - reģistrēšana                                                                                                    |
| Nosaukums<br>Apraksts | <ul> <li>Sistēmā tiek nodrošināta funkcionalitāte izmaksu reģistrēšana</li> <li>Sistēmā tiek nodrošināta funkcionalitāte izmaksu reģistrēšanai/pievienošanai par ēku un iekārtu amortizāciju - pievienošana</li> <li>Izmaksas par ēku un iekārtu amortizāciju - pievienošana</li> <li>Izmaksas par ēku un iekārtu amortizāciju - pievienošana</li> <li>Izmaksas par ēku un iekārtu amortizāciju - pievienošana</li> <li>Izmaksas par ēku un iekārtu amortizāciju - pievienošana</li> <li>Izmaksas par ēku un iekārtu amortizāciju - pievienošana</li> <li>Izmaksas par ēku un iekārtu amortizāciju - pievienošana</li> <li>Izmaksas par ēku un iekārtu amortizāciju - pievienošana</li> <li>Izmaksas par ēku un iekārtu amortizāciju - pievienošana</li> <li>Gads - gads, par kuru tiek reģistrētas izmaksas. Obligāts lauks;</li> <li>Gads - gads, par kuru tiek reģistrētas izmaksas. Obligāts lauks;</li> <li>Summa, EUR - neobligāts lauks;</li> <li>Piezīmes - lauks piezīmēm. Lauks tiek attēlots, spiežot uz pogu "Piezīmes".</li> </ul> |
| Prickěnosacijumi      | 1 Lietotājam ir piečkirta lema:                                                                                                    |
| rneksnosacijumi       | Saimniecības pārzinis                                                                                                    |
| Akceptēšanas          | Ūdens izmaksu ieraksta izveide                                                                                                    |
| kritēriji             | <ol> <li>Lietotājs reģistrē jaunu ierakstu un pārliecinās, ka         <ul> <li>ieraksts ir korekti izveidots;</li> <li>nepieciešams aizpildīt obligātos laukus, lai saglabātu ierakstu;</li> <li>iespējams atcelt ieraksta saglabāšanu.</li> </ul> </li> </ol>                                                                                                    |

4.1.4.14. F-002, F-003, F-005, F-046 Darbaspēka izmaksas - saraksts

F-002, F-003, F-005, F-046

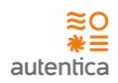

| Nosaukums        | Darbaspēka izmak                                                                        | sas - saraksts                                        |                                                              |                                                                                                 |                   |
|------------------|-----------------------------------------------------------------------------------------|-------------------------------------------------------|--------------------------------------------------------------|-------------------------------------------------------------------------------------------------|-------------------|
| Apraksts         | Sistēmā tiek nodrošināta funkcionalitāte Darbaspēka izmaksu datu uzturēšanai lietotājam |                                                       |                                                              |                                                                                                 |                   |
|                  | ar atbilstošām ties                                                                     | ībām.                                                 |                                                              |                                                                                                 |                   |
|                  | Darbaspēka izmak                                                                        | <u> sas - saraksts</u>                                |                                                              |                                                                                                 |                   |
|                  | Sistēmā tiks nodro                                                                      | šināta funkcior                                       | nalitāte lietotāja                                           | am ar <u>atbilstošām tiesībām</u> :                                                             |                   |
|                  | <ul> <li>Jauna iera</li> <li>Esoša iera</li> <li>Esoša iera</li> </ul>                  | aksta pievienoš<br>aksta datu labo<br>aksta datu skať | ana (iepriekš izv<br>šana (iepriekš iz<br>īšanai (iepriekš i | vēlētai Ganāmpulku novietnei)<br>zvēlētai Ganāmpulku novietnei<br>izvēlētai Ganāmpulku novietne | ;<br>);<br>ei).   |
|                  | Sarakstā tiks attēlo                                                                    | ota šāda inform                                       | nācija:                                                      |                                                                                                 |                   |
|                  | Gads                                                                                    |                                                       |                                                              |                                                                                                 |                   |
|                  | <ul> <li>Mēnesis</li> </ul>                                                             |                                                       |                                                              |                                                                                                 |                   |
|                  | <ul> <li>Budžets,</li> </ul>                                                            | EUR                                                   |                                                              |                                                                                                 |                   |
|                  | • %                                                                                     |                                                       |                                                              |                                                                                                 |                   |
|                  |                                                                                         |                                                       |                                                              |                                                                                                 |                   |
|                  | Kartošana                                                                               |                                                       |                                                              | u En involvator invoiden datum                                                                  |                   |
|                  | jaunāko.                                                                                | pec nokiusejur                                        | na tiks kartoti                                              | pec lerakstu izveides datum                                                                     | a, sakot ar       |
|                  | Meklēšana                                                                               |                                                       |                                                              |                                                                                                 |                   |
|                  | Sarakstā ierakstus                                                                      | būs iespējams                                         | meklēt pēc:                                                  |                                                                                                 |                   |
|                  | <ul> <li>Mēnesis</li> </ul>                                                             |                                                       |                                                              |                                                                                                 |                   |
|                  | <ul> <li>Merresis</li> <li>Gads</li> </ul>                                              |                                                       |                                                              |                                                                                                 |                   |
|                  | <ul> <li>Budžets</li> </ul>                                                             |                                                       |                                                              |                                                                                                 |                   |
|                  | • Duuzeus                                                                               |                                                       |                                                              |                                                                                                 |                   |
|                  |                                                                                         |                                                       |                                                              |                                                                                                 |                   |
|                  |                                                                                         |                                                       |                                                              |                                                                                                 |                   |
|                  |                                                                                         | https://caps.autentica.lv/                            |                                                              |                                                                                                 |                   |
|                  | = 🕖                                                                                     |                                                       |                                                              | Novietne A1                                                                                     | Jānis Kalniņš     |
|                  | Darbaspēka izmal                                                                        | (sas                                                  |                                                              |                                                                                                 |                   |
|                  | Filtrs O                                                                                |                                                       |                                                              |                                                                                                 | Atgriezties       |
|                  | <u> </u>                                                                                |                                                       |                                                              | 72                                                                                              | Pievienot         |
|                  | Datums                                                                                  | Mēnesis                                               | Budžets                                                      | %                                                                                               | Darbības          |
|                  | 12.03.2021                                                                              | Februāris                                             | 4500                                                         | 60                                                                                              |                   |
|                  | 12.02.2021                                                                              | Janvāris                                              | 4500                                                         | 60                                                                                              |                   |
|                  | 12.01.2021                                                                              | Decembris                                             | 4500                                                         | 60                                                                                              | - (ی              |
|                  | 11.12.2021                                                                              | Novembris                                             | 5500                                                         | 70                                                                                              | <b>\$</b> -       |
|                  | 11.11.2021                                                                              | Oktobris                                              | 5500                                                         | 75                                                                                              | - پ               |
|                  | 10.10.2021                                                                              | Septembris                                            | 5500                                                         | 75                                                                                              | •-                |
|                  |                                                                                         |                                                       |                                                              | Ta                                                                                              | Skatīt<br>Rediģēt |
|                  |                                                                                         |                                                       |                                                              | Straits Jan 7 10 1 2 an 2 14 4                                                                  |                   |
|                  |                                                                                         |                                                       |                                                              |                                                                                                 |                   |
|                  |                                                                                         |                                                       |                                                              |                                                                                                 |                   |
| <u> </u>         |                                                                                         | ×1 · · · ·                                            |                                                              |                                                                                                 | 11                |
| Priekšnosacijumi | <ol> <li>1. Lietotājam ir pie</li> </ol>                                                | eskirta loma:                                         |                                                              |                                                                                                 |                   |

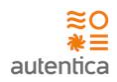

|              | Saimniecības pārzinis                                                                                                    |
|--------------|----------------------------------------------------------------------------------------------------|
| Akceptēšanas | Kārtošana                                                                                                    |
| kritēriji    | <ol> <li>Lietotājs pārliecinās, ka ieraksti tiek kārtoti pēc ieraksta izveides datuma, sākot ar<br/>jaunāko.</li> <li>Sistēmā vizuāli tiek izcelta kolonna, pēc kuras tiek veikta datu kārtošana.</li> <li>Datu apskate, pievienošana un labošana</li> </ol>                                                                                                    |
|              | <ol> <li>Lietotājs atver ierakstu spiežot <skatīt> un pārliecinās, ka ieraksts tiek korekti<br/>attēlots.</skatīt></li> <li>Lietotājs atver ierakstu spiežot <labot> un pārliecinās, ka iespējams veikt ieraksta<br/>labošanu.</labot></li> <li>Lietotājs pievieno ierakstu spiežot <pievienot> un pārliecinās, ka iespējams korekti<br/>izveidot ieupu ierakstu.</pievienot></li> </ol> |
|              |                                                                                                    |

# 4.1.4.15. F-046 Darbaspēka izmaksu reģistrēšana

| ID        | F-046                                                                                                    |
|-----------|----------------------------------------------------------------------------------------------------|
| Nosaukums | Darbaspēka izmaksu reģistrēšana                                                                                                    |
| Apraksts  | Sistēmā tiek nodrošināta funkcionalitāte Darbaspēka izmaksu datu reģistrēšanai/pievienošanai lietotājam ar atbilstošām tiesībām.                                                                                                    |
|           | <ul> <li>Darbaspēka izmaksu pievienošana</li> <li>Darbaspēka izmaksu pievienošanas skatā tiks attēlota šāda informācija:</li> <li>Dokumenta nr. – Dokumenta numurs – neobligāts lauks;</li> <li>Gads – Gads par kuru tiek reģistrētas izmaksas. Izvēlne no saraksta. Obligāts lauks;</li> <li>Mēnesis – Mēnesis par kuru tiek reģistrētas izmaksas. Izvēlne no saraksta. Obligāts lauks;</li> <li>Budžets – ja tiek norādīti dati darbinieku sarakstā, tad laukā tiek attēlota darbinieku algu kopsumma. Neobligāts lauks;</li> <li>% attiecināms uz nobarojamām cūkām – jespējams porādīt tikai tad ja netiek</li> </ul> |
|           | <ul> <li>vi, atticements uz nobarojament cukam "iespejams noradīti tati tad, ja netick<br/>norādīti dati darbinieku sarakstā;</li> <li>Piezīmes – lauks piezīmēm. Lauks tiek attēlots, spiežot uz pogu "Piezīmes".</li> </ul>                                                                                                    |
|           | Par katru darbinieku (iespējams norādīt vairākus ierakstus) var tikt aizpildīti lauki:                                                                                                    |
|           | <ul> <li>Darbinieks – Darbinieka vārds, uzvārds. Izvēlne no lietotāju saraksta (atbilstošās saimniecības un novietnes). Neobligāts lauks;</li> <li>Nostrādātās h – nostrādātās stundas. Neobligāts lauks;</li> <li>Alga, EUR – izmaksātā alga. Neobligāts lauks</li> <li>% - procenti no algas, kas attiecināmi uz nobarojamām cūkām;</li> </ul>                                                                                                    |

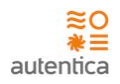

|                           | E 73 Novietne A1 V Jānis Kalnigš                                                                                                    |
|---------------------------|----------------------------------------------------------------------------------------------------|
|                           | Darbspēka izmaksas Saglabāt Atgriezties                                                                                                    |
|                           | Datums 12.03.2021   Dokumenta nr. 768786   Mënesis Februāris   Budžets 750   Budžets 750   V, attiecināms uz nobarojamam cūkām   Darbinieks Nostrādātās h   Anna Bērziņa 160   500.00 EUR   Uldis Kociņš 150   400.00 EUR   50 -   Jānis Kalniņš 100   Jianis Kalniņš 100   Saglabāt Atgriezties |
| Priekšnosacījumi          | 1. Lietotājam ir piešķirta loma:                                                                                                    |
|                           | Saimniecības pārzinis                                                                                                    |
| Akceptēšanas<br>kritēriji | Darbaspēka izmaksu ieraksta izveide<br>1. Lietotājs reģistrē jaunu ierakstu un pārliecinās, ka<br>a. ieraksts ir korekti izveidots;<br>b. nepieciešams aizpildīt obligātos laukus, lai saglabātu ierakstu;                                                                                       |
|                           | c. iespējams atcelt ieraksta saglabāšanu.                                                                                                    |

4.1.4.16. F-002, F-003, F-005, F-047 Ārpakalpojumu izmaksas - saraksts

| ID        | F-002, F-003, F-005, F-047                                                                                                    |
|-----------|----------------------------------------------------------------------------------------------------|
| Nosaukums | Ārpakalpojumu izmaksas - saraksts                                                                                                    |
| Apraksts  | <ul> <li>Sistēmā tiek nodrošināta funkcionalitāte Ārpakalpojumu izmaksu datu uzturēšanai lietotājam ar atbilstošām tiesībām.</li> <li><u>Ārpakalpojumu izmaksas - saraksts</u></li> <li>Sistēmā tiks nodrošināta funkcionalitāte lietotājam ar <u>atbilstošām tiesībām</u>: <ul> <li>Jauna ieraksta pievienošana (iepriekš izvēlētai Ganāmpulku novietnei);</li> <li>Esoša ieraksta datu labošana (iepriekš izvēlētai Ganāmpulku novietnei);</li> <li>Esoša ieraksta datu skatīšanai (iepriekš izvēlētai Ganāmpulku novietnei).</li> </ul> </li> </ul> |

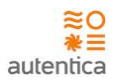

- Datums ieraksta izveides datums;
- Pakalpojums
- Summa, EUR

#### Kārtošana

Sarakstā ieraksti pēc noklusējuma tiks kārtoti pēc ierakstu izveides datuma, sākot ar jaunāko.

#### Meklēšana

Sarakstā ierakstus būs iespējams meklēt pēc:

- Datums
- Pakalpojums
- Summa

|                  | (¢ ¢                 | > 🗙 🏠 (https://                                                 | //caps.autentica.1v/                                              |                                                 |                                            |                                        |
|------------------|----------------------|-----------------------------------------------------------------|-------------------------------------------------------------------|-------------------------------------------------|--------------------------------------------|----------------------------------------|
|                  | =                    | 3                                                               |                                                                   |                                                 | Novietne A1                                | Jānis Kalniņš                          |
|                  | Ārpal<br>Filtre      | kalpojumu izmaksa<br>s_Q                                        | 35                                                                |                                                 |                                            | Atgriezties<br>8a Pievienot            |
|                  |                      | Datuma                                                          | Palatooinma                                                       | Summa                                           |                                            | Dachibas                               |
|                  |                      | 12.03.2021                                                      | Transporta noma                                                   | 76.00                                           |                                            | Datotoas                               |
|                  |                      | 12.02.2021                                                      | Zāļu piegāde                                                      | 76.00                                           |                                            |                                        |
|                  |                      | 01.01.2021                                                      | Transporta noma                                                   | 76.00                                           |                                            | <b>\$</b> -                            |
|                  |                      | 16.12.2021                                                      | Veterinārārsts                                                    | 77.00                                           |                                            | •-                                     |
|                  |                      | 04.11.2021                                                      | Transporta noma                                                   | 77.00                                           |                                            | •-                                     |
|                  |                      | 02.10.2021                                                      | Transporta noma                                                   | 77.00                                           |                                            | <b>0</b> -                             |
|                  |                      |                                                                 |                                                                   |                                                 |                                            | 8a Skatīt<br>Rediģēt                   |
|                  |                      |                                                                 |                                                                   | Ska                                             | its lapā 10 💌 1 - 3 no 3                   | N < > N                                |
|                  |                      |                                                                 |                                                                   |                                                 |                                            | 11                                     |
| Priekšnosacīiumi | 1. Lietota           | ājam ir pieškirt                                                | ta loma:                                                          |                                                 |                                            |                                        |
| ,,               |                      | ColonnicoThos                                                   | nārainie                                                          |                                                 |                                            |                                        |
| Akcentēšanas     | •<br>Kārtošar        | Salminiecidas                                                   | parzinis                                                          |                                                 |                                            |                                        |
| kritēriji        | 1.<br>2.<br>Datu aps | Lietotājs pārli<br>jaunāko.<br>Sistēmā vizuā<br>skate, pievienc | ecinās, ka ieraksti<br>li tiek izcelta kolon<br>išana un labošana | tiek kārtoti pēc i<br>na, pēc kuras tie         | ieraksta izveides o<br>ek veikta datu kārī | latuma, sākot ar<br>tošana.            |
|                  | 1.<br>2.             | Lietotājs atve<br>attēlots.<br>Lietotājs atve<br>labošanu.      | r ierakstu spiežot<br>r ierakstu spiežot <                        | <skatīt> un pā<br/>Labot&gt; un pārlie</skatīt> | rliecinās, ka ieral<br>ecinās, ka iespējar | ksts tiek korekti<br>ns veikt ieraksta |

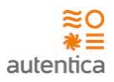

| 3. | Lietotājs pievieno ierakstu spiežot <pievienot> un pārliecinās, ka iespējams korekti<br/>izveidot jaunu ierakstu.</pievienot> |
|----|----------------------------------------------------------------------------------------------------|
|----|----------------------------------------------------------------------------------------------------|

# 4.1.4.17. F-047 Ārpakalpojumu izmaksu reģistrēšana

| ID                    | F-047                                                                                                    |
|-----------------------|----------------------------------------------------------------------------------------------------|
| Nosaukums             | Ārpakalpojumu izmaksu reģistrēšana                                                                                                    |
| Nosaukums<br>Apraksts | <ul> <li>Ārpakalpojumu izmaksu reģistrēšana</li> <li>Sistēmā tiek nodrošināta funkcionalitāte Ārpakalpojumu izmaksu datu reģistrēšanai/pievienošanai lietotājam ar atbilstošām tiesībām.</li> <li>Ārpakalpojumu izmaksu pievienošana</li> <li>Ārpakalpojumu izmaksu pievienošanas skatā tiks attēlota šāda informācija:         <ul> <li>Datums – datums, kad tiek reģistrētas Ārpakalpojumu izmaksas. Obligāts lauks;</li> <li>Dokumenta nr. – Dokumenta numurs – obligāts lauks;</li> <li>Pakalpojums – Pakalpojuma nosaukums. Izvēlne no saraksta. Obligāts lauks;</li> </ul> </li> </ul>                                                                                                    |
|                       | <ul> <li>Summa, EUR – neobligats lauks;</li> <li>Nosaukums – pakalpojuma nosaukums/ pakalpojuma sniedzēja nosaukums.<br/>Neobligāts lauks;</li> <li>%, attiecināms uz nobarojamām cūkām;</li> <li>Piezīmes – lauks piezīmēm. Lauks tiek attēlots, spiežot uz pogu "Piezīmes".</li> </ul>                                                                                                    |
|                       | Image: Same state     Image: Same state     Image: Same state |
|                       | Datums     03.01.2021       Dokumenta nr.     768786       Pakalpojums     Elektrikis       Summa     76.00       Nosaukums     SIA MIA       %, attiecināms uz nobarojamam cūkām     25       Piezīmes                                                                                                    |
| Priekšnosacījumi      | Saglabāt     Atgriezties       1. Lietotājam ir piešķirta loma:     •       •     Saimpiecības pārziņis                                                                                                    |

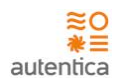

| Akceptēšanas | rpakalpojumu izmaksu ieraksta izveide                                        |  |  |
|--------------|------------------------------------------------------------------------------|--|--|
| kritēriji    | 1. Lietotājs reģistrē jaunu ierakstu un pārliecinās, ka                      |  |  |
|              | a. Teraksts ir korekti izveluots;                                            |  |  |
|              | <li>b. nepieciešams aizpildīt obligātos laukus, lai saglabātu ierakstu;</li> |  |  |
|              | <li>c. iespējams atcelt ieraksta saglabāšanu.</li>                           |  |  |

### 4.1.4.18. F-002, F-003, F-005, F-048 Citas izmaksas - saraksts

| ID        | F-002, F-003, F-005, F-048                                                                                                    |
|-----------|----------------------------------------------------------------------------------------------------|
| Nosaukums | Citas izmaksas - saraksts                                                                                                    |
| Apraksts  | Sistēmā tiek nodrošināta funkcionalitāte Citu izmaksu datu uzturēšanai lietotājam ar<br>atbilstošām tiesībām.<br><u>Citas izmaksas - saraksts</u><br>Sistēmā tiks nodrošināta funkcionalitāte lietotājam ar <u>atbilstošām tiesībām</u> :                      |
|           | <ul> <li>Jauna ieraksta pievienošana (iepriekš izvēlētai Ganāmpulku novietnei);</li> <li>Esoša ieraksta datu labošana (iepriekš izvēlētai Ganāmpulku novietnei);</li> <li>Esoša ieraksta datu skatīšanai (iepriekš izvēlētai Ganāmpulku novietnei).</li> </ul> |
|           | Sarakstā tiks attēlota šāda informācija:                                                                                                    |
|           | <ul> <li>Datums – ieraksta izveides datums</li> <li>Pakalpojums</li> <li>Summa</li> </ul>                                                                                                    |
|           | <b>Kārtošana</b><br>Sarakstā ieraksti pēc noklusējuma tiks kārtoti pēc ierakstu izveides datuma, sākot ar<br>jaunāko.                                                                                                    |
|           | <b>Meklēšana</b><br>Sarakstā ierakstus būs iespējams meklēt pēc:                                                                                                    |
|           | <ul> <li>Datums</li> <li>Pakalpojums</li> <li>Summa</li> </ul>                                                                                                    |

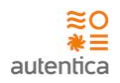

|                  | 😑 🚱 Novietne A1 👻 Jānis Kalniņš                                                                                                    |
|------------------|----------------------------------------------------------------------------------------------------|
|                  | Citas izmaksas Atgriezties                                                                                                    |
|                  | Filtrs Q                                                                                                    |
|                  | Datums Pakalpojums Summa Darbības                                                                                                    |
|                  | 12.03.2021 Transporta noma 76.00                                                                                                    |
|                  | 12.02.2021 Zāļu piegāde 76.00                                                                                                    |
|                  | 01.01.2021 Transporta noma 76.00                                                                                                    |
|                  | 16.12.2021 Veterinārārsts 77.00                                                                                                    |
|                  | 04.11.2021 Transporta noma 77.00                                                                                                    |
|                  | 02.10.2021 Transporta noma 77.00                                                                                                    |
|                  | Rediģēt                                                                                                    |
|                  | Skaits lapā 1 - 3 no 3 🕅 < > 刘                                                                                                    |
| Priekšnosacījumi | 1. Lietotājam ir piešķirta loma:                                                                                                    |
|                  | • Saimniecības pārzinis                                                                                                    |
| Akceptēšanas     | Kārtošana                                                                                                    |
| kritēriji        | <ol> <li>Lietotājs pārliecinās, ka ieraksti tiek kārtoti pēc ieraksta izveides datuma, sākot ar<br/>jaunāko.</li> <li>Sistēmā vizuāli tiek izcelta kolonna, pēc kuras tiek veikta datu kārtošana.</li> <li>Datu apskate, pievienošana un labošana</li> </ol>                                                                                                    |
|                  | <ol> <li>Lietotājs atver ierakstu spiežot <skatīt> un pārliecinās, ka ieraksts tiek korekti<br/>attēlots.</skatīt></li> <li>Lietotājs atver ierakstu spiežot <labot> un pārliecinās, ka iespējams veikt ieraksta<br/>labošanu.</labot></li> <li>Lietotājs pievieno ierakstu spiežot <pievienot> un pārliecinās, ka iespējams korekti<br/>izveidot jaunu ierakstu.</pievienot></li> </ol> |

# 4.1.4.19. F-048 Citu izmaksu reģistrēšana

| ID        | F-048                                                                                                    |
|-----------|----------------------------------------------------------------------------------------------------|
| Nosaukums | Citu izmaksu reģistrēšana                                                                                                    |
| Apraksts  | Sistēmā tiek nodrošināta funkcionalitāte Citu izmaksu datu reģistrēšanai/pievienošanai<br>lietotājam ar atbilstošām tiesībām.<br>Citu izmaksu pievienošana<br>Citu izmaksu pievienošanas skatā tiks attēlota šāda informācija: |

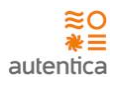

|                           | <ul> <li>Datums – datums, kad tiek reģistrētas Citas izmaksas. Obligāts lauks;</li> <li>Dokumenta nr. – Dokumenta numurs – neobligāts lauks;</li> <li>Pakalpojums – Pakalpojuma nosaukums. Izvēlne no saraksta. Obligāts lauks;</li> <li>Summa – neobligāts lauks;</li> <li>Nosaukums – pakalpojuma nosaukums/ pakalpojuma sniedzēja nosaukums;</li> <li>%, attiecināms uz nobarojamām cūkām;</li> <li>Piezīmes – lauks piezīmēm. Lauks tiek attēlots, spiežot uz pogu "Piezīmes".</li> </ul> |
|---------------------------|----------------------------------------------------------------------------------------------------|
| Priekšnosacījumi          | 1. Lietotājam ir piešķirta loma:                                                                                                    |
| -                         | Saimniecības pārzinis                                                                                                    |
| Akceptēšanas<br>kritēriji | <ul> <li>Citu izmaksu ieraksta izveide</li> <li>1. Lietotājs reģistrē jaunu ierakstu un pārliecinās, ka <ul> <li>a. ieraksts ir korekti izveidots;</li> <li>b. nepieciešams aizpildīt obligātos laukus, lai saglabātu ierakstu;</li> <li>c. iespējams atcelt ieraksta saglabāšanu.</li> </ul> </li> </ul>                                                                                                    |

### 4.1.5. Atskaites

4.1.5.1. F-024, F-026, F-031, F-032, F-035 Nobarošanas svara un laika

prognoze

|                  | F-026, F-031, F-032, F-035     |
|------------------|--------------------------------|
| Nosaukums Nobard | ošanas svara un laika prognoze |

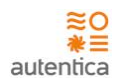

| Apraksts         | Sistēmā tiks nodrošinātā funkcionalitāte atskaites "Nobarošanas svara un laika prognoze"<br>sagatavošanai, pārskatā ielasot tos datus, kas ir Sistēmā.                                                                                                    |
|------------------|----------------------------------------------------------------------------------------------------|
|                  | Atskaites izveidošanas skatā tiks attēlota šāda informācija:                                                                                                    |
|                  | Sākuma datums                                                                                                    |
|                  | Beigu datums                                                                                                    |
|                  | Grupas veis                                                                                                    |
|                  | • Grupa                                                                                                    |
|                  | Atskaitē tiek attēloti dati:                                                                                                    |
|                  | • Npk                                                                                                    |
|                  | Grupas numurs                                                                                                    |
|                  | <ul> <li>Nobarošanas sākuma datums</li> </ul>                                                                                                    |
|                  | <ul> <li>Nobarošanas sākuma skaits</li> </ul>                                                                                                    |
|                  | Nobarošanas sākuma kopsvars                                                                                                    |
|                  | Plānotais kritušo cūku %                                                                                                    |
|                  | Plānotais kritušo cūku skaits                                                                                                    |
|                  | Planotais braketo cuku %                                                                                                    |
|                  | <ul> <li>Planotais braketo cuku skalis</li> <li>Planotais dioppakts dziumasas pioaugums</li> </ul>                                                                                                    |
|                  | <ul> <li>Planotais claits</li> <li>Planotais skaits</li> </ul>                                                                                                    |
|                  | <ul> <li>Plānotā realizācijas diena</li> </ul>                                                                                                    |
|                  | Nedēla                                                                                                    |
|                  | <ul> <li>Plānotais realizācijas datums</li> </ul>                                                                                                    |
|                  | <ul> <li>Plānotais realizācijas svars</li> </ul>                                                                                                    |
|                  | Plānotais realizācijas kopsvars                                                                                                    |
|                  |                                                                                                    |
|                  | Sistēmā tiks nodrošinātā funkcionalitāte atskaites datu eksportēšanai:                                                                                                    |
|                  | • .xlsx datnes formātā.                                                                                                    |
|                  | Nobarošanas svara un laika prognoze                                                                                                    |
|                  | Nedêja No: 2022-09-15 Līdz: 2022-10-16                                                                                                    |
|                  | Grupas ve 30ke - 110ke erupa                                                                                                    |
|                  | Pianotais Pianotais Grupa 2022_07_04_v2, 2022_07_04_v1                                                                                                    |
|                  | Nobarošanas Nobarošanas Plānotais kritušo Plānotais plānotais plānotais |
|                  | npic         oruppa numums         sakutts         opsyrairs         cukurys         sakutts         opsyrairs         cukurys         cukurys         sakutts         opsyrairs         cukurys         sakutts         opsyrairs         cukurys         sakutts         opsyrairs         cukurys         sakutts         opsyrairs         cukurys         sakutts         opsyrairs         cukurys         sakutts         opsyrairs         cukurys         sakutts         opsyrairs         cukurys         sakutts         opsyrairs         cukurys         preaugums         sakutts         opsyrairs         cukurys         preaugums         sakutts         opsyrairs         cukurys         preaugums         sakutts         opsyrairs         cukurys         preaugums         sakutts         opsyrairs         cukurys         preaugums         sakutts         opsyrairs         cukurys         preaugums         sakutts         opsyrairs         cukurys         preaugums         sakutts         opsyrairs         cukurys         preaugums         sakutts         opsyrairs         cukurys         preaugums         sakutts         opsyrairs         cukurys         preau         cukurys         preau         cukurys         preau         cukurys         preau         cukurys         preau         cukurys <th< th=""></th<>                                                                                                    |
| Priekšnosacījumi | 1. Lietotājam ir piešķirta loma:                                                                                                    |
| -                | • Complezible pirzinie                                                                                                    |
| Akcontāšanas     | Salimiecidas palzinis  Atskaite "Nobarošanas svara un laika prognoze"                                                                                                    |
| kritēriji        |                                                                                                    |
|                  | 1. Lietotājs sagatavo atskaiti "Nobarošanas svara un laika prognoze", norādot                                                                                                    |
|                  | atlasišanas kriterijus.<br>Dēdicaisēta kardamatiki izrasīti ar pārtietu terminai at tiek status.                                                                                                    |
|                  | a. Parliecinas, ka korekti iespejams noradit atlasišanas kriterijos atskaites                                                                                                    |
|                  | sakuma un pergu periodu, grupas veidu un grupu.<br>h — Pārliecinās, ka norādītie atlasīšanas kritāriji korekti tiek attēloti atskaitē                                                                                                    |
|                  | c. Pārliecinās, ka atskaite tiek veiksmīgi uzģenerēta visv formātā                                                                                                    |
|                  | d. Pārliecinās, ka atskaitē korekti tiek attēlotas augstāk aprakstītās kolonnas                                                                                                    |
|                  | un dati.                                                                                                    |
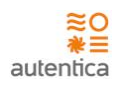

# 4.1.5.2. F-029 Kritušie dzīvnieki noteiktā periodā

| ID                        | F-029                                                                                           |                                                                                                    |                                                                              |                                                                      |                                                            |                                                                                              |                                                                                                    |  |
|---------------------------|-------------------------------------------------------------------------------------------------|----------------------------------------------------------------------------------------------------|------------------------------------------------------------------------------|----------------------------------------------------------------------|------------------------------------------------------------|----------------------------------------------------------------------------------------------|----------------------------------------------------------------------------------------------------|--|
| Nosaukums                 | Kritušie dzīvnie                                                                                | ki noteiktā per                                                                                                    | iodā                                                                         |                                                                      |                                                            |                                                                                              |                                                                                                    |  |
| Apraksts                  | Sistēmā tiks no                                                                                 | odrošinātā fur                                                                                                    | nkcionali                                                                    | tāte a                                                               | tskaites                                                   | "Kritušie dzīvr                                                                              | nieki noteiktā periodā"                                                                                                    |  |
| •                         | sagatavošanai, p                                                                                | pārskatā ielaso                                                                                                    | ot tos da                                                                    | tus, kas                                                             | s ir Sistēn                                                | nā.                                                                                          | p                                                                                                    |  |
|                           | Atskaites izveidošanas skatā tiks attēlota šāda informācija:                                    |                                                                                                    |                                                                              |                                                                      |                                                            |                                                                                              |                                                                                                    |  |
|                           |                                                                                                 |                                                                                                    |                                                                              |                                                                      |                                                            |                                                                                              |                                                                                                    |  |
|                           | <ul> <li>Sākum</li> </ul>                                                                       | a datums                                                                                                    |                                                                              |                                                                      |                                                            |                                                                                              |                                                                                                    |  |
|                           | <ul> <li>Beigu d</li> </ul>                                                                     | latums                                                                                                    |                                                                              |                                                                      |                                                            |                                                                                              |                                                                                                    |  |
|                           | <ul> <li>Grupas</li> </ul>                                                                      | veis                                                                                                    |                                                                              |                                                                      |                                                            |                                                                                              |                                                                                                    |  |
|                           | <ul> <li>Grupa</li> </ul>                                                                       |                                                                                                    |                                                                              |                                                                      |                                                            |                                                                                              |                                                                                                    |  |
|                           | Atskaitē tiek att                                                                               | ēloti dati:                                                                                                    |                                                                              |                                                                      |                                                            |                                                                                              |                                                                                                    |  |
|                           | Grupas                                                                                          | numurs                                                                                                    |                                                                              |                                                                      |                                                            |                                                                                              |                                                                                                    |  |
|                           | <ul> <li>Datum</li> </ul>                                                                       | S                                                                                                    |                                                                              |                                                                      |                                                            |                                                                                              |                                                                                                    |  |
|                           | <ul> <li>Skaits</li> </ul>                                                                      |                                                                                                    |                                                                              |                                                                      |                                                            |                                                                                              |                                                                                                    |  |
|                           | <ul> <li>Svars</li> </ul>                                                                       |                                                                                                    |                                                                              |                                                                      |                                                            |                                                                                              |                                                                                                    |  |
|                           | <ul> <li>Kopsva</li> </ul>                                                                      | rs                                                                                                    |                                                                              |                                                                      |                                                            |                                                                                              |                                                                                                    |  |
|                           | <ul> <li>Krišana</li> </ul>                                                                     | is iemesls                                                                                                    |                                                                              |                                                                      |                                                            |                                                                                              |                                                                                                    |  |
|                           | Dienas                                                                                          | – diena, kurā                                                                                                    | notika K                                                                     | rišana                                                               | (no cūku                                                   | grupas izveide                                                                               | s sākuma)                                                                                                    |  |
|                           |                                                                                                 |                                                                                                    |                                                                              |                                                                      |                                                            |                                                                                              |                                                                                                    |  |
|                           | Sistēmā tiks noc                                                                                | lrošinātā funk                                                                                                    | cionalitā                                                                    | te atsk                                                              | aites dat                                                  | u eksportēšana                                                                               | ai:                                                                                                    |  |
|                           |                                                                                                 | tnes formātā                                                                                                    |                                                                              |                                                                      |                                                            |                                                                                              |                                                                                                    |  |
|                           | • .xisx uz                                                                                      | ittles formata.                                                                                                    |                                                                              |                                                                      |                                                            |                                                                                              |                                                                                                    |  |
|                           |                                                                                                 |                                                                                                    | Kritušie                                                                     | dzīvniel                                                             | ki noteiktā                                                | periodā                                                                                      |                                                                                                    |  |
|                           |                                                                                                 |                                                                                                    |                                                                              |                                                                      |                                                            | Datums no:                                                                                   | 01.07.2022                                                                                                    |  |
|                           |                                                                                                 |                                                                                                    |                                                                              |                                                                      |                                                            | Grupas veids:                                                                                | 15.07.2022<br>30kg - 110kg grupa                                                                                              |  |
|                           |                                                                                                 |                                                                                                    |                                                                              |                                                                      |                                                            | Grupa:                                                                                       | 2022_07_04_v3, 2022_07_04_v1                                                                                                  |  |
|                           |                                                                                                 |                                                                                                    |                                                                              |                                                                      |                                                            |                                                                                              |                                                                                                    |  |
|                           | Grupas numurs                                                                                   | Datums                                                                                                    | Skaits                                                                       | Svars                                                                | Kopsvars                                                   | Krišanas iemesls                                                                             | Dienas                                                                                                    |  |
|                           | 2022_07_04_v1                                                                                   | <u>13/07/2022</u>                                                                                                    | 2                                                                            | 34                                                                   | 68                                                         |                                                                                              | 9                                                                                                    |  |
|                           | 2022_07_04_v3<br>2022_07_04_v1                                                                  | <u>11/07/2022</u><br>04/07/2022                                                                                                    | 6                                                                            | 40<br>28                                                             | 240                                                        |                                                                                              | 6                                                                                                    |  |
|                           | 2022_07_04_v1                                                                                   | 04/07/2022                                                                                                    | 1                                                                            | 29                                                                   | 29                                                         |                                                                                              | 0                                                                                                    |  |
| Priekšnosacījumi          | 1 Lietotājam ir                                                                                 |                                                                                                    |                                                                              |                                                                      |                                                            |                                                                                              |                                                                                                    |  |
|                           |                                                                                                 | piesķirta loma                                                                                                    | :                                                                            |                                                                      |                                                            |                                                                                              |                                                                                                    |  |
|                           | • Saimni                                                                                        | piesķirta loma<br>ecības pārzinis                                                                                                    | :                                                                            |                                                                      |                                                            |                                                                                              |                                                                                                    |  |
| Akceptēšanas              | Saimni     Atskaite "Krituš                                                                     | piesķirta loma<br>ecības pārzinis<br>ie dzīvnieki no                                                                                                    | :<br>s<br>teiktā pe                                                          | eriodā"                                                              |                                                            |                                                                                              |                                                                                                    |  |
| Akceptēšanas<br>kritēriji | Saimni     Saimni     Atskaite "Krituš                                                          | piesķirta loma<br>ecības pārzinis<br>ie dzīvnieki no                                                                                                    | :<br>s<br>teiktā pe                                                          | eriodā"                                                              | dzīvojaki                                                  | notoiktā porioz                                                                              | dā" parādat atlasīčanas                                                                                                    |  |
| Akceptēšanas<br>kritēriji | Saimni     Saimni     Atskaite "Krituši     2. Lietotā                                          | piesķirta loma<br>ecības pārzinis<br>ie dzīvnieki no<br>js sagatavo ats                                                                                       | :<br>s<br>teiktā pe<br>skaiti "Kr                                            | eriodā"<br>Titušie o                                                 | dzīvnieki                                                  | noteiktā period                                                                              | dā", norādot atlasīšanas                                                                                                    |  |
| Akceptēšanas<br>kritēriji | Saimni     Saimni     Atskaite "Krituši     2. Lietotā     kritēriji                            | piesķirta loma<br>ecības pārzinis<br>e dzīvnieki no<br>js sagatavo at:<br>us.<br>Dādiocipās                                                                   | :<br>teiktā pe<br>skaiti "Kr                                                 | eriodā"<br>itušie o                                                  | dzīvnieki                                                  | noteiktā period                                                                              | dā", norādot atlasīšanas                                                                                                    |  |
| Akceptēšanas<br>kritēriji | <ul> <li>Saimni</li> <li>Atskaite "Krituši</li> <li>2. Lietotā<br/>kritēriji<br/>a.</li> </ul>  | piesķirta loma<br>ecības pārzinis<br>ie dzīvnieki no<br>js sagatavo ats<br>us.<br>Pārliecinās,<br>sākuma us b                                                 | :<br>teiktā pe<br>skaiti "Kr<br>ka kore                                      | eriodā"<br>Titušie o<br>kti iesp                                     | dzīvnieki<br>pējams n                                      | noteiktā perioo<br>orādīt atlasīša                                                           | dā", norādot atlasīšanas<br>nas kritērijos, atskaites                                                                         |  |
| Akceptēšanas<br>kritēriji | <ul> <li>Saimni</li> <li>Atskaite "Krituši</li> <li>2. Lietotā<br/>kritēriji<br/>a.</li> </ul>  | piesķirta loma<br>ecības pārzinis<br>ie dzīvnieki no<br>js sagatavo ats<br>us.<br>Pārliecinās,<br>sākuma un b<br>Pārliecinās                                  | :<br>teiktā pe<br>skaiti "Kr<br>ka kore<br>peigu pe                          | eriodā"<br>Titušie (<br>kti iesp<br>riodu, g                         | dzīvnieki<br>pējams n<br>grupas ve                         | noteiktā period<br>orādīt atlasīša<br>eidu un grupu.<br>kritāriji korekti                    | dā", norādot atlasīšanas<br>nas kritērijos, atskaites                                                                         |  |
| Akceptēšanas<br>kritēriji | <ul> <li>Saimni</li> <li>Atskaite "Krituši</li> <li>2. Lietotā<br/>kritēriji<br/>a.</li> </ul>  | piesķirta loma<br>ecības pārzinis<br>ie dzīvnieki no<br>js sagatavo ats<br>us.<br>Pārliecinās,<br>sākuma un t<br>Pārliecinās,<br>Pārliecinās,                 | :<br>teiktā pe<br>skaiti "Kr<br>ka kore<br>beigu pe<br>ka norāc              | eriodā"<br>itušie (<br>kti iesp<br>riodu, ş<br>lītie atl             | dzīvnieki<br>pējams n<br>grupas ve<br>asīšanas             | noteiktā perioo<br>orādīt atlasīša<br>eidu un grupu.<br>kritēriji korekti                    | dā", norādot atlasīšanas<br>nas kritērijos, atskaites<br>i tiek attēloti atskaitē.<br>Iss formātā                             |  |
| Akceptēšanas<br>kritēriji | Saimni     Saimni     Atskaite "Krituši     2. Lietotā     kritēriji     a.     b.     c.     d | piesķirta loma<br>ecības pārzinis<br>ie dzīvnieki no<br>js sagatavo ats<br>us.<br>Pārliecinās,<br>sākuma un l<br>Pārliecinās,<br>Pārliecinās,<br>Pārliecinās, | :<br>teiktā pe<br>skaiti "Kr<br>ka korel<br>peigu pe<br>ka norāc<br>ka atska | eriodā"<br>itušie (<br>kti iesp<br>riodu, {<br>lītie atl<br>ite tiek | dzīvnieki<br>pējams n<br>grupas ve<br>asīšanas<br>veiksmīg | noteiktā period<br>orādīt atlasīša<br>eidu un grupu.<br>kritēriji korekti<br>gi uzģenerēta x | dā", norādot atlasīšanas<br>nas kritērijos, atskaites<br>i tiek attēloti atskaitē.<br>Isx formātā.<br>āk aprakstītās koloppas |  |

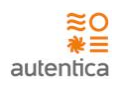

# 4.1.5.3. F-025, F-033, F-034 Plānotās realizācijas ieņēmumi

| ID               | F-025, F-033, F-034                                                                                                    |  |  |  |  |  |  |  |
|------------------|----------------------------------------------------------------------------------------------------|--|--|--|--|--|--|--|
| Nosaukums        | Plānotās realizācijas ieņēmumi                                                                                                    |  |  |  |  |  |  |  |
| Apraksts         | Sistēmā tiks nodrošinātā funkcionalitāte atskaites "Plānotās realizācijas ieņēmumi"<br>sagatavošanai, pārskatā ielasot tos datus, kas ir Sistēmā.                                                                                                    |  |  |  |  |  |  |  |
|                  | Atskaites izveidošanas skatā tiks attēlota šāda informācija:                                                                                                    |  |  |  |  |  |  |  |
|                  | Sākuma datums                                                                                                    |  |  |  |  |  |  |  |
|                  | Beigu datums                                                                                                    |  |  |  |  |  |  |  |
|                  | Grupas veis                                                                                                    |  |  |  |  |  |  |  |
|                  | • Grupa                                                                                                    |  |  |  |  |  |  |  |
|                  | • Cena                                                                                                    |  |  |  |  |  |  |  |
|                  | Atskaitē tiek attēloti dati:                                                                                                    |  |  |  |  |  |  |  |
|                  | • Npk                                                                                                    |  |  |  |  |  |  |  |
|                  | Grupas numurs                                                                                                    |  |  |  |  |  |  |  |
|                  | <ul> <li>Nobarošanas sākuma datums</li> </ul>                                                                                                    |  |  |  |  |  |  |  |
|                  | <ul> <li>Nobarošanas sākuma skaits</li> </ul>                                                                                                    |  |  |  |  |  |  |  |
|                  | <ul> <li>Nobarošanas sākuma kopsvars</li> </ul>                                                                                                    |  |  |  |  |  |  |  |
|                  | <ul> <li>Nobarošanas sākuma grupas vērtība</li> </ul>                                                                                                    |  |  |  |  |  |  |  |
|                  | Plānotais nobarošanas beigu datums                                                                                                    |  |  |  |  |  |  |  |
|                  | <ul> <li>Plānotais nobarošanas beigu skaits</li> </ul>                                                                                                    |  |  |  |  |  |  |  |
|                  | <ul> <li>Plānotais nobarošanas beigu kopsvars</li> </ul>                                                                                                    |  |  |  |  |  |  |  |
|                  | Plānotā realizācijas cena                                                                                                    |  |  |  |  |  |  |  |
|                  | Plānotie ieņēmumi no cūku realizācijas                                                                                                    |  |  |  |  |  |  |  |
|                  | Planotais realizacijas laiks                                                                                                    |  |  |  |  |  |  |  |
|                  | Sistema tiks nodrosinata funkcionalitate atskaites datu eksportesanai:                                                                                                    |  |  |  |  |  |  |  |
|                  | .xlsx datnes formātā.                                                                                                    |  |  |  |  |  |  |  |
|                  | Plānotās realizācijas ieņēmumi                                                                                                    |  |  |  |  |  |  |  |
|                  | Nedēla No: 2022-10-01 Līdz: 2022-10-31                                                                                                    |  |  |  |  |  |  |  |
|                  |                                                                                                    |  |  |  |  |  |  |  |
|                  | Grupa veids 30kg - 110kg grupa<br>Grupa 2022_07_04_v1                                                                                                    |  |  |  |  |  |  |  |
|                  | Nobarošanas Nobarošanas Nobarošanas Plānotais Plānotais |  |  |  |  |  |  |  |
|                  | Npk.         Grupas numurus         šākuma datums         šākuma skaits         kopsvars         vērtība         beigu datums         beigu kopsvars         realizācijas cena         cūku realizācijas         laiks           1         2022_07_04_v1         04/07/22         135         3710         240         16/10/22         132         14546.4         0.9         13091.76         41                                                                                                    |  |  |  |  |  |  |  |
| Priekšnosacījumi | 1. Lietotājam ir piešķirta loma:                                                                                                    |  |  |  |  |  |  |  |
|                  | Saimniecības pārzinis                                                                                                    |  |  |  |  |  |  |  |
| Akceptēšanas     | Atskaite "Plānotās realizācijas ieņēmumi"                                                                                                    |  |  |  |  |  |  |  |
| kritēriji        | 3. Lietotājs sagatavo atskaiti "Plānotās realizācijas ieņēmumi", norādot atlasīšanas                                                                                                    |  |  |  |  |  |  |  |
|                  | kritērijus.                                                                                                    |  |  |  |  |  |  |  |
|                  | <ul> <li>Pārliecinās, ka korekti iespējams norādīt atlasīšanas kritērijos, atskaites</li> </ul>                                                                                                    |  |  |  |  |  |  |  |
|                  | sakuma un peigu periodu, cenu, grupas veidu un grupu.                                                                                                    |  |  |  |  |  |  |  |
|                  | <ul> <li>parijecinas, ka noraditie atlasisanas kriteriji korekti tiek atteloti atskalte.</li> <li>parijecinas, ka atekaita tiek veikemisi većenorāta viev formātā.</li> </ul>                                                                                                    |  |  |  |  |  |  |  |
|                  | c. Parifectitas, ka atskatte tiek veikstiligi uzgenereta xisx tormata.                                                                                                    |  |  |  |  |  |  |  |

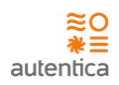

| d. | Pārliecinās,<br>kolonnas un | ka<br>dat | atskaitē<br>i. | korekti | tiek | attēlotas | augstāk | aprakstītās |
|----|-----------------------------|-----------|----------------|---------|------|-----------|---------|-------------|
|    |                             |           |                |         |      |           |         |             |

# 4.1.5.4. F-027, F-030, F-036, F-037, F-038 Nobarošanas rezultāti

| ID                        | F-027, F-030, F-036, F-037, F-038                                                                                                    |  |  |  |  |  |  |  |
|---------------------------|----------------------------------------------------------------------------------------------------|--|--|--|--|--|--|--|
| Nosaukums                 | Nobarošanas rezultāti                                                                                                    |  |  |  |  |  |  |  |
| Apraksts                  | Sistēmā tiks nodrošinātā funkcionalitāte atskaites "Nobarošanas rezultāti" sagatavošanai,<br>pārskatā ielasot tos datus, kas ir Sistēmā.                                                                                                    |  |  |  |  |  |  |  |
|                           | Atskaites izveidošanas skatā tiks attēlota šāda informācija:                                                                                                    |  |  |  |  |  |  |  |
|                           | Sākuma datums                                                                                                    |  |  |  |  |  |  |  |
|                           | <ul><li>Beigu datums</li><li>Grupas veis</li></ul>                                                                                                    |  |  |  |  |  |  |  |
|                           |                                                                                                    |  |  |  |  |  |  |  |
|                           | • Grupa                                                                                                    |  |  |  |  |  |  |  |
|                           | Atskaitē tiek attēloti dati:                                                                                                    |  |  |  |  |  |  |  |
|                           | • Npk                                                                                                    |  |  |  |  |  |  |  |
|                           | Realizēto cūku skaits                                                                                                    |  |  |  |  |  |  |  |
|                           | Realizēto cūku kopsvars, kg                                                                                                    |  |  |  |  |  |  |  |
|                           | Vidējais vienas cūkas svars, kg                                                                                                    |  |  |  |  |  |  |  |
|                           | <ul> <li>Videjais d/n dzivmasas pieaugms, g</li> <li>Vidējā realizācijas cona. ELB kg</li> </ul>                                                                                                    |  |  |  |  |  |  |  |
|                           | <ul> <li>Nueja realizācijas cella, EOR.kg</li> <li>Realizācijas konsumma EUR</li> </ul>                                                                                                    |  |  |  |  |  |  |  |
|                           | Kritušo cūku skaits                                                                                                    |  |  |  |  |  |  |  |
|                           | Brāķēto cūku skaits                                                                                                    |  |  |  |  |  |  |  |
|                           | <ul> <li>Vidējā 1 kg pašizmaksa</li> </ul>                                                                                                    |  |  |  |  |  |  |  |
|                           | <ul> <li>Vidējā 1 kg pašizmaksa pret pārdoto kg</li> </ul>                                                                                                    |  |  |  |  |  |  |  |
|                           | Grupas nosaukums                                                                                                    |  |  |  |  |  |  |  |
|                           | • Nedēļa                                                                                                    |  |  |  |  |  |  |  |
|                           | Sistema tiks nodrošinata funkcionalitate atskaites datu eksportešanai:                                                                                                    |  |  |  |  |  |  |  |
|                           | <ul> <li>.xlsx datnes formātā.</li> </ul>                                                                                                    |  |  |  |  |  |  |  |
|                           | Nobarošanas rezultāti                                                                                                    |  |  |  |  |  |  |  |
|                           | Nedēļa No: 01.07.2022 Līdz: 15.07.2022                                                                                                    |  |  |  |  |  |  |  |
|                           | Grupas veids 30kg - 110kg grupa<br>Grupa 2022, 07, 04, v1                                                                                                    |  |  |  |  |  |  |  |
|                           | Realizeto ciku Ciku Vidějais výnas cíkas drůvnasa Vidějais dyn Vidějá realizácijas Realizécijas Vidějá realizácijas Realizécijas Vidějá realizácijas Realizécijas Realizécijas Realizécijas Vidějá realizácijas Realizécijas Realizécijas Reali |  |  |  |  |  |  |  |
|                           | Implementation         Implementation         Impleme                                                                                                    |  |  |  |  |  |  |  |
|                           | Nestendarfa parfosana 0 30 3 3 10.5 28<br>Păvietošana 0 28                                                                                                    |  |  |  |  |  |  |  |
| Prieksnosacijumi          | 1. Lietotajam ir piesķirta loma:                                                                                                    |  |  |  |  |  |  |  |
| Al                        | Saimniecibas parzinis                                                                                                    |  |  |  |  |  |  |  |
| Akceptesanas<br>kritāriji | Atskaite Nodarosanas rezultati                                                                                                    |  |  |  |  |  |  |  |
| KILCIJI                   | 4. Lietotājs sagatavo atskaiti "Nobarošanas rezultāti", norādot atlasīšanas kritērijus.                                                                                                    |  |  |  |  |  |  |  |
|                           | a. Pārliecinās, ka korekti iespējams norādīt atlasīšanas kritērijos, atskaites                                                                                                    |  |  |  |  |  |  |  |
|                           | sakuma un peigu periodu, grupas veidu un grupu.<br>b. Pārliecinās, ka porādītie atlasīšanas kritāriji korekti tiek attēleti atekaitā                                                                                                    |  |  |  |  |  |  |  |
|                           | <ul> <li>pariecinas, ka noracine anasisanas knieriji korekti tiek atteoti atskalte.</li> <li>pārliecinās, ka atskaite tiek veiksmīgi uzgenerēta xlsx formātā</li> </ul>                                                                                                    |  |  |  |  |  |  |  |
|                           |                                                                                                    |  |  |  |  |  |  |  |

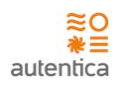

| d. | Pārliecinās, | ka  | atskaitē | korekti | tiek | attēlotas | augstāk | aprakstītās |
|----|--------------|-----|----------|---------|------|-----------|---------|-------------|
|    | kolonnas un  | dat | i.       |         |      |           |         |             |

# 4.1.5.5. F-028 Izmaksu aprēķins

| ID               | F-028                         |                                                                   |                   |                  |                    |
|------------------|-------------------------------|-------------------------------------------------------------------|-------------------|------------------|--------------------|
| Nosaukums        | Izmaksu apré                  | ēķins                                                             |                   |                  |                    |
| Apraksts         | Sistēmā tiks<br>pārskatā iela | s nodrošinātā funkcionalitāte a<br>sot tos datus, kas ir Sistēmā. | tskaites "Izma    | iksu aprēķins"   | sagatavošanai,     |
|                  | Atskaites izv                 | eidošanas skatā tiks attēlota šāda                                | informācija:      |                  |                    |
|                  | • Dat                         | ums                                                               |                   |                  |                    |
|                  | • Gru                         | pas veis                                                          |                   |                  |                    |
|                  | Atskaitē tiek                 | attēloti dati:                                                    |                   |                  |                    |
|                  | <ul> <li>Npk</li> </ul>       | ζ.                                                                |                   |                  |                    |
|                  | • Izm                         | aksas veids                                                       |                   |                  |                    |
|                  | • 117.)                       | vienu cūku                                                        |                   |                  |                    |
|                  | Deri                          | iodā                                                              |                   |                  |                    |
|                  | • • •                         |                                                                   |                   |                  |                    |
|                  | • 70                          |                                                                   |                   |                  |                    |
|                  | Sistēmā tiks<br>• .xls>       | nodrošinātā funkcionalitāte atska<br>< datnes formātā.            | aites datu eksp   | ortēšanai:       |                    |
|                  |                               | Izmaksu                                                           | aprēķins          |                  |                    |
|                  |                               |                                                                   |                   | Datums           | 15.07.2022         |
|                  |                               |                                                                   |                   | Grupas veids     | 30kg - 110kg grupa |
|                  | Npk.                          | Izmaksas veids                                                    | Uz vienu cūku     | Periodā          | %                  |
|                  | 1 Ār                          | pakalpojumu izmaksas                                              |                   | 5                | 0.05               |
|                  | 2 Ba                          | ribas izmaksas                                                    |                   | 1895             | 18.35              |
|                  | 3 Cit                         | as izmaksas<br>irhasnēka izmaksas                                 |                   | 3000             | 29.05              |
|                  | 5 Izr                         | naksas par ēku un iekārtu amortizāciju                            |                   | 500              | 4.84               |
|                  | 6 Izr                         | naksas par elektrību                                              |                   | 200              | 1.94               |
|                  | 7 Izr                         | naksas par kūtsmēslu izvešanu                                     |                   | 100              | 0.97               |
|                  | 8 Izr                         | naksas par ūdeni                                                  |                   | 60               | 0.58               |
|                  | 9 Ve                          | terinārās izmaksas                                                |                   | 4517.69          | 43.74              |
| Priokšnososījumi | 1 Liototājam                  | DPA<br>pir piočkirta loma:                                        |                   | 0 10327.69       | 100.00             |
| Prieksnosacijumi | 1. Lietotajan                 | i îr piesķirta ioma:                                              |                   |                  |                    |
|                  | <ul> <li>Sair</li> </ul>      | nniecības pārzinis                                                |                   |                  |                    |
| Akceptēšanas     | Atskaite "Izm                 | naksu aprēkins"                                                   |                   |                  |                    |
| kritēriji        |                               | ·····                                                             |                   |                  |                    |
| in teerigi       | 5. Liet                       | otājs sagatavo atskaiti "Izmaksu a                                | aprēķins", norā   | dot atlasīšanas  | s kritērijus.      |
|                  |                               | a. Pārliecinās, ka korekti iespē                                  | ējams norādīt     | atlasīšanas kri  | tērijos, atskaites |
|                  |                               | sākuma periodu, grupas vei                                        | du.               |                  |                    |
|                  |                               | h Pārliecinās ka norādītie atla                                   | sīšanas kritērij  | i korekti tiek a | ttēloti atskaitē   |
|                  |                               | b. Tameenas, ka noraunie and                                      | isisunus kinterij | i kulekti tiek a |                    |

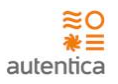

| d. | Pārliecinās, ka atskaitē korekti tiek attēlotas augstāk aprakstītās kolonnas |
|----|------------------------------------------------------------------------------|
|    | un dati.                                                                     |

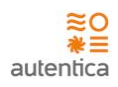

# 5. PRASĪBU TRASĒJAMĪBA

| TS ID           | PPS prasība                                                              | JIRA ID          |
|-----------------|--------------------------------------------------------------------------|------------------|
|                 | ADMINISTRĒŠANA                                                           | CCVS-1           |
| F-010,          | F-010, F-011 Autentifikācija un autorizācija                             | CCVS-2           |
| F-011           |                                                                          |                  |
| F-012           | F-012 Paroles maiņa                                                      | CCVS-4           |
| F-002,          | F-002, F-003, F-005, F-007, F-008, F-009 Lietotāju pārvaldība            | CCVS-3           |
| F-003,          |                                                                          |                  |
| F-005,          |                                                                          |                  |
| F-007,          |                                                                          |                  |
| F-008,          |                                                                          |                  |
| F-009           | E 007 E 008 E 000 Lomu pārvaldība                                        |                  |
| F-007,          | r-007, r-008, r-009 Lottiu parvaluiba                                    | CCV3-5           |
| F-009           |                                                                          |                  |
| F-013           | F-013 Klasifikatori                                                      | CCVS-6           |
| F-002.          | F-002, F-003, F-005, F-013 Saimniecības                                  | CCVS-7           |
| F-003.          | · · · · · , · · · · · , · · · · · · · ·                                  |                  |
| F-005,          |                                                                          |                  |
| F-013           |                                                                          |                  |
| F-002,          | F-002, F-003, F-005, F-013, F-023 Cūku grupas uzstādījumi - saraksts     | CCVS-8           |
| F-003,          |                                                                          |                  |
| F-005,          |                                                                          |                  |
| F-013,          |                                                                          |                  |
| F-023           |                                                                          |                  |
| F-013,          | F-013, F-023, F-039 Cūku grupas uzstādījumi                              | CCVS-9           |
| F-023,          |                                                                          |                  |
| F-039           |                                                                          |                  |
| E 014           | E 014 Cüku grupas                                                        |                  |
| F-014           | F-014 Cuku grupas                                                        |                  |
| F-002,<br>F-003 | r-002, r-003, r-014 cuku glupas - salaksis                               | CCV3-12          |
| F-005,          |                                                                          |                  |
| F-014           |                                                                          |                  |
| F-014           | F-014 Cūku grupas reģistrēšana                                           | CCVS-13          |
| F-014           | F-014 lenākšana                                                          | CCVS-14          |
| F-017           | F-017 Pārvietošana                                                       | CCVS-15          |
| F-017           | F-017 Nestandarta pārdošana                                              | CCVS-16          |
| F-016           | F-016 Krišana                                                            | CCVS-17          |
| F-018           | F-018 Realizācija                                                        | CCVS-18          |
| F-014,          | F-014, F-015 Cūku grupas apskate                                         | CCVS-19          |
| F-015           |                                                                          |                  |
| F-021           | F-021 Barības ievade cūku grupai                                         | CCVS-20          |
| F-022           | F-022 Veterināro zāļu ievade cūku grupai                                 | CCVS-21, CCVS-56 |
|                 | IEŅĒMUMI                                                                 | CCVS-22          |
| F-019,          | F-019, F-020 leņēmumi                                                    | CCVS-23          |
| F-020           |                                                                          | 00/6.24          |
| F-002,          | F-UUZ, F-UU3, F-UU5, F-U19 leņemumi no dzīvnieku realizācijas - saraksts | CCVS-24          |
| F-003,          |                                                                          |                  |

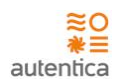

| F-005,          |                                                                                |                  |
|-----------------|--------------------------------------------------------------------------------|------------------|
| F-019<br>F-002  | E-002 E-003 E-005 E-020 Citi ienēmumi - sarakstsE-002 E-003 E-005 E-020 Citi   | CCVS-25          |
| F-003,          | ienēmumi - saraksts                                                            |                  |
| F-005,          |                                                                                |                  |
| F-020           |                                                                                |                  |
| F-020           | F-020 Citu ieņēmumu reģistrēšana                                               | CCVS-26          |
|                 | IZMAKSAS                                                                       | CCVS-27, CCVS-28 |
| F-002,          | F-002, F-003, F-005, F-040 Barības izmaksas - saraksts                         | CCVS-29          |
| F-003,          |                                                                                |                  |
| F-005,<br>E-040 |                                                                                |                  |
| F-040           | F-040 Barības izmaksu reģistrēšana                                             | CCVS-30          |
| F-002.          | F-002, F-003, F-005, F-041 Veterināro zālu izmaksas - saraksts                 |                  |
| F-003,          |                                                                                |                  |
| F-005,          |                                                                                |                  |
| F-041           |                                                                                | CCVS-31          |
| F-041           | F-041 Veterināro zāļu izmaksu reģistrēšana                                     | CCVS-32          |
| F-002,          | F-002, F-003, F-005, F-042 Izmaksas par elektrību - saraksts                   |                  |
| F-003,          |                                                                                |                  |
| F-005,          |                                                                                |                  |
| F-042           |                                                                                | CCVS-33          |
| F-042           | F-042 Elektribas izmaksu registresana                                          | CCVS-34          |
| F-002,          | r-002, r-003, r-005, r-043 izmaksas par uuemi - saraksis                       |                  |
| F-005,<br>F-005 |                                                                                |                  |
| F-043           |                                                                                | CCVS-35          |
| F-043           | F-043 Ūdens izmaksu reģistrēšana                                               | CCVS-36          |
| F-002,          | F-002, F-003, F-005, F-044 Izmaksas par kūtsmēslu izvešanu - saraksts          |                  |
| F-003,          |                                                                                |                  |
| F-005,          |                                                                                |                  |
| F-044           |                                                                                | CCVS-37          |
| F-044           | F-044 Izmaksas par kūtsmēslu izvešanu - reģistrēšana                           | CCVS-38          |
| F-002,          | F-002, F-003, F-005, F-045 Izmaksas par ēku un iekārtu amortizāciju - saraksts |                  |
| F-003,          |                                                                                |                  |
| F-005,<br>F-045 |                                                                                | CCVS-39          |
| F-045           | F-045 Izmaksas par ēku un iekārtu amortizāciju - reģistrēšana                  | CCVS-40          |
| F-002.          | F-002, F-003, F-005, F-046 Darbaspēka izmaksas - saraksts                      |                  |
| F-003,          |                                                                                |                  |
| F-005,          |                                                                                |                  |
| F-046           |                                                                                | CCVS-41          |
| F-046           | F-046 Darbaspēka izmaksu reģistrēšana                                          | CCVS-42          |
| F-002,          | F-002, F-003, F-005, F-047 Ārpakalpojumu izmaksas - saraksts                   |                  |
| F-003,          |                                                                                |                  |
| F-005,          |                                                                                | CCV/C 42         |
| F-047           | E 047 Ārnakalnajumu izmaksu raģistrēčana                                       |                  |
| F-047           | F-047 Arpakaipojumu izmaksu registresana                                       | LLVS-44          |
| F-002,<br>F-003 | r-uuz, r-uuz, r-uuz, r-uuz, r-uuo cilas iziiiaksas - saiaksis                  |                  |
| F-005           |                                                                                | CCVS-45          |
| ,               | 1                                                                              |                  |

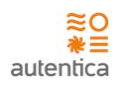

| F-048  |                                                                       |                  |
|--------|-----------------------------------------------------------------------|------------------|
| F-048  | F-048 Citu izmaksu reģistrēšana                                       | CCVS-46          |
|        | CCVS-47                                                               |                  |
| F-024, | F-024, F-026, F-031, F-032, F-035 Nobarošanas svara un laika prognoze |                  |
| F-026, |                                                                       |                  |
| F-031, |                                                                       |                  |
| F-032, |                                                                       |                  |
| F-035  |                                                                       | CCVS-56, CCVS-60 |
| F-029  | F-029 Kritušie dzīvnieki noteiktā periodā                             | CCVS-60          |
| F-025  | F-025, F-033, F-034 Plānotās realizācijas ieņēmumi                    | CCVS-60          |
| F-033, |                                                                       |                  |
| F-034  |                                                                       |                  |
| F-027, | F-027, F-030, F-036, F-037, F-038 Nobarošanas rezultāti               | CCVS-60          |
| F-030, |                                                                       |                  |
| F-036, |                                                                       |                  |
| F-037, |                                                                       |                  |
| F-038  | C 020 January and Thing                                               |                  |
| F-028  | F-028 izmaksu apreķins                                                | CCVS-60          |
|        | AUDITACIJA                                                            |                  |
| F-049, | F-049, F-050, F-051 Auditācija                                        | CCVS-49          |
| F-050, |                                                                       |                  |
| F-051  |                                                                       |                  |
|        | CITI                                                                  |                  |
|        |                                                                       |                  |
| F-001  |                                                                       | CCVS-61          |
| F-004  |                                                                       |                  |
| F-006  |                                                                       |                  |